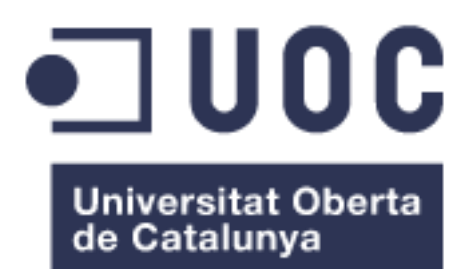

# Workflow para asociar segmentos de una secuencia genómica a una familia de proteínas de interés.

# Fátima Marín Nieto

Máster Universitario en Bioinformática y Bioestadística UOC-UB Área1\_Estadística y Bioinformática

# Esteban Vegas Lozano Alex Sánchez Pla

02 de enero de 2016

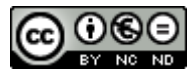

Esta obra está sujeta a una licencia de Reconocimiento-NoComercial-SinObraDerivada <u>3.0 España de Creative</u> <u>Commons</u>

# FICHA DEL TRABAJO FINAL

| Título del trabajo:         | Workflow para asociar segmentos de una secuencia genómica a una familia de proteínas de interés. |  |  |
|-----------------------------|--------------------------------------------------------------------------------------------------|--|--|
| Nombre del autor:           | Fátima Marín Nieto                                                                               |  |  |
| Nombre del consultor/a:     | Esteban Vegas Lozano                                                                             |  |  |
| Nombre del PRA:             | Alex Sánchez Pla                                                                                 |  |  |
| Fecha de entrega (mm/aaaa): | 01/2017                                                                                          |  |  |
| Titulación:                 | Máster Universitario en Bioinformática y<br>Bioestadística UOC-UB                                |  |  |
| Área del Trabajo Final:     | Área1_Estadística y Bioinformática                                                               |  |  |
| Idioma del trabajo:         | Castellano                                                                                       |  |  |
| Palabras clave:             | workflow, homología, CAZy                                                                        |  |  |

# Resumen del Trabajo (máximo 250 palabras):

CAZy (Carbohydrate-Active Enzyme) es una base de datos especializada en las enzimas que forman y degradan carbohidratos complejos y gliconconjugados. La identificación de estas enzimas, a partir de la secuencia genómica, continúa crecido a lo largo de los años permitiendo un mayor conocimiento de cómo las especies utilizan este tipo de compuestos y cómo los metabolizan. En este contexto, el objetivo del presente trabajo ha sido crear un workflow que permita seleccionar segmentos de un genoma microbiano que sean posibles candidatos de pertenecer a una familia funcional de proteínas descrita en CAZy. El pipeline para llevar a cabo este objetivo se ha diseñado en 5 fases principales: preparación de la base de datos CAZy, recuperación de secuencias fasta de proteínas de una familia funcional, análisis de homología por secuencia mediante alineamientos a pares y múltiples y búsqueda por patrón funcional. Para la realización del trabajo se han utilizado múltiples herramientas específicas para cada fase de análisis, como BLAST y HMMR3, y se han establecido los criterios óptimos que permitieran identificar las regiones de similitud en la secuencia genómica microbiana. El diseño del pipeline, y su posterior automatización, se ha desarrollado en una máquina virtual donde se instalaron localmente todos los programas necesarios y que trabaja con un sistema operativo Linux. Como producto final se ha obtenido el paquete de R cazypredict y una aplicación en Shiny diseñadas para ejecutarse en la máquina virtual que se creó específicamente para este fin.

# Abstract (in English, 250 words or less):

CAZy (Carbohydrate-Active Enzyme) is a database focused on enzymes that build and breakdown complex carbohydrates and glycoconjugates. The identification of this enzymes, from genomic sequence, have been increasing in the past years contributing to a better knowledge of how species use and metabolize these compounds. In this context, the main aim of the present work is to create a workflow for selecting regions in bacterial genome sequences that could be candidates to belong to a functional protein family already described in CAZy. The pipeline designed to achieve this aim has been divided into 5 phases: setting up the CAZy database, retrieving fasta sequences of proteins belonging to the same functional family, performing sequence homology analysis by pairwise and multiple alignments and searching for functional patterns. In the workflow elaboration, several tools where used in each analysis step, like BLAST or HMMR3, and suitable criteria were stablished to accomplish the identification of the sequences with similarity to CAZy proteins in bacterial genomic sequence. The pipeline design, and subsequent automatization, have been developed on a virtual machine running in Linux OS, where it has been installed locally the required software The final products obtained were the R package cazypredict and a Shiny app designed to be executed on the virtual machine created specifically for that purpose.

# Índice

| 1 |                                  | INTR                              | RODUC                                 | CCIÓN                                                 | 1  |  |  |
|---|----------------------------------|-----------------------------------|---------------------------------------|-------------------------------------------------------|----|--|--|
|   | 1.1                              | C                                 | Contexto y justificación del trabajo1 |                                                       |    |  |  |
|   | 1.2                              | (                                 | Objeti                                | ivos del Trabajo                                      | 1  |  |  |
|   | 1.3                              | E                                 | Enfoq                                 | ue y método seguido                                   | 2  |  |  |
|   | 1.4                              | F                                 | Planifi                               | icación del Trabajo                                   | 4  |  |  |
|   | 1.5                              | E                                 | Breve                                 | sumario de productos obtenidos                        | 6  |  |  |
|   | 1.6                              | E                                 | Breve                                 | descripción de los otros capítulos de la memoria      | 6  |  |  |
| 2 |                                  | CRE/                              | ACIÓN                                 | Y AUTOMATIZACIÓN DEL PIPELINE                         | 7  |  |  |
|   | 2.1                              | (                                 | Creaci                                | ión de la máquina virtual                             | 7  |  |  |
|   | 2.2                              | F                                 | Prepa                                 | ración de la base de datos                            | 9  |  |  |
|   | 2.3                              | F                                 | Recup                                 | peración de las secuencias fasta                      | 11 |  |  |
|   |                                  | 2.3.                              | 1                                     | Automatización con la función searchcazy              | 13 |  |  |
|   | 2.4                              | ŀ                                 | Homo                                  | ología por secuencia, alineamiento a pares            | 13 |  |  |
|   |                                  | 2.4.                              | 1                                     | Traducción                                            | 14 |  |  |
|   |                                  | 2.4.                              | 2                                     | BLAST                                                 | 15 |  |  |
|   |                                  | 2.4.                              | 3                                     | Automatización con la función blastcazy               | 20 |  |  |
|   | 2.5                              | ŀ                                 | Homo                                  | ología por secuencia, alineamiento múltiple           | 21 |  |  |
|   |                                  | 2.5.                              | 1                                     | Automatización con la función cazyhmmer               | 26 |  |  |
|   | 2.6                              | 2.6 Búsqueda por patrón funcional |                                       |                                                       |    |  |  |
|   | 2.6.1 Búsqueda por perfiles Pfam |                                   |                                       |                                                       | 27 |  |  |
|   |                                  | 2.6.                              | 2                                     | Búsqueda por patrones funcionales PROSITE             | 28 |  |  |
|   |                                  | 2.6.                              | 3                                     | Automatización con la función patterncazy             | 30 |  |  |
| 3 |                                  | Con                               | /IPROB                                | ACIÓN DEL WORKFLOW                                    | 31 |  |  |
|   | 3.1                              | F                                 | Paque                                 | ete cazypredict                                       | 31 |  |  |
|   |                                  | 3.1.                              | 1                                     | Creación del paquete                                  | 31 |  |  |
|   |                                  | 3.1.                              | 2                                     | Predicción de regiones candidatas con cazypredict     | 32 |  |  |
|   | 3.2                              | A                                 | Aplica                                | ación Shiny cazypredict_app                           | 35 |  |  |
|   |                                  | 3.2.                              | 1                                     | Creación de la aplicación                             | 35 |  |  |
|   |                                  | 3.2.                              | 2                                     | Predicción de regiones candidatas con cazypredict_app | 36 |  |  |
| 4 |                                  | CON                               | ICLUSI                                | ONES                                                  | 41 |  |  |
| 5 |                                  | GLOSARIO                          |                                       |                                                       |    |  |  |
| 6 |                                  | Bibl                              | .IOGRA                                | AFÍA                                                  | 48 |  |  |

| 7  | ANEXOS |                                                                           |    |
|----|--------|---------------------------------------------------------------------------|----|
| 7. | 1 ANEX | XO I: Documentación de instalación                                        |    |
|    | 7.1.1  | CAZy-parser                                                               |    |
|    | 7.1.2  | E-Utilities                                                               |    |
|    | 7.1.3  | EMBOSS                                                                    |    |
|    | 7.1.4  | BLAST                                                                     | 50 |
|    | 7.1.5  | Bedtools                                                                  | 50 |
|    | 7.1.6  | Samtools                                                                  | 50 |
|    | 7.1.7  | Clustal Omega                                                             | 50 |
|    | 7.1.8  | MUSCLE                                                                    |    |
|    | 7.1.9  | HMMER3                                                                    |    |
|    | 7.1.10 | ps-scan                                                                   |    |
|    | 7.1.11 | RSTUDIO                                                                   |    |
| 7. | 2 ANEX | XO II: Script para la creación de la copia local de la base de datos CAZy |    |
| 7. | 3 ANEX | XO III: Script de las funciones del paquete cazypredict                   |    |
|    | 7.3.1  | searchcazy                                                                |    |
|    | 7.3.2  | blastcazy                                                                 |    |
|    | 7.3.3  | hmmercazy                                                                 | 55 |
|    | 7.3.4  | patterncazy                                                               |    |
| 7. | 4 ANEX | XO IV: Scripts para la aplicación Shiny cazypredict_app                   |    |
|    | 7.4.1  | Script para la interfaz de usuario iu.R                                   | 57 |
|    | 7.4.2  | Script para el servidor de cazypredict:app                                |    |

# Lista de figuras

| FIGURA 1. Planificación temporal de las tareas a realizar5                                                |
|----------------------------------------------------------------------------------------------------|
| FIGURA 2. Creación de una nueva máquina virtual7                                                          |
| FIGURA 3. Ajustes para la creación de la nueva máquina virtual8                                           |
| FIGURA 4. Extracto de la familia GH13 de base de datos Cazy. En los últimos registros se pueden observar  |
| proteínas caracterizadas (columna 3, characterized) y con código PDB11                                    |
| FIGURA 5. Registros correspondientes a la familia funcional glucuronoyl12                                 |
| FIGURA 6. Output de BLAST para la familia glucuronoyl16                                                   |
| Figura 7. Output de BLAST para la familia glucuronoyl16                                                   |
| FIGURA 8. Output de blastp para la familia glucuronyl. Se ha utilizado como database el genoma            |
| bacteriano traducido a proteina con transeq de EMBOSS. Los hits se han filtrado para una identidad        |
| >40% y coverage > 80%17                                                                                   |
| FIGURA 9. Output de blastn para la familia glucuronyl. Se ha utilizado como database los scaffolds con la |
| secuencia de DNA del genoma bacteriano. Los hits se han filtrado para una identidad >40% y coverage >     |
| 80%                                                                                                    |
| FIGURA 10. Output ara la región candidata correspondiente a la secuencia unplaced_537_1 identificada      |
| con BLAST. El número de hits se ha restringido a 1 hit por cada miembro de la familia funcional con los   |
| parámetros-"max_target_seqs 1" y "-max_hsps 1"19                                                          |
| FIGURA 11 Alineamiento de las proteínas de la familia glucuronoyl con Clustal Omega22                     |
| FIGURA 12. Alineamiento de las proteínas de la familia glucuronoyl con MUSCLE                             |
| FIGURA 13. Output de HMMR3 para MUSCLE. Regiones candidatas identificades a partir de la búsqueda         |
| de perfiles HMM construidos con el alineamiento múltiple de las proteínas xylosidase utilizando MUSCLE.   |
|                                                                                                    |
| FIGURA 14. Output de HMMR3 para Clustal Omega. Regiones candidatas identificades a partir de la           |
| búsqueda de perfiles HMM construidos con el alineamiento múltiple de las proteínas xylosidase             |
| utilizando Clustal Omega24                                                                                |
| FIGURA 15. Extracto de los dominios Pfam identificados en las proteínas xylosidase                        |
| FIGURA 16. Patrones PROSITE encontrados en las regiones candidatas a pertenecer a xylosidases             |
| identificadas por BLAST                                                                                   |
| FIGURA 17. Configuración para la recuperación de las secuencias fasta con la aplicación con               |
| cazypredict_app                                                                                           |
| FIGURA 18. Recuperación de las secuencias fasta para la familia de las xylosidase con cazypredict_app36   |
| FIGURA 19. Análisis con BLAST con cazypredict_app. En el ejemplo se muestra el análisis para las          |
| proteínas xylosidase y la secuencia genómica de Paenibacillus barcinonensis En rojo se ha marcado el      |
| área de la interfaz donde se debe configurar los parámetros37                                             |

| FIGURA 20. Análisis con HMMER con cazypredict_app. En el ejemplos se muestra el análisis para las     |   |
|----------------------------------------------------------------------------------------------------|---|
| proteínas xylosidase y la secuencia genómica de Paenibacillus barcinonensis. En rojo se ha marcado el |   |
| área de la interfaz donde se debe configurar los parámetros3                                          | 8 |
| FIGURA 21. Output "full" de HMMER en cazypredict_app. En el ejemplos se muestra el análisis para las  |   |
| proteínas xylosidase y la secuencia genómica de Paenibacillus barcinonensis                           | 8 |
| FIGURA 22. Búsqueda por patrón funcional con la cazipredict_app. La búsqueda se ha realizado en las   |   |
| regiones candidatas de la secuencia genómica identificadas con HMMER a pertenecer a la familia de las |   |
| xylosidase3                                                                                           | 9 |

# Lista de tablas

| TABLA 1. Campos incluidos en la base de datos CAZy | 10 |
|----------------------------------------------------|----|
| TABLA 2. Campos incluidos en el output de BLAST    | 15 |
| TABLA 3. Campos incluidos en el ouput de HMMR3     | 26 |

# 1 Introducción

# 1.1 Contexto y justificación del trabajo

CAZy (*Carbohydrate-Active Enzyme*, <u>http://www.cazy.org/</u>) es una base de datos especializada en las enzimas que forman y degradan carbohidratos complejos y gliconconjugados (4; 9). Este tipo de enzimas están presentes en multitud de organismos y se encuentra en gran abundancia y diversidad en las bacterias. Las bacterias utilizan estas enzimas, por ejemplo, para degradar y metabolizar carbohidratos complejos de su entorno como fuente de energía, actuando en multitud de sustratos presentes en la naturaleza, y siendo, además, muy distintos estructuralmente. Por esta razón, la identificación de estas enzimas, a partir de la secuencia genómica, continúa crecido a lo largo de los años permitiendo un mayor conocimiento de cómo las especies utilizan este tipo de compuestos y cómo los metabolizan. Las enzimas en CAZy se clasifican en familias relacionadas estructuralmente y comparten similitud en su secuencia aminoacídica.

En este contexto, el trabajo tiene como objetivo poder relacionar segmentos de un genoma microbiano con una determinada familia funcional descrita en la base de datos CAZy. Para ello, se realizarán diversos análisis comparativos entre la secuencia genómica sin anotar y las secuencias proteicas de referencia que pertenezcan a una misma familia funcional. La finalidad de la comparativa será obtener descriptores de calidad que permitan identificar posibles candidatos a pertenecer a una familia concreta de interés. Los análisis a realizar se engloban en el área de la bioinformática, especialmente aplicada a la anotación de secuencias genómicas, como puede ser la homología por similitud entre secuencia o la búsqueda de patrones funcionales. Como resultado del trabajo se espera obtener un *workflow* donde se implemente todos los análisis y que genere una salida suficientemente comprensible, incluyendo varios criterios de bondad de asociación, para que el usuario final pueda identificar las regiones genómicas relacionadas con una familia CAZy.

# 1.2 Objetivos del Trabajo

El objetivo principal de este trabajo es el siguiente:

# Crear un *workflow* que permita seleccionar segmentos de un genoma microbiano que sean posibles candidatos de pertenecer a una familia funcional de proteínas descrita en CAZy.

Objetivos específicos:

Para conseguir el objetivo principal se plantean los siguientes objetivos específicos:

1- Seleccionar el tipo de análisis, herramientas y criterios que se utilizarán para identificar las regiones candidatas.

2- Diseñar el *pipeline* donde se vayan incorporando los análisis anteriormente seleccionados.

3- Automatizar el *pipeline* en un *workflow* para que cada grupo de análisis genere una salida con la información necesaria que permita la identificación de la región candidata.

4- Mejorar la visualización de los resultados mediante la incorporación del *workflow* en una aplicación web o similar.

# 1.3 Enfoque y método seguido

El principal objetivo de este trabajo es crear un *workflow* para asociar segmentos de la secuencia de nucleótidos sin anotar con la familia funcional de interés previamente seleccionada. Para llevar a cabo este objetivo se deben utilizar herramientas específicas para comparar estos dos tipos de secuencias y establecer los análisis y criterios que permitan identificar regiones de similitud en la secuencia genómica. Existen diferentes aproximaciones y múltiples herramientas para llevar a cabo este objetivo, por lo que el diseño final del *pipeline* y la creación del *worklfow* ha dependido en gran parte de la disponibilidad y facilidad de automatización de dichas herramientas, teniendo en cuenta que los resultados obtenidos en cada fase del análisis debe generar información adicional que proporcione al usuario los parámetros necesarios para reconocer e identificar la regiones candidatas.

El pipeline se ha diseñado en base a las siguientes etapas:

1) Preparación de los datos

La familia funcional microbiana se obtendrá de la base de datos CAZy (<u>http://www.cazy.org/</u>), especializada en enzimas con actividad de carbohidrato (9). Además, el *workflow* necesitará como datos de entrada una secuencia genómica de DNA sin anotaciones.

2) Análisis de homología por secuencia, alineamiento por pares

El primer análisis incluido en el *pipeline* ha sido la búsqueda de homología entre los dos tipos de secuencias mediante alineamientos locales a pares y utilizando un algoritmo como el BLAST (<u>https://blast.ncbi.nlm.nih.gov/Blast.cgi</u>) (1). Las herramientas incluidas en BLAST asocian diversos tipos de estadísticos a los alineamientos resultantes por lo que se fijarán criterios de filtraje que permitan restringir la selección a aquellos homólogos que presenten una mayor similitud a la familia funcional de interés. Se recuperarán las secuencias homólogas para incorporarlas a posteriores análisis y se añadirán otro tipo de análisis en el *pipeline*. Como se ha comentado, la inclusión final de un determinado análisis dependerá del rendimiento de las herramientas utilizadas, la información adicional que aporte para la identificación de la región funcional, la disponibilidad de las herramientas que se requieran para realizar el análisis y la facilidad de automatizarse en el *workflow* final.

# 2) Homología por secuencia, alineamiento múltiple

Los alineamientos múltiples permiten análisis más precisos, detectar homólogos más distantes y proporcionan mayor información estructural y funcional por lo que también se ha incluido este tipo de análisis en el *pipeline*. Se realizará el alineamiento múltiple de las proteínas pertenecientes a una misma funcional con herramientas específicas para ello, como Clustal o MUSCLE, y se construirán perfiles HMM (*Hidden Markov Models*) utilizando HMMR3. Posteriormente se buscaran los perfiles HMM en la secuencia genómica traducida a proteína. Alternativamente podría haberse escogido una estrategia similar como la utilización del programa PSI-BLAST basado en las matrices PSSMs (*position-specific weight matrices*) (2). Las regiones candidatas identificadas en esta fase pueden ser útiles para identificar motivos conservados en pasos posteriores del *pipeline*.

3) Homología por patrón funcional

Un tercer conjunto de análisis que nos permitirá refinar la identificación de las regiones se basa en la homología por patrón funcional, ya sea un motivo o dominio proteico.

El primer método utilizado ha sido la búsqueda de homología por dominios funcionales conocidos. Los dominios se definen como unidades estructurales independientes en las proteínas. La predicción de los dominios estructurales de la familia funcional en nuestra secuencia puede automatizarse utilizando HMMER si estos dominios son conocidos y están disponibles en bases de datos públicas como, por ejemplo, Pfam (<u>http://pfam.xfam.org/</u>) (7). Para ello se debe extraer los perfiles HMM descritos en las bases de datos que se correspondan con nuestras secuencias proteicas y alinearnos con las secuencias sin anotar previamente traducidas. Este tipo de análisis es similar al descrito anteriormente, en el que se utilizaban las proteínas de referencia para construir modelos HMM pero en este caso nos referimos a dominios estructurales ya descritos que se relacionan con una funcionalidad concreta.

Como alternativa a la primera aproximación, se ha realizado un análisis de homología por patrón funcional. Los patrones de secuencia definen pequeños segmentos conservados de las proteínas con una potencial funcionalidad. Se buscarán patrones conocidos, descritos en la base de datos PROSITE (<u>http://prosite.expasy.org/</u>) (13), en las proteínas de una misma familia funcional CAZy. Los motivos así identificados se escanearán en las regiones de la secuencia genómica de referencia candidatas a pertenecer a esa misma familia funcional.

4) Homología por similitud 3-D

Aunque inicialmente estaba previsto incluir un análisis por similitud de homología 3-D, finalmente se descartó este fase en el *pipeline* tal y como se comentó durante el seguimiento y en el apartado 4 de conclusiones.

En una primera se fase se diseñará el pipeline escogiendo e incorporando los análisis y herramientas previamente descritas y comprobando su funcionalidad utilizando un *dataset*, secuencias proteicas de referencia y secuencia genómica microbiana sin anotar, de prueba.

Un punto importante en la consecución de los objetivos es la automatización del *pipeline* en un *workflow*. El *pipeline* incorpora diversos análisis que requieren de diversas herramientas y consultas a base de datos. Por esa razón, el trabajo se llevará a cabo en una máquina virtual con sistema operativo Linux donde se hayan instalado localmente el mayor número posible de programas (como BLAST o HMMER) y bases de datos, aunque estas últimas necesitarían de una actualización constante. Para realizar los scripts se utilizará R, por su compatibilidad con Shiny, aunque se podrán incorporar otros lenguajes cuando sea necesario, como Phyton o instrucciones de sistema a través del *command-line*. La incorporación del *workflow* en una aplicación web permitirá una mejor visualización de los resultados. Este objetivo secundario en la realización del proyecto, puede llevarse a cabo mediante la utilización de la herramienta Shiny que está específicamente diseñada para crear aplicaciones web en R y es de fácil uso.

# 1.4 Planificación del Trabajo

A continuación se detallan las táreas organizadas por objetivos tal y como se previó en la planificación inicial del trabajo:

**Objetivo 1**- Seleccionar el tipo de análisis, herramientas y criterios que se utilizarán para identificar las regiones candidatas.

Aunque parte de las tareas derivadas de este primer objetivo ya se han realizado para elaborar el plan de trabajo (tipo de análisis a realizar), quedarán pendientes las siguientes tareas:

1.1- Preseleccionar herramientas específicas y disponibles para cada tipo de análisis previsto.

1.2- Establecer posibles criterios de calidad para cada uno de los *outputs* generados.

1.3- Crear una máquina virtual donde se instalen las herramientas necesarias para la ejecución del proyecto.

**Objetivo 2**- Diseñar el *pipeline* donde se vayan incorporando los análisis seleccionados.

Las tareas necesarias para alcanzar este objetivo se organizan en función de los análisis descritos en el apartado 3. Para cada análisis se testarán las herramientas previamente seleccionadas y se fijarán criterios de filtrado y calidad para los descriptores que se generen en cada uno de ellos, evaluando en cada momento su utilidad.

2.1- Análisis de homología por secuencia, alineamiento a pares.

2.2- Análisis de homología por secuencia, alineamiento múltiple.

2.3- Análisis de homología por patrón funcional.

2.4- Análisis de similitud por similitud 3-D.

2.5- Comprobar con un *dataset* de prueba (familia funcional y secuencia genómica no anotada) el rendimiento del *pipeline*. Esta última tarea se superpone a las anteriores ya que se necesitará del *dataset* para testar las diferentes herramientas.

**Objetivo 3**- Automatizar el *pipeline* en un *workflow* para que cada grupo de análisis genere una salida con la información necesaria que permita la identificación de la región candidata.

3.1- Automatizar la selección de la familia funcional y la recuperación de las secuencias proteicas en formato fasta (*input*).

3.2- Automatizar el *pipeline* propuesto para cada análisis mediante scripts *scripts* que no requieran de modificación cada vez que se ejecuten (*output*).

Las tareas se dividen en función de las salidas que previsiblemente generará el workflow:

3.2.1- *Output* 1: alineamiento a pares.

3.2.2- Output 2: alineamiento múltiple.

3.2.3- Output 3: homología por patrón funcional.

3.2.4- Output 4: modelado 3-D.

**Objetivo 4**- Mejorar la visualización de los resultados mediante la Incorporación del *workflow* en una aplicación web o similar.

4.2- Crear una salida resumen de todos los *outputs* generados en el *workflow*.

4.1- Crear una aplicación en Shiny donde se incorporen los scripts creados para la automatización del *workflow*.

A continuación en la FIGURA 1 se muestra la planificación temporal prevista en el plan de trabajo:

| Hitos y tareas                                       | Inicio     | Fin        | Duración |
|------------------------------------------------------|------------|------------|----------|
| PEC1- Plan de trabajo                                | 14/10/2016 | 4/10/2016  |          |
| Preparar herramientas trabajo                        | 17/10/2016 | 20/10/2016 | 4 días   |
| Búsqueda herramientas y criterios calidad            | 17/10/2016 | 19/10/2016 |          |
| Creación de la máquina virtual                       | 19/10/2016 | 20/10/2016 |          |
| Diseñar pipeline                                     | 21/10/2016 | 10/11/2016 | 21 días  |
| Alineamiento a pares                                 | 21/10/2016 | 25/10/2016 |          |
| Alineamiento múltiple                                | 26/10/2016 | 30/10/2016 |          |
| Homología por patrón funcional                       | 30/10/2016 | 05/11/2016 |          |
| Similitud 3-D                                        | 04/11/2016 | 10/11/2016 |          |
| EC2 - Desarrollo del trabajo - Fase 1 31/10/2016     |            |            |          |
| Automatizar pipeline en un workflow                  | 11/11/2016 | 25/11/2016 | 15 días  |
| Input                                                | 11/11/2016 | 13/11/2016 |          |
| Output                                               | 14/11/2016 | 25/11/2016 |          |
| Mejorar visualización de los resultados              | 26/11/2016 | 05/12/2016 | 10 días  |
| Crear una aplicación en shiny                        | 26/11/2016 | 05/12/2016 |          |
| PEC3 - Desarrollo del trabajo - fase 2               | 28/11/2016 |            |          |
| Redacción de la memoria final                        | 05/12/2016 | 26/12/2016 | 22 días  |
| Memoria del trabajo final                            | 26/12/2016 |            |          |
| Elaborar la presentación y formulario autoevaluación | 27/12/2016 | 01/01/2017 | 5 días   |
| Presentación y autoevaluación del trabajo            | 02/01/2017 |            |          |
| Preparar la presentación y defensa del trabajo       | 09/01/2017 | 17/01/2017 | 8 días   |
| Defensa pública                                      | 17/01/2017 |            |          |

FIGURA 1. Planificación temporal de las tareas a realizar.

# 1.5 Breve sumario de productos obtenidos

- Paquete cazypredict de R que incluye las cuatro funciones necesarias para la ejecución del *pipeline* diseñado. Permite identificar regiones candidatas de una secuencia genómica a pertenecer a una determinada familia funcional
- Aplicación Shiny para una mejor interacción con el paquete cazypredict
- Máquina virtual con los herramientas y programas necesarios para ejecutar el *worklfow* instalados localmente.

# 1.6 Breve descripción de los otros capítulos de la memoria

En el apartado 2 se describe la creación del *pipeline* y su automatización con funciones de R. Las fases principales del *pipeline* descritas son:

- La preparación de la base de datos CAZy y recuperación de secuencias fasta de las proteínas pertenecientes a una misma familia funcional
- Análisis por homología de secuencia mediante alineamiento a pares y múltiple
- Búsqueda por patrón funcional, mediante perfiles de dominios Pfam o patrones descritos en PROSITE

En el apartado 3 se realiza una comprobación del *workflow* con el paquete cazypredict y la aplicación Shiny.

En los anexos se incluye la documentación necesaria utilizada para la instalación de los diversos programas, un script auxiliar para el proyecto realizado y los scripts de las cuatro funciones de R y de la aplicación Shiny.

# 2 Creación y automatización del pipeline

# 2.1 Creación de la máquina virtual

Se ha creado una máquina virtual (VM, virtual machine) con VirtualBox 4.3.40 de Oracle (https://www.virtualbox.org/) donde se ha instalado un sistema basado en Linux 64 bits (Ubuntu 16.04 LTS) que ha servido para el desarrollo del *pipeline* y su posterior automatización. La máquina virtual dispone de 20 GB de disco duro creado dinámicamente y se ha configurado con 6 GB de memoria, aunque este último parámetro puedo modificarse según las características del ordenador huésped. El tamaño del disco duro es limitado por lo que se recomienda utilizar una carpeta compartida con el sistema huésped donde se almacenen los archivos de gran tamaño. Todo el proyecto se ha desarrollado en la máquina virtual y contiene todos los archivos y programas necesarios para ejecutar el *workflow*. El pipeline se ha desarrollado íntegramente desde el terminal de Linux mediante el *command-line* y la automatización se ha realizado en el entorno de R. El nombre de usuario y la contraseña para utilizar la VM es "uoc" en ambos casos. Debido al tamaño actual del disco duro de la VM, y la imposibilidad de entregarse por el medio habitual de la UOC, se enviará un correo al consultor y al responsable con un el link de Google Drive donde se podrá descargar la máquina virtual una vez entregada la memoria.

Para instalar esta máquina virtual en otro ordenador los pasos a seguir serán los siguientes:

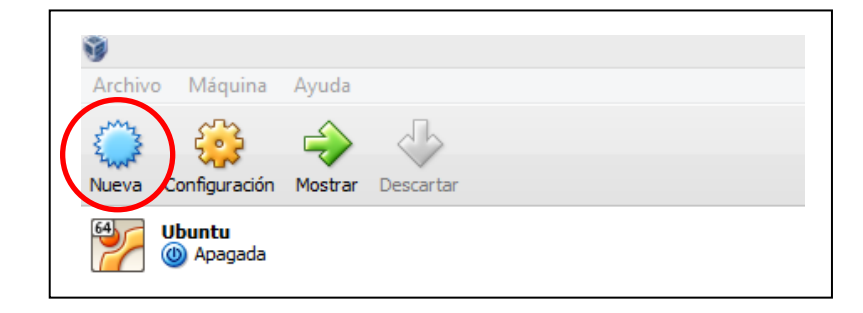

1. Entramos en VirtualBox y seleccionamos el botón de "Nueva" en la parte superior izquierda

FIGURA 2. Creación de una nueva máquina virtual.

2. Introducimos un nombre para la máquina virtual, seleccionamos tipo Linux y versión Ubuntu (64 bits). Asignamos la memoria que deseemos en función de nuestro ordenador huésped. En unidad de disco duro seleccionamos "Usar un archivo de disco duro virtual existente" y en el icono de la carpeta adyacente seleccionamos la localización donde se encuentra la copia de la VM (TFM.vdi) que se habrá descargado previamente del link de Google Drive.

| e Crear                                         | rmáquina virtual                          |  |  |  |  |
|-------------------------------------------------|-------------------------------------------|--|--|--|--|
| Nombre y                                        | / sistema operativo                       |  |  |  |  |
| Nombre:                                         | IFM                                       |  |  |  |  |
| Tipo:                                           | Linux 🗸 💆                                 |  |  |  |  |
| Versión:                                        | Ubuntu (64-bit)                           |  |  |  |  |
| 4 MB                                            | 6144 € MB<br>16384 MB                     |  |  |  |  |
| Unidad de                                       | e disco duro                              |  |  |  |  |
| 🔿 No ag                                         | gregar un disco duro a la máquina virtual |  |  |  |  |
| O Crea                                          | r un disco duro virtual ahora             |  |  |  |  |
| Usar un archivo de disco duro virtual existente |                                           |  |  |  |  |
| TFM                                             | .vdi (Normal, 20.00 GB) 🔹 🔀               |  |  |  |  |
|                                                 | Mostrar descripción Crear Cancelar        |  |  |  |  |

FIGURA 3. Ajustes para la creación de la nueva máquina virtual.

Se han instalado localmente todas aquellas herramientas (software libre o de código abierto) que se han considerado imprescindibles para la ejecución del trabajo. Además de herramientas básicas de uso general del sistema y de uso general en Bionformática, a continuación se describen los programas más destacados que se han seleccionado para su utilización en el *workflow*. En el ANEXO I (apartado 6.1) se indican los programas instalados y las instrucciones de instalación correspondientes.

- cazy-parser: herramienta basada en Python para descargarse la base de datos CAZy (8).
- EDirect (Entrez Direct): conjunto de herramientas que proporciona acceso a la plataforma del NCBI y todas sus bases de datos (publicaciones, secuencias...) desde un terminal de UNIX (https://www.ncbi.nlm.nih.gov/books/NBK179288/).
- EMBOSS (The European Molecular Biology Open Software Suite): una compilación de distintas herramientas de código abierto específicamente diseñadas para análisis relacionados con la biología molecular (http://emboss.sourceforge.net/) (10).
- BLAST (Basic Local Alignment Search Tool): BLAST se utiliza como herramienta para encontrar regiones de similitud entre secuencias biológicas. El programa pude comparar secuencias proteicas o nucleotídicas con una base de datos secuencias (pública o creada por el usuario) y calcula estadísticos asociados (<u>https://blast.ncbi.nlm.nih.gov/Blast.cgi</u>).
- Bedtools / Samtools: conjunto de utilidades para realizar una gran variedad de tareas relacionadas con el análisis genómico y que permiten manipular archivos en formato FASTA,

BED, SAM, BAM o GFF/GTF entre otros. Alguna de las utilidades que se incluyen son la recuperación de secuencias fasta a partir de un archivo tipo bed o creación de un índice en archivos fasta (<u>http://bedtools.readthedocs.io/en/latest/</u>, <u>http://samtools.sourceforge.net/</u>.

- Clustal Omega: programa de alineamiento múltiple (<u>http://www.ebi.ac.uk/Tools/msa/clustalo/</u>) que utiliza nuevas métodos de construcción progresiva, perfil-perfil HMM y *"seeded guide trees"* para generar alineamientos entre tres o más secuencias.
- MUSCLE: programa ampliamente utilizado para el alineamiento múltiple de 3 o más secuencias de DNA o proteína. Esta herramienta realiza comparaciones múltiples de secuencia por Log-Expectation (http://www.ebi.ac.uk/Tools/msa/muscle/).
- HMMER3: programa utilizado para la búsqueda de secuencias homólogas que implementa en sus métodos modelos probabilísticos denominados perfiles HMM (*hidden Markov models*) (<u>http://hmmer.org/</u>). Esta herramienta puede utilizarse tanto en los alineamientos múltiples como en la homología por patrón funcional.
- ps-scan: programa en Perl utilizado para escanear uno o diversos patrones o perfiles de PROSITE en una o diversas secuencias de Swiss-Prot o en formato fasta. Requiere la compilación de dos programos externos incluidos en el paquete PFTOOLS: "pfscan" y "psa2msa". Es la versión local de la herramienta ScanProsite (<u>http://prosite.expasy.org/scanprosite/</u>).

# 2.2 Preparación de la base de datos

Para diseñar el *pipeline* se ha tenido en cuenta, en primer lugar, el tipo de datos con los que vamos a trabajar. La familia funcional microbiana se obtendrá de la base de datos CAZy, especializada en enzimas con actividad de carbohidrato (9). De esta base de datos se debe escoger el tipo de bacteria y familia funcional de interés para la cual se obtendrán los números de entrada (o *accession number*) de las proteínas que forman parte de dicha familia. Los números de entrada servirán para recuperar las secuencias proteicas en formato fasta de una base de datos pública y se utilizarán como referencia en el *workflow*. Además, el *workflow* necesitará como datos de entrada una secuencia genómica microbiana que consistirá en secuencias de nucleótidos de DNA sin anotaciones como *reads, contigs* o *scaffolds*.

El primero paso fue, por tanto, recuperar la base de datos CAZy. La web que alberga la base de datos CAZy (<u>http://www.cazy.org/</u>) es exclusivamente de consulta y no permite descargarse las familias ni los números de acceso de las proteínas asociadas. Aunque existen otras plataformas que han desarrollado herramientas para la recuperación de los datos CAZy, algunas actualmente están inactivas (<u>http://mothra.ornl.gov/cgi-bin/cat/cat.cgi</u>) (11), se necesita permiso explícito de su autor para su utilización (<u>http://research.ahv.dk/cazy</u>) o, en el caso de dbCAN (<u>http://csbl.bmb.uga.edu</u>

<u>/dbCAN/</u>) (16), la base de datos disponible es incompleta, no en registros sino en la información que proporciona y que permita su posterior automatización.

En GITHUB se encontró un programa CAZy-parser, <u>https://github.com/rodrigovrgs/cazy-parser</u> (8), que permite la descarga y posterior recuperación de las secuencias en formato fasta. Los detalles de la instalación se especifican en el ANEXO I (apartado 7.1). Debido a que la recuperación de las secuencias en formato fasta es muy poco flexible, únicamente se pueden descargar por nombre de familia y no por descripción, por ejemplo, de la proteína o por tipo de organismo, se ha utilizado únicamente el CAZy-parser para la descarga de la base de datos, proceso sumamente lento, que requiere de múltiples horas, con el siguiente comando:

\$ create cazy\_db

Esta función utiliza un script basado en Pyhton, create\_cazy\_db.py, con el código necesario para procesar la estructura HTML y extraer la información.

A partir de la descarga realizada, se ha manipulado a través del *command-line* la base de datos para obtener un formato tabular que permitiera posteriormente acceder fácilmente a la base de datos. El script necesario para la modificación de la base de datos se detalla en ANEXO II (apartado 7.2). Se ha creado una copia local de la base de datos CAZy descargada originalmente (CAZy\_DB\_02-11-2016.csv) y procesada (CAZy\_DB\_02-11-2016\_parsed.txt) en el directorio "/home/uoc/Desktop/Data/cazy\_db/" de la máquina virtual. En la base de datos procesada, además, se han eliminado dos columnas (domain y organism\_code) que, aunque están incluidas en la descarga, no se encuentran en la web de CAZy.

La información disponible en la base de datos se describe en la siguiente tabla:

| 1. | protein_name | name of the protein                                                  |                                             |  |  |
|----|--------------|----------------------------------------------------------------------|---------------------------------------------|--|--|
| 2. | family       | including the class or category of the module and the family number: |                                             |  |  |
|    |              | GH                                                                   | Glycoside Hydrolase (ex: GH7)               |  |  |
|    |              | GT                                                                   | Glycosyltransferase (ex: GT7)               |  |  |
|    |              | PL                                                                   | Polysaccharide Lyase (ex: PL5)              |  |  |
|    |              | CE                                                                   | E Carbohydrate Esterase (ex: CE2)           |  |  |
|    |              | AA                                                                   | Auxiliary Activity (ex: AA10)               |  |  |
| 3. | tag          | characterized status                                                 |                                             |  |  |
| 4. | ec           | stand                                                                | stands for enzyme comission number          |  |  |
| 5. | genbank      | Id or a                                                              | Id or accession number for GenBank database |  |  |
| 6. | uniprot      | code for Uniprot database                                            |                                             |  |  |
| 7. | subfamily    | subgroups found within a family                                      |                                             |  |  |
| 8. | organism     | prote                                                                | protein belongs to this organism            |  |  |
| 9. | pdb          | code for Protein Data Bank (experimentally-determined structures)    |                                             |  |  |

# TABLA 1. Campos incluidos en la base de datos CAZy.

A continuación se muestra un extracto de la base de datos donde se puede apreciar los distintos campos anteriormente descritos:

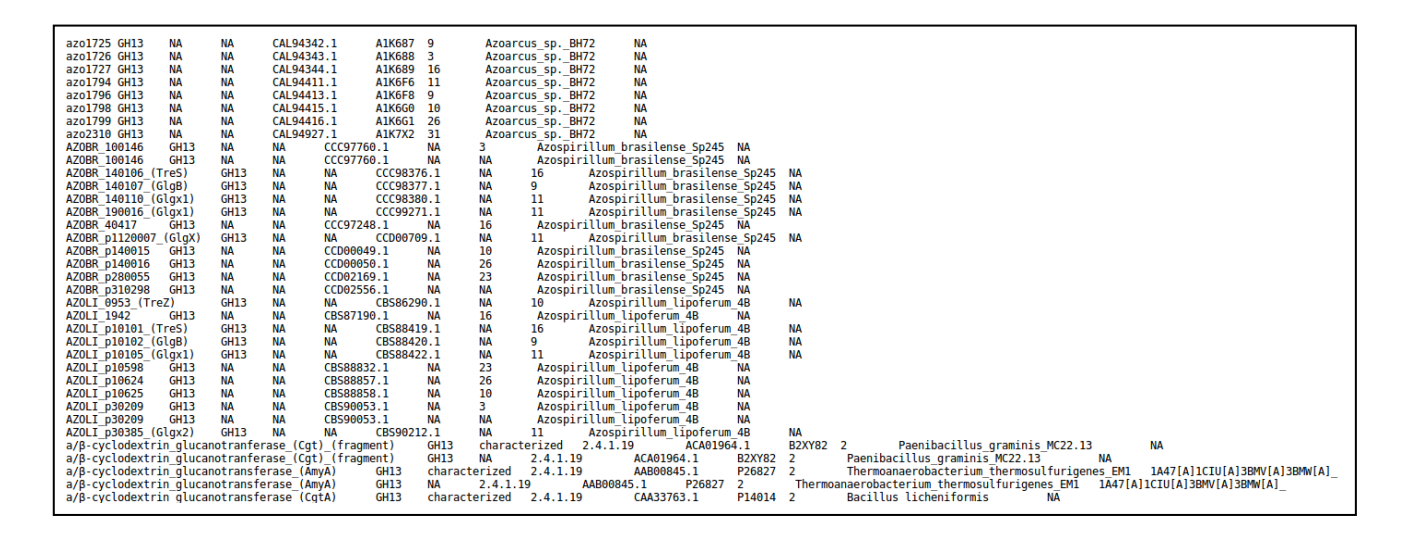

**FIGURA 4. Extracto de la familia GH13 de base de datos Cazy.** En los últimos registros se pueden observar proteínas caracterizadas (columna 3, *characterized*) y con código PDB.

# 2.3 Recuperación de las secuencias fasta

Una vez extraída la base de datos CAZy se puede acceder a cualquiera de sus categorías, obtener el número de acceso de las proteínas de interés y recuperar las secuencias en formato fasta de la base de datos pública de referencia NCBI (<u>https://www.ncbi.nlm.nih.gov/protein</u>). Las secuencias fasta de las proteínas de una misma familia funcional se utilizarán en análisis posteriores.

Para diseñar y configurar las diferentes fases del *pipeline* descritas a continuación y buscar candidatos a pertenecer a una familia funcional se han utilizado los siguientes *datasets* de ejemplo:

- Como secuencia genómica de referencia se han utilizado los *scaffolds* de *Paenibacillus barcinonensis*.
- Como familia funcional se ha utilizado "glucuronoyl" y "xylosidase" como término de búsqueda.

Para obtener las secuencias fasta se buscó en la base de datos local CAZy aquellas proteínas que coincidieran con los términos anteriormente descritos, mediante el comando "grep", y se recuperaron solamente los registros únicos. A continuación se ejemplifica el comando utilizado:

\$ grep "glucuronoyl" CAZy\_DB\_02-11-2016\_parsed.txt | awk '{print \$7}' | sort | uniq >
list\_acc\_ glucuronoyl.txt

| uoc@tfm:~\$ grep "glucuronoyl" /home/uoc/Desktop/Data/cazy_db/CAZy_DB_02-11-2016_parsed.txt   awk '{print \$2,\$3,\$7,\$10}'   sort   uniq<br>4-0-methyl-glucuronoyl methylesterase CEIS XP_003026289.1 Schizophyllum commune H4-8 |
|----------------------------------------------------------------------------------------------------|
| 4-0-methyl-glucuronoyl methylesterase (Cip2) CE15 AAP57749.1 Trichoderma reesei QM6A                                                                                                    |
| 4-0-methýl-glucuronoýl_methýlesterase_(Ge2;StGE2;MYCTH_55568) CE15 AEO60464.1 Myceliophthora_thermophila_ATCC_42464_(Spoth2)                                                                                                    |
| 4-0-methyl-glucuronoyl_methylesterase_(GE) CE15 AIY68500.1 Cerrena_unicolor                                                                                                    |
| 4-0-methyl-glucuronoyl_methylesterase_/_glucuronoyl_cinnamylesterase_(PaGE1;Pa_0_910;PODANSg148) CE15 CAP60908.1 Podospora_anserina_S_mat+_(Podan2)                                                                                |
| 4-0-methyl-glucuronoyl_methylesterase_(PcGE1;PcGCE) CE15_AFM93784.1_Phanerochaete_carnosa                                                                                                    |
| glucuronoyl_esterase CE15 AOT21131.1 Acremonium_alcalophilum_ATCC_90507                                                                                                    |
|                                                                                                    |

#### FIGURA 5. Registros correspondientes a la familia funcional glucuronoyl.

En el caso anterior, familia *glucoronyl*, se recuperan 7 números de acceso de acceso. La misma búsqueda en la web CAZy reporta 11 registros. Cuatro registros están duplicados (mismo organismo, mismo nombre de proteína) ya que se han clasificado como la familia funcional CE15 y también como CBM1, categoría perteneciente a módulos asociados a carbohidratos (CBM, *Carbohydrate-Binding Modules*).

La herramienta utilizada únicamente permite obtener los registros asociados a familias funcionales correspondientes a módulos catalíticos (enzimas): *Glycoside Hydrolases, GlycosylTransferases, Polysaccharide Lyases, Carbohydrate Esterases* y *Auxiliary Activities.* Se ha intentado buscar y utilizar otras herramientas para recuperar la categoría CBM pero, como se ha comentado anteriormente, muchas de ellas están obsoletas ya que dependen de la estructura HTML de la web CAZy y ésta va cambiando regularmente. Para poder recuperar de manera exhaustiva la información de la web se debería crear un script personalizado y complejo para procesar HTML. Aunque lo óptimo sería disponer de esta información en nuestra base de datos, se ha considerado que puede ejecutarse el *workflow* con la misma eficencia ya que los CBM siempre están asociados a un módulo catalítico, por ello la duplicidad de registros (organismo, proteína) cuando se busca en la web. El número de acceso para ambos registros, módulo catalítico y módulo asociado, previsiblemente será el mismo aunque la búsqueda en nuestra base de datos no se podrá hacer por código de CBM (ej. CBM1, CMB35...).

Otro inconveniente de la base de datos creada, y que de nuevo depende de la estructura HTML en que se ha organizado la web, es que no se distingue entre organismos eucariotas y bacterias. Aunque si se puede realizar una búsqueda por organismo específico (género o especie) no permite filtrar de manera general por eucariotas y bacterias.

Una vez se han obtenido los números de acceso se puede utilizar la herramienta efetch, de las utilidades Edirect, para recuperar las secuencias fasta de la base de datos del NCBI. Como input utilizamos el listado de números de acceso creados en el paso anterior:

\$ efetch -db protein -id \$(paste -s -d ',' list\_acc\_ glucuronoyl.txt) -format fasta >
glucuronoyl\_prot\_seqs.fa

Las secuencias fasta así recuperadas son las que se utilizarán como referencia para buscar candidatos a pertenecer a una determinada familia funcional en la secuencia genómica.

# 2.3.1 Automatización con la función searchcazy

Para automatizar la búsqueda y recuperación de familias funcionales se ha creado la función correspondiente en R *searchcazy*.

searchcazy (pattern, organism, type = c("PROT", "FAM"))

Los argumentos de dicha función son los siguientes:

- pattern: texto a buscar en la base de datos, puede ser el nombre de la proteína o el ID de la familia.
- organism: texto correspondiente al organismo (género o especie) en el que se desea realizar la búsqueda. Este argumento es opcional.
- type: el tipo de búsqueda a realizar. Los posibles tipos son los siguientes:
  - PROT: para buscar por nombre de proteína
  - FAM: para buscar por ID de familia

La función *searchcazy* permite obtiene los números de acceso relativos a los parámetros introducidos por el usuario, que se guardarán en el archivo list\_acc.txt, y recuperar las correspondientes secuencias fasta del NCBI que se guardarán en el archivo list\_acc.fa. Los archivos creados se guardarán siempre en el directorio donde se ejecutarán todos los análisis y que previamente se habrá creado para esta finalidad, en este caso "/home/uoc/Desktop /CAZy\_pipeline/". Como *output* de la función en la consola se visualizará el número de secuencias que se han recuperado. El script completo de la función se muestra en el ANEXO III (apartado 7.3).

En una fase final del proyecto se ha detectado un error en la función cuando se intenta recupera más de, aproximadamente, 10000 secuencias fasta. Este error puede subsanarse sustituyendo el comando de sistema efetch, invocado desde R, por un script en bash que incluya este comando en un *loop* "while". No obstante, debido al tiempo ajustado de la entrega y los desvíos en la planificación que se comentan en el apartado de conclusiones, no se ha podido introducir esta mejora en los productos finales.

# 2.4 Homología por secuencia, alineamiento a pares

La búsqueda por similitud de secuencia es la primera fase, y posiblemente una de las más informativas, para identificar homólogos. De hecho, las familias de CAZy se definen en parte por su similitud de secuencia aminoacídica con, al menos, un miembro caracterizado bioquímicamente. Por tanto, el primer análisis ha sido la búsqueda de homología de secuencia entre las proteínas de la misma familia funcional y la secuencia genómica de *Paenibacillus* mediante alineamientos locales a pares y utilizando un algoritmo de BLAST (<u>https://blast.ncbi.nlm.nih.gov/Blast.cgi</u>) específico para proteínas.

# 2.4.1 Traducción

Para realizar el alineamiento se ha tenido en cuenta la diferente naturaleza de las secuencias, existiendo dos posibilidades para aplicar el algoritmo:

- traducir previamente la secuencia nucleotídica a proteína y utilizar blastp
- escogerá una herramienta específica de BLAST que incorpore este proceso, como tblastn.

En previsión a que posteriormente se necesitaría igualmente la secuencia proteica derivada de la secuencia de DNA genómico de referencia se decidió optar por traducir inicialmente esta secuencia genómica y tenerla ya disponible, si fuera necesario, en pasos posteriores del *workflow*. La secuencia genómica se traducirá a las seis distintas pautas (3 pautas para la secuencia *forward* y 3 pautas para la secuencia *reverse*) utilizando el programa "transeq" incluido en el paquete de EMBOSS (10). Esta herramienta devuelve seis secuencias proteicas en formato fasta, una por pauta, para cada una de las secuencias nucleotídicas que especifiquemos en el *input* y, que en este caso, serán los *scaffolds* de *Paenibacillus barcinonensis* que se encuentran en el archivo sga-scaffolds\_prot.fa. A continuación se ejemplifica el comando utilizado:

\$ transeq -frame 6 -sequence sga-scaffolds.fa -outseq sga-scaffolds\_prot.fa

El programa añade una codificación del "\_1" al "\_6" al ID de la secuencia fasta para que las pautas sean fácilmente identificables.

De entre las distintas opciones que incorpora "transeq" existe la posibilidad de escoger el código genético en el que se basará la traducción. Como en este caso el genoma de referencia es una bacteria también realizaremos la traducción utilizando el código genético correspondiente (- table 11).

\$ transeq -frame 6 -table 11 -sequence sga-scaffolds.fa -outseq sga-scaffolds\_prot11.fa

De la misma manera que en el código estándar, la iniciación más eficiente se realiza con el codón AUG y, por tanto, no existen diferencias respecto la tabla estándar aunque se han documentado inicio de traducción alternativos con los codones GUG y UUG y existe también un caso descrito de incio CUG para una proteina de E.coli . Además de los inicios con codones NUG comentados, las bacterias pueden utilizar el codón AUU aunque en muy pocos casos. Se puede consultar una descripción exhaustiva de los distintos códigos genéticos en el siguiente link:

https://www.ncbi.nlm.nih.gov/Taxonomy/Utils/wprintgc.cgi

Para diseñar el pipeline utilizaremos las opciones por defecto de "transeq" aunque en pasos posteriores compararemos el *output* con el obtenido con el código genético específico para bacterias que, previsiblemente, reportará los mismos resultados.

#### 2.4.2 BLAST

El análisis de homología de secuencia por alineamiento local a pares se ha realizado con la herramienta BLAST+ (3) instalada localmente en la máquina virtual. Las secuencias proteicas, traducidas a partir de la secuencia genómica, son las que se utilizan para crear la base de datos de BLAST que se utilizará para la comparativa. Utilizamos el comando "makeblastdb".

```
$ makeblastdb -in sga-scaffolds_prot.fa -dbtype "prot" -parse_seqids
```

Una vez creada la base de datos de referencia, ejecutamos BLAST, en concreto blastp, para el cuál ajustamos un *evalue* de 0.01. Este valor describe, según la definición de BLAST, el número de hits que se podrían esperar al azar cuando se realiza la búsqueda en una base de determinado tamaño. Cuanto menor es este valor mayor es la significación del alineamiento. No obstante, hay que tener presente que el cálculo de este valor toma en cuenta la longitud de la secuencia *input* por lo que alineamientos muy cortos pueden tener e*values* relativamente altos. A continuación se describe el comando utilizado:

\$ blastp -query glucuronoyl\_fam\_prot.fa -task "blastp" -db sga-scaffolds\_prot.fa -evalue 0.01 -outfmt "6 std qlen qcovhsp" -out glucuronoyl\_fam\_prot\_sga\_blastp

Se ha utilizado para el BLAST una salida en formato tabla estándar (-outftm "6 std") que incluye los campos 1 a 12 de la TABLA 2. Además, se han incluido dos campos adicionales correspondientes a la longitud de la proteína y al *coverage* (-outfmt "6 std qlen qcovhsp"), número 13 y 14, que nos facilitarán el filtrado de los datos.

| 1.  | qseqid   | query (e.g., gene) sequence id               |
|-----|----------|----------------------------------------------|
| 2.  | sseqid   | subject (e.g., reference genome) sequence id |
| 3.  | pident   | percentage of identical matches              |
| 4.  | length   | alignment length                             |
| 5.  | mismatch | number of mismatches                         |
| 6.  | gapopen  | number of gap openings                       |
| 7.  | qstart   | start of alignment in query                  |
| 8.  | qend     | end of alignment in query                    |
| 9.  | sstart   | start of alignment in subject                |
| 10. | send     | end of alignment in subject                  |
| 11. | evalue   | expect value                                 |
| 12. | bitscore | bit score                                    |
| 13. | qlen     | query sequence length                        |
| 14. | qcovhsp  | query coverage per HSP                       |

| TABLA 2. | Campos | incluidos | en el  | output | de | BLAST. |
|----------|--------|-----------|--------|--------|----|--------|
|          | Cumpos | menandos  | CII CI | output | u. | DLAJI. |

La tabla anterior servirá de referencia para identificar los diferentes campos en el *output* que genere el BLAST. Con los parámetros anteriormente indicados se obtuvo un único hit para *glucuronoyl* y más de 2000 para *xylosidase*. Aunque se han testado parámetros más laxos (*evalue* de 0.1), el número de

*hits* aumenta muy ligeramente en el caso de *glucuronoyl* pero sin aportar información adicional útil ya que tanto la identidad como el *coverage* del alineamiento son muy bajos y, por tanto, se considera que no son alineamientos de calidad. Como criterio general se utilizará un *evalue* de 0.01.

El único alineamiento para *glucuronoyl* no es muy consistente ya que presenta una identidad menor al 30% y un *coverage* del 31%, tal y como se muestra en la FIGURA 6.

uoc@tfm:~\$ more /home/uoc/Desktop/Pipeline/Blast/glucuronoyl\_fam\_prot\_sga\_blastp AIY68500.1 unplaced-47\_4 26.667 150 106 1 72 217 5752 5901 0.005 39.3 474 31

#### FIGURA 6. Output de BLAST para la familia glucuronoyl.

Es de destacar que esta familia funcional únicamente consta de 7 proteínas y todas ellas pertenecen a hongos, mientras que nuestro genoma candidato es bacteriano. Por tanto, es posible que no se hallen homólogos para esta familia en *Paenibacillus barcinonensis*. Si se repitiera el proceso con otro término parecido como *glucuronyl*, que si se encuentra en otras especies de bacterias, obtendríamos un mayor número de *hits*, 49, y algunos de ellos con una porcentaje de identidad bastante aceptable, alrededor del 50%, y con un *coverage* en algunos casos elevado, >80%, como se muestra a continuación:

| Add37770:1.       unplaced-196_6       3:66       125       126       176       1782       1.94e-18       62.0       329       37         Add377770:1.       unplaced-196_5       2:7778       16       4       5       125       111       1122       5.64e-66       45.1       329       37         Add377770:1.       unplaced-191_5       2:2778       126       7       120       220       1207       7.64e-14       4.1       329       23         Add37770:1.       unplaced-11_1       11.76       73       2.4       394       718       758       8.6e-50       28       39       2         Add3300:1.       unplaced-11_1       11.79       730       2.6       6       32       394       4709       7607       1.54e-46       111       396       9       2         Add3300:1.       unplaced-161_1       13.179       73       2.4       739       7157       719       711       144       739e-67       718-64       710       756       75       74       719       757       718       74       74       74       74       74       74       74       74       74       74       74       74       74 <th>uoc@tfm:~\$ bl</th> <th>astp -query /home/</th> <th>/uoc/Desl</th> <th>ctop/P:</th> <th>ipeline/g</th> <th>lucurony</th> <th>l_fam_pro</th> <th>ot.fa -t</th> <th>ask "blas</th> <th>tp" -db</th> <th>/home/uoc/Deskto</th> <th>p/Data/s</th> <th>caffolds</th> <th>s/sga-scaffolds_prot.fa -evalue 0.01 -outfmt "6 std qlen qcovhsp"</th> | uoc@tfm:~\$ bl | astp -query /home/ | /uoc/Desl | ctop/P: | ipeline/g | lucurony | l_fam_pro | ot.fa -t | ask "blas | tp" -db | /home/uoc/Deskto | p/Data/s | caffolds | s/sga-scaffolds_prot.fa -evalue 0.01 -outfmt "6 std qlen qcovhsp" |
|----------------------------------------------------------------------------------------------------|----------------|--------------------|-----------|---------|-----------|----------|-----------|----------|-----------|---------|------------------|----------|----------|-------------------------------------------------------------------|
| AD07770:1.       up1aced-195.6       27.78       12.66       7       4       5       12.8       1111       1224       5.08-66       45.1       329       27         AD07770:1.       up1aced-195.5       28.72.9       4       65       9       4       116       2202       27.68-66       45.1       329       27         AD07770:1.       up1aced-191.5       28.72.9       31.33       31.4       4       44       340       980       0.601       46.8       329       9       9         AM23600.1       up1aced-11.1       31.467       370       22       34       470       5807       15.8-46       123       99       91         AM29966.1       up1aced-11.1       31.87       73       22       4       21       356       777       758       1.24e-31       51       39       92         AM29966.1       up1aced-151.1       31.871       73       360       130       120       131.41       7.282       161       39       92         AM2366.1       up1aced-152.1       31.711       166       5       21.375       160       130       120       131.41       7.282       160       140.2       39                                                                                                    | AAD37770.1     | unplaced-198_6     | 33.607    | 122     | 76        | 2        | 5         | 126      | 17807     | 17923   | 1.94e-10         | 62.0     | 329      | 37                                                                |
| AD07770:1.       up1ace1498_5       8:2.8       9:2.2       2.458-66       40:3.3       329       27         AD07770:1.       up1ace1492_5       24:7.5       118       77       100       92       5.66-6       41.3       329       29         AD07770:1.       up1ace5412_5       24:7.5       118       77       4       7       124       92       107       7.66-6       41.3       329       9         AD0377071.       up1ace431_1       11.463       36       212       4       7       124       92       156-6       11       396       9         AD33081.       up1ace431_1       11.47       37       240       6       29       356       4709       507       124-6       11       366       9         AD33081.       up1ace431_1       11.47       31       34       373       124       126       129       1269       126       140       126       126       124       124       124       140       161       36       9       124       124       124       124       124       124       124       124       124       124       124       124       124       124       124       1                                                                                                    | AAD37770.1     | unplaced-198_6     | 27.778    | 126     | 74        | 4        | 5         | 125      | 18111     | 18224   | 5.06e-05         | 45.1     | 329      | 37                                                                |
| AD37770:1.         upjlaced-342,         2         4.7         1         0         3248         3339         5.86-6         4.5.1         329         3           AD37770:1         upjlaced-182,         31.33         5.1         34         0         4         5.86-76         4.5.8         329         15           AD37770:1         upjlaced-181,         14.43         39         1.2         4         2         39         9         0.001         4.8.8         329         15         959         9           AM429969:1         upplaced-31,1         1.4.53         37         7         1.2         1.2         1.2         356         9         9         4           AM429969:1         upplaced-181,1         1.4.5         1.3         9         7         1.2         1.2         1.2         3.4         3.6         9         4           AL43261         upplace-186,1         1.5.7         1.4         1.2         1.2.4         1.4         3.6         3.7           AL43261         upplace-186,1         1.4.1         1.4         1.4.5         1.4.2         1.4.3         3.4         3.7           AL43261         upplace-142,1         1.4.1         1.                                                                                                    | AAD37770.1     | unplaced-198 5     | 36.264    | 91      | 52        | 3        | 6         | 94       | 2116      | 2202    | 2.45e-06         | 49.3     | 329      | 27                                                                |
| AD3777:0:1         umplace:1342         2         2         7         2         102         7.66         4         1.2         29         16           AD37770:1         umplace:131,1         31.30         33         33         34         0         2         12         16         13         99         92           AD3360:1         umplace:131,1         31.07         30         216         6         2         399         716         755         2.86-46         11         399         91           AD3360:1         umplace:161,1         31.07         30         12         390         710         724         1240         700         700         1240         700         700         1240         700         700         700         700         700         700         700         700         700         700         700         700         700         700         700         700         700         700         700         700         700         700         700         700         700         700         700         700         700         700         700         700         700         700         700         700         700        700                                                                                                    | AAD37770.1     | unplaced-198 5     | 28.723    | 94      | 65        | 2        | 7         | 100      | 3248      | 3339    | 5.86e-05         | 45.1     | 329      | 29                                                                |
| AD37770-1.         umplaced:19         5         33.3         51         34         9         9         9         0         0.40         32         9         1           AD33600-1.         umplaced:1.1         31.70         39         212         4         22         394         4709         5667         1.54e-81         27.3         356         9           AMA39601-1         umplaced:1.1         31.30         772         222         4         12         366         1.24e-81         27.3         356         9           AMA39601-1         umplaced:1.1         31.30         777         758         780         12.4e-81         27.3         356         9           AMA3961-1         umplaced:3.21         31.71         18         65         2         358         4709         501         2.4e-80         940         940         940         940         940         940         940         940         940         940         940         940         940         940         940         940         940         940         940         940         940         940         940         940         940         940         940         941         941 <t< td=""><td>AAD37770.1</td><td>unplaced-342 4</td><td>24,576</td><td>118</td><td>77</td><td>4</td><td>7</td><td>124</td><td>922</td><td>1027</td><td>7.68e-04</td><td>41.2</td><td>329</td><td>36</td></t<>                                                               | AAD37770.1     | unplaced-342 4     | 24,576    | 118     | 77        | 4        | 7         | 124      | 922       | 1027    | 7.68e-04         | 41.2     | 329      | 36                                                                |
| AXA33000.1       unplaced:1.1       41.453       369       22.6       32       399       71.85       75.50       2.88-49       71.7       399       91         AXA39000.1       unplaced:3.1.1       40.63       377       22.2       4       21       396       71.7       7550       1.24e-43       16.       396       93         AXA39000.1       unplaced:1.6.1       3.657       71.54       93       7       2.43e-43       16.       396       93         AL43265.1       unplaced:1.6.1       3.57.7       154       93       7       162       300       12.4       0.802       40.4       349       40         AL43265.1       unplaced:1.6.2       3.5.81       143       95       11.32       11.42       0.802       40.4       349       37         AL43265.1       unplaced:1.6.2       3.7.05       11.22       710       2.5       12.6       17.807       10.80       43.3       349       37         AL43265.1       unplaced:1.8.6       3.7.07       12.2       77       2       5       17.6       10.801       4.3.3       39       37         AL43266.1       unplaced:1.8.6       3.7.07       12.2       77<                                                                                                    | AAD37770.1     | unplaced-183 5     | 33, 333   | 51      | 34        | 0        | 4         | 54       | 940       | 990     | 0.001 40.8       | 329      | 16       |                                                                   |
| AAA33000.1       umplaced-31_1       31.707       260       23       344       4709       5607       1.54e-46       171       399       91         AAAS9900.1       umplaced-31_1       31.307       373       240       6       29       395       4709       557       1.24e-41       396       93         AAAS380.1       umplaced-316_1       31.818       88       56       2       201       284       1122       11412       0.428.40       349       24         AAL43286.1       umplaced-316_2       32.611       141       6       15       152       1244       1325       1.48e-46       349       24         AAL43286.1       umplaced-316_2       32.613       143       6       173       200       324       11279       1302       348       349       35         AAL43286.1       umplaced-316_2       33.408       132       70       6       162       1709       541       140.3       439       37         AAX20106.1       umplaced-316_2       33.408       12       70       6       162       1709       541       162       340       162       340       162       340       342       340                                                                                                    | AAK33600.1     | unplaced-81 1      | 41.463    | 369     | 212       | 4        | 32        | 399      | 7185      | 7550    | 2.88e-90         | 298      | 399      | 92                                                                |
| Add 99996: 1.         unplaced: 1.1         44.63         77         72         24         21         396         777         756         1.24.8-11         77         396         95           Add 3286.1         unplaced: 1.61         13.156         73         740         50         740         50         340         44           Add 3286.1         unplaced: 1.62         13.158         85         6         201         244         1125         11414         2.98-470         50.8         490         44           Add 3286.1         unplaced: 1.62         31.731         140         61         178         727         12497         1299         6.58e-45         5.1         349         5           Add 3286.1         unplaced: 1.92         31.781         120         718         1411         2.91         12.91         12.91         12.91         12.91         12.91         13.91         4.94         35           Add 3286.1         unplaced: 1.92         31.61         13.91         14.91         4.91         15.3         394         37           Add 3286.1         unplaced: 1.92         32.73         12.2         7         120         12.91         12.91         12.91                                                                                                    | AAK33600 1     | unplaced-31_1      | 31 707    | 369     | 236       | 6        | 32        | 39/      | 4709      | 5067    | 1 5/0-/6         | 171      | 399      | 91                                                                |
| AMAG908-1.1       unplaced-112       11.367       37.1       2.40       6       2       9       95       97.0       507.1       2.46       15       93       93         AL43286.1       unplaced-166.1       31.181       88       56       2       28       1125       11412       7.98e-8       94       94         AL43286.1       unplaced-186.2       31.731       144       64       5       153       272       1259       6.8e-45       51.1       349       27         AL43286.1       unplaced-186.2       31.731       144       61       78       344       1259       6.8e-45       42.4       349       36         AL43286.1       unplaced-186.2       31.731       144       61       178       344       1259       3.8e-44       42.4       39       36         AL43286.1       unplaced-186.6       37.77       122       77       2       5       128       17807       17923       5.8e-16       43.5       329       37         AX28106.1       unplaced-186.6       37.77       122       7       128       1342       139       144.6       135       329       29         AX28106.1       un                                                                                                    | AAK99096 1     | unplaced-81_1      | 10 053    | 377     | 222       | 4        | 21        | 396      | 7177      | 7550    | 1 2/0-81         | 273      | 396      | 95                                                                |
| Aukl 288: 1       umplaced-182       18.571       15.4       99       7       16.2       190       11243       11240       11240       11240       11240       11240       11240       11240       10.98-07       58.8       349       40         Aukla285.1       umplaced-182.2       31.731       104       61.2       279       15499       6.58e-66       54.1       349       36         Aukla286.1       umplaced-182.2       31.731       104       61.3       77       208       34.23       1.68e-04       42.4       349       36         Aukla286.1       umplaced-182.2       31.731       104       61.4       79       7       162       279       95.48       9671       0.081       41.2       499       34         Aukla286.1       umplaced-182.6       29.82       33       6.1       2       5       77       1081       1282       5.38e-10       6.8.3       39       27         Aukla286.1       umplaced-182.5       36.7.33       15       4       7       282       338       16       44.3       399       5       34       34       44.3       399       37       34.339       34       44.3       399                                                                                                    | AAK99006 1     | unplaced-01_1      | 31 367    | 373     | 240       | 6        | 20        | 395      | 4709      | 5071    | 2 490 43         | 161      | 396      | 03                                                                |
| Aukl 2026: 1       unplaced-132       12:14       12:15       1112:1       1112:1       1112:1       1112:1       1112:1       1112:1       1112:1       1112:1       1112:1       1112:1       1112:1       1112:1       1112:1       1112:1       1112:1       1112:1       1112:1       1112:1       1112:1       1112:1       1112:1       1112:1       1112:1       1112:1       1112:1       1112:1       1112:1       1112:1       1112:1       1112:1       1112:1       1112:1       1112:1       1112:1       1112:1       1112:1       1112:1       1112:1       1112:1       1112:1       1112:1       1112:1       1112:1       1112:1       1112:1       1112:1       1112:1       1112:1       1112:1       1112:1       1112:1       1112:1       1112:1       1112:1       1112:1       1112:1       1112:1       1112:1       1112:1       1112:1       1112:1       1112:1       1112:1       1112:1       1112:1       1112:1       1112:1       1112:1       1112:1       1112:1       1112:1       1112:1       1112:1       1112:1       1112:1       1112:1       1111:1       1111:1       1111:1       1111:1       1111:1       1111:1       1111:1       1111:1       1111:1       1111:1       1111:1       111                                                                                                    | AAL 43296 1    | unplaced 196 1     | 29 571    | 154     | 03        | 7        | 162       | 300      | 12263     | 13/1/   | 7 930 97         | 50 9     | 340      | 49                                                                |
| Aukl 238:1       upplaced-132       2 6.24       0.41       46       5       153       487       1926       1926       1926       1926       1926       1926       1926       1926       1926       1926       1926       1926       1926       1926       1926       1926       1926       1926       1926       1926       1926       1926       1926       1926       1926       1926       1926       1926       1926       1926       1926       1926       1926       1926       1926       1926       1926       1926       1926       1926       1926       1926       1926       1926       1926       1926       1926       1926       1926       1926       1926       1926       1926       1926       1926       1926       1926       1926       1926       1926       1926       1926       1926       1926       1926       1926       1926       1926       1926       1926       1926       1926       1926       1926       1926       1926       1926       1926       1926       1926       1926       1926       1926       1926       1926       1926       1926       1926       1926       1926       1926       1926       1926 </td <td>AAL43200.1</td> <td>unplaced 186_1</td> <td>20.3/1</td> <td>00</td> <td>55</td> <td>2</td> <td>201</td> <td>200</td> <td>11225</td> <td>11412</td> <td>0.002 40.0</td> <td>240</td> <td>24</td> <td>40</td>                                                                                          | AAL43200.1     | unplaced 186_1     | 20.3/1    | 00      | 55        | 2        | 201       | 200      | 11225     | 11412   | 0.002 40.0       | 240      | 24       | 40                                                                |
| Aukasoba:1       unplaced-19(7)       21,21       144       60       3       109       20       1250       1580       140       20       1250       1580       20       1250       1580       20       1250       1580       20       1250       1580       120       20       120       120       120       120       120       120       120       120       120       120       120       120       120       120       120       120       120       120       120       120       120       120       120       120       120       120       120       120       120       120       120       120       120       120       120       120       120       120       120       120       120       120       120       120       120       120       120       120       120       120       120       120       120       120       120       120       120       120       120       120       120       120       120       120       120       120       120       120       120       120       120       120       120       120       120       120       120       120       120       120 <td< td=""><td>AAL43200.1</td><td>unplaced 222 2</td><td>26 241</td><td>141</td><td>00</td><td>2</td><td>162</td><td>204</td><td>10266</td><td>10404</td><td>1 450 06</td><td>50 1</td><td>244</td><td>26</td></td<>                                                                                                    | AAL43200.1     | unplaced 222 2     | 26 241    | 141     | 00        | 2        | 162       | 204      | 10266     | 10404   | 1 450 06         | 50 1     | 244      | 26                                                                |
| Auklasse:1       umplaced-180_2       3       1/3       2/2       1/3       2/2       1/3       2/2       1/3       2/2       1/3       2/2       1/3       2/2       1/3       2/2       1/3       2/2       1/3       2/2       1/3       2/2       1/3       2/2       1/3       2/2       1/3       2/2       1/3       2/2       1/3       2/2       1/3       2/2       1/3       2/2       1/3       2/2       1/3       2/2       1/3       2/2       1/3       2/2       1/3       2/2       1/3       2/2       1/3       1/3       2/2       1/3       1/3       2/2       1/3       1/2       1/3       1/3       1/3       1/3       1/3       1/3       1/3       1/3       1/3       1/3       1/3       1/3       1/3       1/3       1/3       1/3       1/3       1/3       1/3       1/3       1/3       1/3       1/3       1/3       1/3       1/3       1/3       1/3       1/3       1/3       1/3       1/3       1/3       1/3       1/3       1/3       1/3       1/3       1/3       1/3       1/3       1/3       1/3       1/3       1/3       1/3       1/3       1/3       1/3<                                                                                                    | AAL43200.1     | unpiaced-325_5     | 20.241    | 104     | 60        | 2        | 170       | 207      | 13200     | 10404   | 6 50- 05         | AE 1     | 240      | 27                                                                |
| Aul.4228.1.       unplaced-124_2       32.16       143       91       7       200       328       4131       4251       1.02e-44       43.3       349       34         Aul.4228.1.       unplaced-432_2       30.103       132       70       6       162       279       9548       961       0.1061       41.2       349       34         AuX20106.1       unplaced-1366       32.70       12       77       2       5       176       1010       17923       5.38e-16       68.8       329       37         AuX20106.1       unplaced-1365       36.24       91       52       3       6       94       116       1202       2.22e-16       43.3       329       27         AuX20106.1       unplaced-131_5       33.33       51       34       0       4       54       940       900       0.601       40.8       329       16         AuX20106.1       unplaced-131_1       35.68       362       221       6       417       396       717       191       2.22e-53       191       396       96         AuX20106.1       unplaced-41_1       36.333       361       226       417       396       327       2.28e-53<                                                                                                    | AAL45260.1     | unplaced-100_2     | 31.731    | 104     | 01        | 5        | 170       | 2/2      | 12497     | 12399   | 0.500-05         | 45.1     | 249      | 27                                                                |
| Aul.4280.1.       unplaced-14.2       24, 108       143       79       7       200       248       4113       42.1       1.02e-44       44.3       349       37         Aul.2280.1.       unplaced-192_6       23, 277       122       77       2       5       126       17007       1722       5, 33e-10       60.8       329       37         Aul.28106.1.       unplaced-192_6       23, 62       91       52       3       6       94       2116       2202       2.52e-46       43.3       329       27         Aul.28106.1.       unplaced-396_5       28, 72       94       65       2       7       100       3248       333       6.57e-45       44.7       329       29         Aul.28106.1.       unplaced-312_5       33, 33       35       35       4       4       54       940       940       44.8       339       6       96         Aul.28106.1.       unplaced-41_1       356.3       341       4       12       177       597       2.58e-54       41.2       229       36         Aul.28106.1.       unplaced-41_1       356.3       346       3116       207       356       94       94       940       <                                                                                                    | AAL43286.1     | unplaced-186_2     | 30.405    | 148     | 81        | 6        | 1/8       | 304      | 12879     | 13025   | 3.88e-04         | 42.4     | 349      | 36                                                                |
| AAA282b6.1       unplaced-322_3       30.383       132       70       6       162       2/9       9548       6971       0.0811       1.1       349       34         AAX20166.1       unplaced-1986       52.782       91       52       126       17920       53.3e-10       68.8       329       27         AAX20166.1       unplaced-1985       58.26       91       52       6       94       2116       2202       2.52e-66       44.7       329       29         AAX201616.1       unplaced-1985       58.278       18       74       47       124       225       126       1829e-14       239       36         AAX201616.1       unplaced-181_5       53.333       51       34       0       45       940       990       0.081       40.8       329       16         AAX20161.1       unplaced-181_5       36.33       381       226       4       17       350       125e-51       191       396       96       96         ABK20476.1       unplaced-181_1       36.33       381       226       411       397       7552       228e-31       191       199       92         ACM43457.1       unplaced-181_1       36                                                                                                    | AAL43286.1     | unplaced-214_2     | 32.168    | 143     | 79        |          | 200       | 328      | 4113      | 4251    | 1.02e-04         | 44.3     | 349      | 37                                                                |
| AAX20166.1       unplaced-198_6       32,787       122       77       2       5       126       17807       17923       5.38-10       60.8       329       37         AAX20166.1       unplaced-198_5       32,273       34       65       2       7       100       3248       339       6,57e-65       44.7       329       2         AAX20166.1       unplaced-342_4       24,575       118       77       4       7       124       922       2.952-66       43.5       3329       2         AAX20166.1       unplaced-31_3       33.33       13       4       4       54       940       990       6.081       48.3       329       5         AAX20166.1       unplaced-31_1       35.03       361       226       4       17       396       717       575       2.95e-91       300       36       96         ABK62X76.1       unplaced-31_1       39.33       361       226       44       17       591       2.95e-91       300       36       96         ACM43457.1       unplaced-31_1       3.33       30       97       4717       571       5.2       473       7.59       2.28e-51       118       189                                                                                                    | AAL43286.1     | unplaced-432_2     | 30.303    | 132     | 70        | 6        | 162       | 279      | 9548      | 9671    | 0.001 41.2       | 349      | 34       |                                                                   |
| AAX20166.1       unplaced-198_6       29.32       93       61       2       5       97       18118       1.8196       1.46e-044       43.5       329       27         AAX20166.1       unplaced-198_5       36.24       94       52       3       6       94       2116       220       1227       124       923       339       6.57e-05       44.7       329       36         AAX20166.1       unplaced-181_5       33.333       31       34       0       4       54       940       900       0.001       40.8       329       16         AAK02046.1       unplaced-31_1       35.083       362       221       6       41       395       7173       7560       2.95e-91       306       96         ABG82476.1       unplaced-31_1       35.08       364       2.95e-91       118       189       99         ACM3487.1       unplaced-81_1       48.93       380       721       751       2.95e-91       118       189       99         ACM3487.1       unplaced-81_1       33.33       30       197       9       72       367       721       751       158       402       79         ACU86029.1       unpla                                                                                                    | AAX20106.1     | unplaced-198_6     | 32.787    | 122     | 77        | 2        | 5         | 126      | 17807     | 17923   | 5.33e-10         | 60.8     | 329      | 37                                                                |
| AAX20166.1       unplaced-198_5       36. 26       91       52       3       6       94       216       2202       2.52e-06       49.3       329       27         AAX20166.1       unplaced-342_4       24.575       118       77       4       7       124       922       8.98e-04       41.2       329       36         AAX20160.1       unplaced-31_3       33.33       51       34       0       4       54       920       8.98e-04       41.2       329       36         ABG82476.1       unplaced-31_1       35.03       361       226       4       17       396       717       570       2.28e-51       191       396       90         ABG82476.1       unplaced-31_1       39.03       361       221       6       41.395       717       571       2.28e-51       191       39       69       94       900       90       7.28e-61       191       189       99         ACM34367.1       unplaced-31_1       3.33       390       197       9       7.228       7.392       7.28e-31       118       189       99         ACM205029.1       unplaced-31_1       3.333       390       201       6       70                                                                                                    | AAX20106.1     | unplaced-198_6     | 29.032    | 93      | 61        | 2        | 5         | 97       | 18111     | 18198   | 1.46e-04         | 43.5     | 329      | 28                                                                |
| AAX20166.1       unplaced-198_5       28.72       94       65       2       7       100       3248       3339       6.57e-05       44.7       329       32         AAX20166.1       unplaced-181_5       33.333       51       34       0       4       54       940       900       0.081       40.8       329       16         AAK20160.1       unplaced-131_1       35.083       361       22       6       41       395       7173       7550       2.95e-91       300       396       96         ABK62476.1       unplaced-31_1       35.08       86       43       7       6       285-65       191       189       99         ACM34367.1       unplaced-81_1       48.936       188       95       1       2       189       721       754       7.29e-51       118       189       99         ACM53629.1       unplaced-81_1       33.33       30       197       9       72       387       721       7541       5.42e-44       164       462       79         AC085029.1       unplaced-81_3       3.333       30       197       9       72       387       734       5.36e-1       155       402       7                                                                                                    | AAX20106.1     | unplaced-198_5     | 36.264    | 91      | 52        | 3        | 6         | 94       | 2116      | 2202    | 2.52e-06         | 49.3     | 329      | 27                                                                |
| AAX20166.1       unplaced-342_4       24.576       118       77       4       7       124       922       8.98e-94       4.12       329       36         AAX20166.1       unplaced-81_3       33.33       51       34       0       4       54       940       990       900       0.801       48.3       329       16         ABG82476.1       unplaced-81_1       39.63       361       221       6       41       395       717       570       2.28e-53       191       396       90         ABM2705.1       unplaced-31_1       39.63       188       95       1       2.28e-53       191       396       90         ACM43467.1       unplaced-31_1       39.267       191       112       2       3       189       4721       7643       7.29e-31       118       189       99         ACU95029.1       unplaced-31_1       33.33       330       197       9       721       7441       2.432       7.29e-31       118       189       97         ACU95029.1       unplaced-43_1       33.339       390       201       6       70       387       77       5.55e-19       91.7       75         AF098272.1 </td <td>AAX20106.1</td> <td>unplaced-198_5</td> <td>28.723</td> <td>94</td> <td>65</td> <td>2</td> <td>7</td> <td>100</td> <td>3248</td> <td>3339</td> <td>6.57e-05</td> <td>44.7</td> <td>329</td> <td>29</td>                                                                                                    | AAX20106.1     | unplaced-198_5     | 28.723    | 94      | 65        | 2        | 7         | 100      | 3248      | 3339    | 6.57e-05         | 44.7     | 329      | 29                                                                |
| AAX20166.1       unplaced-183_5       33.33       51       34       0       4       54       940       990       0.001       40.8       329       16         ABG62476.1       unplaced-31_1       35.083       361       226       4       173       755       2.95e-91       306       96       96         ABG62476.1       unplaced-31_1       35.083       362       221       6       41       395       971       2.95e-08       56.2       407       16         ACM34367.1       unplaced-81_1       48.96       188       95       1<                                                                                                    | AAX20106.1     | unplaced-342_4     | 24.576    | 118     | 77        | 4        | 7         | 124      | 922       | 1027    | 8.98e-04         | 41.2     | 329      | 36                                                                |
| AB682476.1       unplaced-81_1       39.63       381       226       4       17       396       713       7550       2.95e-91       300       396       96         AB62476.1       unplaced-231_1       35.03       362       221       6       41       395       4717       571       2.28e-51       191       396       96         ABM47015.1       unplaced-238_3       42.188       64       37       6       285       482       28176       2.28e-51       191       396       99         ACM43467.1       unplaced-31_1       33.33       396       95       1       12       2       3       189       4721       7432       7.29e-31       118       189       99         ACU85029.1       unplaced-31_1       33.33       330       197       9       721       7541       5.42e-44       164       462       79         ACU85029.1       unplaced-31_1       33.33       330       175       12.55e-19       91.1       77       57         AFQ8272.1       unplaced-131_2       2.31.0       161       372       1241       131       596       12       67.4       37       45         AFQ8272.1                                                                                                    | AAX20106.1     | unplaced-183_5     | 33.333    | 51      | 34        | 0        | 4         | 54       | 940       | 990     | 0.001 40.8       | 329      | 16       |                                                                   |
| AB62A76.1       unplaced-31_1       35.08       362       221       6       41       395       4717       571       2.28-33       191       396       99         ABM7015.1       unplaced-81_1       48.936       186       437       0       228       4216       2116       217       2.95e-08       56.2       407       16         ACM34367.1       unplaced-81_1       48.936       188       95       11       2       189       721       4707       1.58e-66       191       189       99         ACM58029.1       unplaced-81_1       33.333       380       197       9       72       387       721       5.42e-44       164       402       79         ACU85029.1       unplaced-81_2       3.393       390       201       6       161       376       343       557       2.5be-19       90.1       377       45         AFQ8272.1       unplaced-31_2       23.429       175       125       147       5       161       320       117       5       161       320       2241       2413       1.89       97       45         AFQ8272.1       unplaced-113_1       2.4116       311       203       11                                                                                                    | ABG82476.1     | unplaced-81_1      | 39.633    | 381     | 226       | 4        | 17        | 396      | 7173      | 7550    | 2.95e-91         | 300      | 396      | 96                                                                |
| ABM47015.1       unplaced-238_3       42.188       64.       37       0       285       348       28179       2.95e-08       5.2       407       16         ACM3487.1       unplaced-31_1       39.267       191       112       2       3       189       4721       7403       7.29e-31       118       189       99         ACM3487.1       unplaced-31_1       33.33       330       197       9       7221       7401       15.42e-44       164       402       79         ACU086029.1       unplaced-31_1       33.333       330       197       9       7231       7434       5.42e-44       164       402       79         ACU086029.1       unplaced-435_3       27.51       122       140       6       161       376       343       575       5.25e-19       91.7       75         AFQ98272.1       unplaced-131_3       24.116       311       79       16       322       241       241       6.25e-09       57.8       377       46         AFQ98272.1       unplaced-136_3       24.716       311       79       1       247       343       1.89e-12       67.4       37       46         AFQ98272.1       un                                                                                                    | ABG82476.1     | unplaced-31_1      | 35.083    | 362     | 221       | 6        | 41        | 395      | 4717      | 5071    | 2.28e-53         | 191      | 396      | 90                                                                |
| ACM43487.1       unplaced-81_1       48.95       18       95       1       2       189       721       7407       1.58e-56       191       189       99         ACM43487.1       unplaced-81_1       33.63       197       9       72       387       721       7541       5.42e-44       164       402       79         AC0056029.1       unplaced-81_1       33.333       30       197       9       72       387       721       7541       5.42e-44       164       402       79         AC0056027.1       unplaced-485_3       27.632       28       140       6       161       376       337       1393       1380-12       64.9       377       45         AFQ9827.1       unplaced-316_3       27.51       12       4       161       336       1373       13943       138e-12       67.4       377       46         AFQ9827.1       unplaced-112_3       24.116       311       29       360       14064       142.94       6.25e-49       57.8       377       80         BAA18336.1       unplaced-118_1       26.01       12       7       4       455       34.4       33       34       33         BAA                                                                                                    | ABM47015.1     | unplaced-238_3     | 42.188    | 64      | 37        | 0        | 285       | 348      | 28116     | 28179   | 2.95e-08         | 56.2     | 407      | 16                                                                |
| ACM4347.1       unplaced-31_1       39.267       191       112       2       3       189       4742       4932       7.29e-31       118       189       99         ACU096291.1       unplaced-31_1       33.33       330       197       9       7221       7541       5.42e-41       164       402       79         ACU096291.1       unplaced-435_3       27.632       228       140       6       161       376       343       557       2.55e-19       99.1       377       57         AFQ98272.1       unplaced-214_5       27.51       12       151       30       1373       31.394       1.86e-12       67.4       377       45         AFQ98272.1       unplaced-113.3       24.116       311       59       360       1408       12241       241       6.25e-09       57.8       377       45         AFQ98272.1       unplaced-137.1       26.177       145       90       5       110       133       12417       5.48e-14       6.25       354       13         BAM13356.1       unplaced-187.1       26.267       145       96       5       110       1337       914       4.24e       154       354       13                                                                                                    | ACM43487.1     | unplaced-81_1      | 48.936    | 188     | 95        | 1        | 2         | 189      | 7221      | 7407    | 1.50e-56         | 191      | 189      | 99                                                                |
| ACU069291.1       unplaced-81_1       33.333       338       197       9       72       387       721       5.4       5.42e-44       164       402       79         ACU086027.1       unplaced-485.3       27.632       228       16       6       70       377       4739       566       5.38e-41       155       402       79         ACQ08272.1       unplaced-485.3       27.632       228       140       6       161       376       377       1594       5.8e-41       155       402       79         ACQ08272.1       unplaced-316_2       52.75       182       117       5       161       332       2241       2413       5.96e-12       67.4       377       46         AAFQ08272.1       unplaced-113_2       24.116       111       203       11       59       60       1408       14294       6.25e-09       57.8       377       80         BAA18336.1       unplaced-187_1       16.20       115       90       5       191       323       4668       4207       155       43       18         BAA18336.1       unplaced-187_1       16.20       90       5       191       323       818       979 <td< td=""><td>ACM43487.1</td><td>unplaced-31_1</td><td>39.267</td><td>191</td><td>112</td><td>2</td><td>3</td><td>189</td><td>4742</td><td>4932</td><td>7.29e-31</td><td>118</td><td>189</td><td>99</td></td<>                                                                                                    | ACM43487.1     | unplaced-31_1      | 39.267    | 191     | 112       | 2        | 3         | 189      | 4742      | 4932    | 7.29e-31         | 118      | 189      | 99                                                                |
| ACU06929:1.       unplaced-31_1       33.939       330       201       6       70       387       4739       9563       5.38e-41       155       402       79         AFQ69272.1       unplaced-465,3       27.63       228       140       6       161       376       343       557       2.55e-19       99.1       377       57         AFQ69272.1       unplaced-214.5       27.51       125       14       161       330       1373       1.88e-12       68.9       377       45         AFQ69272.1       unplaced-131.2       24.116       311       79       161       332       2241       1418       6.95e-12       67.4       377       45         AAG08272.1       unplaced-131.2       24.116       311       79       16       120       241       743       6.96e-12       67.4       37       45         BAM13356.1       unplaced-132.3       50.080       46       23       40       1417       5.42e-66       45.5       354       13         BAM13356.1       unplaced-182.3       24.779       113       79       1       247       353       881       933       4.77e-64       42.4       354       38                                                                                                    | ACU05029.1     | unplaced-81_1      | 33.333    | 330     | 197       | 9        | 72        | 387      | 7221      | 7541    | 5.42e-44         | 164      | 402      | 79                                                                |
| AFQ8272.1       unplaced-485_3       27.63       27.8       176       376       376       25.7       2.55.91       90.1       377       57         AFQ8272.1       unplaced-124_5       23.49       175       15       161       330       13773       13943       1.88e-12       66.9       377       46         AFQ8272.1       unplaced-131_3       24.116       311       203       11       59       60       1408       1429       6.25e-09       57.8       377       46         AAR03836.1       unplaced-137_1       25.208       125       72       4       185       302       4911       4213       4.25e-11       64.3       354       33         BAAL3336.1       unplaced-137_1       25.207       145       90       5       191       323       4668       4207       1.64e-64       43.5       354       38         BAAL3336.1       unplaced-138_6       34.277       113       79       1       247       533       881       970       0.808       38.1       354       12       2       364       38       36       38       38       364       354       38       364       354       12       2 <t< td=""><td>ACU05029.1</td><td>unplaced-31 1</td><td>33.939</td><td>330</td><td>201</td><td>6</td><td>70</td><td>387</td><td>4739</td><td>5063</td><td>5.30e-41</td><td>155</td><td>402</td><td>79</td></t<>                                                                                                    | ACU05029.1     | unplaced-31 1      | 33.939    | 330     | 201       | 6        | 70        | 387      | 4739      | 5063    | 5.30e-41         | 155      | 402      | 79                                                                |
| AFQ 08272.1       umplaced.214_5       23.429       175       125       4       161       330       1373       1.80e-12       68.9       377       45         AFQ 08272.1       umplaced.316.6       25.75       182       117       5       161       320       2241       2413       5.96e-12       67.4       377       45         AFQ 08272.1       umplaced.113.3       24.116       311       293       11       59       360       1408       6.25e-09       57.8       377       80         BAM13356.1       umplaced.214.2       35.000       46       23       0       265       110       1931       64.4       43.5       354       33         BAM13356.1       umplaced.183_2       26.277       113       79       1       247       353       881       931       4.77e-04       42.4       354       38         BAM13356.1       umplaced.183_2       26.25       33       2       0       255       306       16287       1554       354       38         BAM13356.1       umplaced.432_2       36.03       32       0       255       316       16287       16287       16287       16287       127       354                                                                                                    | AF098272.1     | unplaced-485 3     | 27,632    | 228     | 140       | 6        | 161       | 376      | 343       | 557     | 2.55e-19         | 90.1     | 377      | 57                                                                |
| AFQ@B272.1       umplaced.301_6       25.275       182       117       5       161       332       2241       5.96e-12       67.4       377       46         AFQ@B272.1       umplaced.301_6       111       311       203       11       5       66.12       67.4       377       46         BA4QB326.1       umplaced.214_2       35.200       125       72       4       185       302       4091       4213       4.23e-11       64.3       354       33         BA4B336.1       umplaced.214_2       35.000       46       23       0       265       310       1917       5.34e-06       48.5       354       33         BAAB336.1       umplaced.187_1       26.277       145       90       5       191       323       4066       4207       1.64e-04       43.5       354       38         BAAB336.1       umplaced.198_6       43       23       1       247       353       881       993       4.77e-04       42.4       354       38         BAAB336.1       umplaced.431_5       38.66       757       152       3       2       375       7183       754       6.87e-61       212       377       99                                                                                                    | AF098272.1     | unplaced-214 5     | 23.429    | 175     | 125       | 4        | 161       | 330      | 13773     | 13943   | 1.80e-12         | 68.9     | 377      | 45                                                                |
| $ \begin{array}{cccccccccccccccccccccccccccccccccccc$                                                                                                    | AF098272.1     | unplaced-301 6     | 25.275    | 182     | 117       | 5        | 161       | 332      | 2241      | 2413    | 5.96e-12         | 67.4     | 377      | 46                                                                |
| BAM13336.1       unplaced-214_2       35.200       125       72       4       185       302       4031       4.23a-11       64.3       354       33         BAM13336.1       unplaced-232_3       50.000       46       23       0       265       310       1377       1947       5.34e-06       48.5       354       13         BAM13336.1       unplaced-187_1       25.207       145       90       5       191       23       4668       4207       5.34e-06       48.5       354       33         BAM13336.1       unplaced-198_6       24.779       113       79       1       247       353       881       993       4.77e-04       42.4       354       38         BAA18336.1       unplaced-198_6       32.477       113       79       1       247       353       881       993       4.77e-04       42.4       354       38         BAA18336.1       unplaced-432_2       39.623       33       2       0       265       317       9648       9700       0.005       38.1       354       12         BAA8216.1       unplaced-31_1       56.661       123       82       4       2375       770       687-61                                                                                                    | AF098272.1     | unplaced-113 3     | 24,116    | 311     | 203       | 11       | 59        | 360      | 14008     | 14294   | 6.25e-09         | 57.8     | 377      | 80                                                                |
| BAA13336.1       unplaced-323_3       \$9.080       46       23       0       25       310       1937       5.34e-06       48.5       354       13         BAA13336.1       unplaced-187_1       26.207       145       96       5       113       79       1       247       353       861       993       4.77e-04       42.4       354       38         BAA13336.1       unplaced-198_5       24.106       43       23       1       265       306       16287       16329       0.005       38.9       354       12         BAA48326.1       unplaced-198_5       24.106       43       23       2       255       317       9648       9700       0.005       38.9       354       15         BAA48216.1       unplaced-81_1       58.667       355       152       3       2       754       2.74e-143       449       377       99         BAA48216.1       unplaced-81_1       58.667       355       139       1       8       360       1265       177       574       2.74e-143       449       377       99         BAA4216.1       unplaced-81_1       36.06       139       1       8       361       13651                                                                                                    | BAA18336.1     | unplaced-214 2     | 35,200    | 125     | 72        | 4        | 185       | 302      | 4091      | 4213    | 4.23e-11         | 64.3     | 354      | 33                                                                |
| BAA13336.1       unplaced-187_1       26.297       145       98       5       191       323       406       4207       1.64e-04       43.5       354       38         BAA13336.1       unplaced-198_3       24.779       113       79       1       247       353       881       993       4.77e-04       42.4       354       38         BAA18336.1       unplaced-198_6       44.186       43       23       1       265       360       16287       16529       0.005       38.9       354       12         BAA48336.1       unplaced-432_2       39.62       53       32       0       265       317       9648       9700       0.008       38.1       354       15         BAA48216.1       unplaced-31_1       40.23       380       209       8       2       375       4707       5974       6.87e-61       212       377       99         BAA31388.1       unplaced-218_3       26.01       123       24       426       28120       2823       362       98         BAV13188.1       unplaced-455_3       35       18       2       357       2136       2467       1.10e-92       363       362       93                                                                                                    | BAA18336.1     | unplaced-323 3     | 50,000    | 46      | 23        | 0        | 265       | 310      | 19372     | 19417   | 5.34e-06         | 48.5     | 354      | 13                                                                |
| BAA13336.1       unplaced-198_3       24.779       113       79       1       247       353       81       993       4.77e-44       4.2.4       354       39         BAA13336.1       unplaced-198_6       44.166       43       23       1       265       316       16287       16287       1629       9065       39.9       34       12         BAA48326.1       unplaced-81_2       29.62       33       2       0       255       317       9648       9700       0.006       36.1       354       12         BAA48216.1       unplaced-81_1       58.667       375       152       2       2       376       7183       754       2.74e-143       449       377       99         BAA48216.1       unplaced-21_1       40.23       302       09       8       2       375       4707       574       2.74e-143       449       377       99         BAA48216.1       unplaced-21_4       56.061       123       82       4707       574       2.74e-143       449       377       99         BAA43164.1       unplaced-214_5       56.016       123       82       36       1651       14005       1.76e-108       364                                                                                                    | BAA18336 1     | unplaced-187 1     | 26 207    | 145     | 90        | 5        | 191       | 323      | 4068      | 4207    | 1 64e-04         | 43 5     | 354      | 38                                                                |
| BAA18336.1       unplaced-198_6       44.186       43       23       1       265       306       16287       16229       0.005       38.9       354       12         BAA18336.1       unplaced-432_2       39.623       53       32       0       265       317       9648       9700       0.005       38.9       354       12         BAA84216.1       unplaced-432_2       39.623       53       32       0       265       317       9648       9700       0.005       38.1       354       15         BAA84216.1       unplaced-31_1       40.263       380       209       8       2       375       4707       5974       6.87e-61       212       377       99         BAA31318.1       unplaced-218_3       26.01       123       82       4       242120       28233       0.084       404       453       27         BAV13188.1       unplaced-45_3       316       12       23       357       2136       14005       1.76e-108       348       362       98         BAV13188.1       unplaced-45_3       32.085       381       22       357       2136       2467       1.10e-92       303       362       93                                                                                                    | BAA18336 1     | unplaced 107_1     | 24 779    | 113     | 79        | 1        | 247       | 353      | 881       | 993     | 4 770-04         | 42 4     | 354      | 30                                                                |
| BAAB325.1         unplaced-432_2         39.623         53         52         6         25         317         9648         9700         0         080         38.1         15           BAAB325.1         unplaced-432_2         39.623         53         52         3         2         376         7183         9700         0         0808         38.1         154         15           BAAB4216.1         unplaced-81_1         56.67         375         152         3         2         376         7183         7754         2.74e-143         449         377         99           BAG31948.1         unplaced-231_1         40.263         300         209         8         2         375         4107         5074         6.87e-61         212         377         99           BAG31948.1         unplaced-231_1         40.263         300         209         8         2         375         16.87e-61         212         377         99           BAV13188.1         unplaced-432_2         139         1         8         300         1651         14005         1.76e-108         348         362         98           BAV13188.1         unplaced-455_2         32.86         317 <td>BAA18336 1</td> <td>unplaced-198_6</td> <td>14 186</td> <td>43</td> <td>23</td> <td>1</td> <td>265</td> <td>306</td> <td>16287</td> <td>16329</td> <td>0 005 38 9</td> <td>35/</td> <td>12</td> <td>30</td>                                              | BAA18336 1     | unplaced-198_6     | 14 186    | 43      | 23        | 1        | 265       | 306      | 16287     | 16329   | 0 005 38 9       | 35/      | 12       | 30                                                                |
| BAA84216.1       unplaced-81_1       56.667       375       152       3       2       376       7183       754       2.74e-143       449       377       99         BAA84216.1       unplaced-31_1       40.263       380       209       8       2       375       4707       5974       6.87e-61       212       377       99         BAA84216.1       unplaced-31_1       40.263       280       28       2       375       4707       5974       6.87e-61       212       377       99         BAA81318.1       unplaced-31_1       40.263       28       2       476       28120       28233       0.804       440       453       27         BAV13188.1       unplaced-214_5       45.070       355       184       2       357       2136       14005       1.76e-108       348       362       98         BAV13188.1       unplaced-485_3       23.885       381       225       14       6       357       209       553       7.04e-21       94.4       362       93         BAV13188.1       unplaced-485_3       23.885       381       225       14       6       357       209       553       7.04e-21       94.4                                                                                                    | BAA18336 1     | unplaced 432_2     | 39 623    | 53      | 32        | â        | 265       | 317      | 9648      | 9700    | 0.003 38.1       | 354      | 15       |                                                                   |
| BAA84216.1       umplaced.21       40.263       380       20       8       2       375       4707       5074       6.87e-61       212       377       99         BAA31948.1       umplaced.238_3       26.016       123       82       4       324       446       28120       82.03       0.004       40.0       453       27         BAA31948.1       umplaced.238_3       26.016       123       82       4       324       446       28123       0.004       40.0       453       27         BAV13188.1       umplaced.241_5       53.07       351       13       1       8       360       13651       14005       1.76e-108       348       362       98         BAV13188.1       umplaced.445_3       32.85       317       2357       216       2467       1.10e-92       303       362       93         BAV13188.1       umplaced.445_3       32.45       316       11       2       275       1396       1.0426       76         GAM37484.1       umplaced.413_3       24.211       285       183       11       2       275       1396       1.0426       76         GAM37484.1       umplaced.43_1       0.81 <t< td=""><td>BAA84216 1</td><td>unplaced-952_2</td><td>58 667</td><td>375</td><td>152</td><td>à</td><td>205</td><td>376</td><td>7183</td><td>7554</td><td>2 740-143</td><td>110</td><td>377</td><td>00</td></t<>                                                                                                    | BAA84216 1     | unplaced-952_2     | 58 667    | 375     | 152       | à        | 205       | 376      | 7183      | 7554    | 2 740-143        | 110      | 377      | 00                                                                |
| DuAded 24.01       unplace 0.51       40.05       300       20       3074       400       3074       0.080       0.080       212       577       377         BAC31948.1       unplaced-238_3       26.016       123       62       4       324       446       28120       28233       0.080       40.6       453       27         BAV13188.1       unplaced-231_6       45.07       355       193       1       8       360       13651       1.10e-92       383       362       98         BAV13188.1       unplaced-301_6       44.179       355       184       2       23       357       2136       246       364       362       98         BAV13188.1       unplaced-485_3       23.885       381       255       14       6       357       299       553       7.04e-21       94.4       362       97         BAV13188.1       unplaced-113_3       24.211       285       183       12       27       1396       14248       1.09e-14       75.9       362       76         CAM27548.1       unplaced-13_1       24.211       282       11       2       2.01e-88       292       398       95                                                                                                    | BAA9404210.1   | unplaced-01_1      | 40.007    | 200     | 200       |          | 2         | 376      | 4707      | 5074    | 6 97- 61         | 212      | 277      | 99                                                                |
| Davasity=0:1         unplace(u+2s_0 = 26.00         125.02         0.24         3.24         440         20120         20235         0.00         440.0         430.2         21           BAV13188.1         unplace(-341_6         44.179         335         13         1         8         360         13651         14005         1.76e-108         348         362         98           BAV13188.1         unplace(-345_1         24.65         3161         14005         1.76e-108         348         362         93           BAV13188.1         unplace(-445_2)         23.865         317         2467         1.10e-92         303         362         93           BAV13188.1         unplace(-445_2)         23.865         317         299         553         7.04e-21         94.4         362         97           BAV13188.1         unplace(-413_3         24.211         285         183         11         2         275         1396         14248         1.09e-14         75.9         362         76           CAU47548.1         unplace(-413_3         24.28         311         2         275         1396         14248         1.09e-14         75.9         362         76                                                                                                    | DAA04210.1     | unplaced-51_1      | 40.205    | 100     | 205       | 0        | 2 224     | 5/5      | 4707      | 20222   | 0.078-01         | 452      | 27       | <b>39</b>                                                         |
| BAV13186.1     unplaced-301_6     44.179     355     184     2     23     357     2136     2467     1.10e-92     363     362     93       BAV13188.1     unplaced-485_3     23.885     381     225     14     6     357     299     553     7.04e-21     94.4     362     93       BAV13188.1     unplaced-485_3     24.211     285     183     11     2     275     13986     1428     1.09e-14     75.9     362     76       CAD47548.1     unplaced-81_1     40.612     381     222     4     19     398     7173     7550     2.01e-88     292     398     95                                                                                                    | DAG51940.1     | unplaced-256_5     | 45.010    | 125     | 02        | 4        | 524       | 440      | 20120     | 20200   | 0.004 40.0       | 455      | 2/       | 08                                                                |
| GAV13188.1         unplaced-391_0         44.1/7         353         164         2         23         357         21.60         1.100-32         305         352         35           GAV13188.1         unplaced-485_3         23.65         381         22         51         4         6         357         209         553         7.04e-21         94.4         362         97           GAV13188.1         unplaced-113_3         24.211         285         183         11         2         275         1396         14248         1.09e-14         75.9         362         76           GAV15188.1         unplaced-81_1         40.62         381         222         4         19         398         7173         7550         2.01e-88         292         398         95                                                                                                    | DAVI3100.1     | unpiaceu-214_5     | 43.070    | 222     | 195       | 1        | 22        | 200      | 13031     | 14005   | 1.702-100        | 340      | 302      | 38                                                                |
| Deviziones.1         unplaced-485_3         25.065         361         225         1.4         6         357         209         353         7.084         21.94         362         97           BAVI3188.1         unplaced-113_3         24.211         285         183         11         2         275         13986         14248         1.089e-14         75.9         362         76           CAD47548.1         unplaced-81_1         40.662         381         222         4         19         398         7173         7550         2.01e-88         292         396         95                                                                                                    | DAV13188.1     | unpiaced-301_6     | 44.1/9    | 335     | 184       | 2        | 23        | 357      | 2130      | 2467    | 1.100-92         | 202      | 362      | 72                                                                |
| BAVL31886.1 Unplaced-115_5 24.211 205 183 11 2 2/5 1396 14245 1.099-14 /5.9 362 /6<br>CAD47586.1 unplaced-81_1 40.662 381 222 4 19 398 7173 7556 2.01e-88 292 398 95                                                                                                    | BAV13188.1     | unpiaced-485_3     | 23.885    | 381     | 225       | 14       | ь         | 357      | 209       | 553     | 7.04e-21         | 94.4     | 362      | 9/                                                                |
| LAU4/548.1 Unplaced-81_1 40.682 381 222 4 19 398 /1/3 /550 2.01e-88 292 398 95                                                                                                    | BAV13188.1     | unpiaced-113_3     | 24.211    | 285     | 183       | 11       | 2         | 2/5      | 13986     | 14248   | 1.09e-14         | /5.9     | 362      | /6                                                                |
|                                                                                                    | CAD47548.1     | unplaced-81_1      | 40.682    | 381     | 222       | 4        | 19        | 398      | /173      | /550    | 2.01e-88         | 292      | 398      | 95                                                                |
| Lever/546.1 unplaced-51_1 52.000 57 24 5 28 58/ 4/05 50/1 6.62e-4/ 1/2 598 95                                                                                                    | CAD47548.1     | unpiaced-31_1      | 32.000    | 3/5     | 243       | 5        | 29        | 397      | 4703      | 50/1    | 6.62e-4/         | 1/2      | 398      | 93                                                                |

FIGURA 7. Output de BLAST para la familia glucuronyl.

Continuando con el ejemplo anterior, podemos realizar una comparativa entre los resultados obtenidos a partir de la secuencia genómica traducida a proteína y el alineamiento con *blastp* (FIGURA 8) y la utilización de *tblatsn*, que permite utilizar como *input* la secuencia de DNA (FIGURA 9). Para poder comparar los resultados utilizaremos los hits de mayor calidad, aquellos que presenten una identidad mayor al 40% y un *coverage* mayor del 80%:

\$ blastp -query glucuronyl\_fam\_prot.fa -task "blastp" -db sga-scaffolds\_prot.fa -outfmt "6
std qlen qcovhsp" | awk '{if (\$3>=40 && \$14>=80) {print \$0}}'

| AAK33600.1 | unplaced-81_1  | 41.463 | 369 | 212 | 4 | 32 | 399 | 7185  | 7550  | 2.88e-90  | 298 | 399 | 92 |
|------------|----------------|--------|-----|-----|---|----|-----|-------|-------|-----------|-----|-----|----|
| AAK99096.1 | unplaced-81_1  | 40.053 | 377 | 222 | 4 | 21 | 396 | 7177  | 7550  | 1.24e-81  | 273 | 396 | 95 |
| ACM43487.1 | unplaced-81_1  | 48.936 | 188 | 95  | 1 | 2  | 189 | 7221  | 7407  | 1.50e-56  | 191 | 189 | 99 |
| BAA84216.1 | unplaced-81_1  | 58.667 | 375 | 152 | 3 | 2  | 376 | 7183  | 7554  | 2.74e-143 | 449 | 377 | 99 |
| BAA84216.1 | unplaced-31_1  | 40.263 | 380 | 209 | 8 | 2  | 375 | 4707  | 5074  | 6.87e-61  | 212 | 377 | 99 |
| BAV13188.1 | unplaced-214_5 | 45.070 | 355 | 193 | 1 | 8  | 360 | 13651 | 14005 | 1.76e-108 | 348 | 362 | 98 |
| BAV13188.1 | unplaced-301_6 | 44.179 | 335 | 184 | 2 | 23 | 357 | 2136  | 2467  | 1.10e-92  | 303 | 362 | 93 |
| CAD47548.1 | unplaced-81_1  | 40.682 | 381 | 222 | 4 | 19 | 398 | 7173  | 7550  | 2.01e-88  | 292 | 398 | 95 |
|            |                |        |     |     |   |    |     |       |       |           |     |     |    |

**FIGURA 8. Output de blastp para la familia** *glucuronyl***.** Se ha utilizado como *database* el genoma bacteriano traducido a proteina con transeq de EMBOSS. Los hits se han filtrado para una identidad >40% y coverage > 80%.

\$ tblastn -query glucuronyl\_fam\_prot.fa -db sga-scaffolds.fa -outfmt "6 std qlen qcovhsp" |
awk '{if (\$3>=40 && \$14>=80) {print \$0}}'

| AAK33600.1 | unplaced-81  | 40.209 | 383 | 225 | 4 | 18 | 399 | 21511 | 22650 | 3.43e-86  | 284 | 399 | 96 |
|------------|--------------|--------|-----|-----|---|----|-----|-------|-------|-----------|-----|-----|----|
| AAK99096.1 | unplaced-81  | 40.053 | 377 | 222 | 4 | 21 | 396 | 21529 | 22650 | 3.46e-82  | 272 | 396 | 95 |
| ACM43487.1 | unplaced-81  | 48.936 | 188 | 95  | 1 | 2  | 189 | 21661 | 22221 | 3.19e-50  | 171 | 189 | 99 |
| BAA84216.1 | unplaced-81  | 58.667 | 375 | 152 | 3 | 2  | 376 | 21547 | 22662 | 1.31e-128 | 405 | 377 | 99 |
| BAV13188.1 | unplaced-214 | 45.070 | 355 | 193 | 1 | 8  | 360 | 24229 | 23165 | 5.44e-99  | 319 | 362 | 98 |
| BAV13188.1 | unplaced-301 | 43.953 | 339 | 187 | 2 | 23 | 361 | 1598  | 591   | 1.15e-89  | 292 | 362 | 94 |
| CAD47548.1 | unplaced-81  | 40.470 | 383 | 224 | 4 | 17 | 398 | 21511 | 22650 | 2.94e-85  | 281 | 398 | 96 |

**FIGURA 9. Output de blastn para la familia glucuronyl.** Se ha utilizado como *database* los *scaffolds* con la secuencia de DNA del genoma bacteriano. Los hits se han filtrado para una identidad >40% y coverage > 80%.

Como se observa en los outputs anteriores los resultados son prácticamente idénticos. En el caso de *blastp* se obtiene un *hit* adicional que corresponde a un alineamiento con un 40.263% de identidad. Es posible que debido a las ligeras diferencias en porcentaje de identidad que hay en algunos casos entre las dos herramientas, este alineamiento presente un porcentaje de identidad un poco inferior al 40% en *tblastn* y, por tanto, no haya pasado el filtro. La posición de inicio y final en la proteína de la familia funcional es idéntica o prácticamente idéntica en ambos casos y la posición en la secuencia de referencia de nuestro genoma corresponde a la posición nucleotídica en el caso de *tblastn* que es la misma que en *blastp* pero multiplicada por 3. Es interesante destacar que distintas proteínas de la familia se alinean en la misma región de nuestra secuencia genómica de referencia indicando que éstas son claras regiones candidatas. Por tanto, se puede concluir que ambas herramientas son válidas, aunque en este caso se ha utilizado la primera. Estos resultados nos sirven, además, para validar la estrategia utilizada para crear el *pipeline*.

Se podrían establecer algunos criterios mínimos para algunos parámetros como la identidad y el *coverage* del alineamiento respecto a la secuencia proteica de la familia funcional. Sin embargo, establecer criterios generales puede ser complejo ya que cada caso es muy particular. En los ejemplos anteriores, BLAST retorna un único hit con *evalue* menor a 0.01 para el *dataset* de *glucuronoyl*. Sin embargo, en el caso de las proteínas *xylosidase*, de las cual disponemos un total de 285 para realizar la comparativa, obtenemos más de 2000 hits utilizando los mismos parámetros. El elevado número de *hits* exige, en este caso, establecer criterios de calidad para restringir las posibles regiones candidatas.

Automatizar con criterios generales la salida de este tipo de análisis, puede conllevar, tal como se desprende de los ejemplos anteriores, una pérdida o exceso información. Estos criterios deben ser establecidos en función de las características de las proteínas pertenecientes a la familia funcional y del genoma en el que se vaya a realizar la predicción. Existen diversas posibilidades encaminadas a intentar solventar esta situación:

- 1- Establecer criterios más laxos y dejar a manos del usuario final la decisión de restringir el input inicial de proteínas pertenecientes a una familia funcional determinada, es decir, concretar no únicamente la descripción de la proteína sino también el organismo, por ejemplo.
- 2- Establecer criterios muy restrictivos a expensas de perder información. Este podría ocurrir, por ejemplo, en aquellas familias funcionales para las cuáles haya pocos representantes o presenten poca similitud entre especies.
- 3- Restringir que BLAST retorne como máximo un número determinado de hits para cada una de las proteínas que hemos establecido en el *input*. De esta manera, en aquellos casos en que exista un gran número hits, únicamente se retornarán aquellos que presenten mayor significancia estadística, es decir, los alineamientos mayor calidad.

Finalmente, se ha escogido una combinación de las distintas posibilidades como la estrategia más adecuada para diseñar *pipeline*. En la automatización de la búsqueda de las proteínas pertenecientes a una determinada familias funcional, descrita en el apartado anterior, ya se ha incluido la posibilidad de que el usuario pueda restringir el *input* inicial concretando también el organismo (género o especie). Como criterio de calidad se utilizará un *evalue* por defecto de 0.01 ya que por debajo de este valor los alineamientos que se obtienen son de muy baja calidad y no permiten establecer claros candidatos. Sin embargo, será el usuario quien fijará finalmente este parámetro así como los de identidad y *coverage*. Para aquellos casos en que exista un gran número de proteínas pertenecientes a una misma familia funcional también se dará la posibilidad de limitar el número de *hits* para cada proteína perteneciente a la familia funcional a un *hit* por cada una de ellas. Esta limitación se obtiene configurando las opciones -max\_target\_seqs 1 y -max\_hsps 1 de blastp:

\$ blastp -query xylosidase\_fam\_prot.fa -task "blastp" -db sga-scaffolds\_prot.fa -evalue 0.01 -outfmt "6 std qlen qcovhsp" -max\_target\_seqs 1 -max\_hsps 1 Si aplicamos el comando anterior a la familia de *xylosidase*, el número de *hits* disminuye de 2212 a 267 y un gran porcentaje presenta más del 90% de *coverage* y más del 50% de identidad. Este *output* es mucho más útil y claro para identificar regiones candidatas a pertenecer una determina familia funcional. Cabe destacar, además, que diferentes proteínas de la familia se alinean en una misma región candidata de la secuencia genómica traducida a proteína, resultando en 27 regiones únicas. A continuación, como ejemplo, se muestra una de estas regiones:

| AJK31203.1 | unplaced-537 1 | 25.950 | 763 | 435 | 25 | 60  | 763 | 3718 | 4409 | 1.54e- | 49  | 189 | 777 | 91 |
|------------|----------------|--------|-----|-----|----|-----|-----|------|------|--------|-----|-----|-----|----|
| AET31459.1 | unplaced-537_1 | 26.602 | 718 | 396 | 27 | 98  | 762 | 3729 | 4368 | 1.28e- | 38  | 155 | 803 | 83 |
| ABQ45227.1 | unplaced-537_1 | 27.554 | 744 | 418 | 20 | 76  | 760 | 3716 | 4397 | 1.27e- | 65  | 238 | 774 | 89 |
| ABQ45228.1 | unplaced-537_1 | 27.614 | 746 | 415 | 20 | 76  | 760 | 3716 | 4397 | 2.29e- | 68  | 246 | 774 | 89 |
| CAB89357.1 | unplaced-537_1 | 28.533 | 750 | 407 | 24 | 71  | 759 | 3716 | 4397 | 2.02e- | 64  | 234 | 773 | 89 |
| CUT08919.1 | unplaced-537_1 | 28.838 | 749 | 425 | 25 | 51  | 744 | 3698 | 4393 | 1.01e- | 67  | 244 | 774 | 90 |
| ADD92015.1 | unplaced-537_1 | 28.964 | 801 | 459 | 23 | 24  | 750 | 3637 | 4401 | 3.92e- | 87  | 302 | 776 | 94 |
| ADM89626.1 | unplaced-537_1 | 29.055 | 709 | 377 | 26 | 74  | 715 | 3724 | 4373 | 8.58e- | 61  | 223 | 765 | 84 |
| AAK38482.1 | unplaced-537_1 | 29.078 | 705 | 389 | 20 | 113 | 767 | 3751 | 4394 | 2.27e- | 68  | 246 | 777 | 84 |
| ADD17009.1 | unplaced-537_1 | 29.692 | 714 | 366 | 27 | 74  | 715 | 3724 | 4373 | 2.40e- | 63  | 231 | 765 | 84 |
| AAA80156.1 | unplaced-537_1 | 30.330 | 455 | 249 | 14 | 58  | 492 | 3630 | 4036 | 2.97e- | 41  | 162 | 654 | 67 |
| AMP82915.1 | unplaced-537_1 | 31.495 | 689 | 352 | 24 | 4   | 599 | 3629 | 4290 | 5.71e- | 72  | 252 | 607 | 98 |
| AAC99628.1 | unplaced-537_1 | 32.620 | 794 | 444 | 18 | 15  | 748 | 3629 | 4391 | 1.63e- | 106 | 362 | 861 | 85 |
| AI006740.1 | unplaced-537_1 | 33.292 | 802 | 391 | 17 | 26  | 714 | 3629 | 4399 | 2.86e- | 126 | 415 | 724 | 95 |
| CAP07659.1 | unplaced-537_1 | 34.110 | 730 | 394 | 26 | 53  | 746 | 3716 | 4394 | 2.09e- | 96  | 329 | 761 | 91 |
| AA042605.1 | unplaced-537_1 | 35.192 | 807 | 425 | 18 | 15  | 759 | 3629 | 4399 | 4.30e- | 130 | 429 | 791 | 94 |
| AJY53618.1 | unplaced-537_1 | 36.957 | 782 | 416 | 17 | 10  | 735 | 3637 | 4397 | 5.30e- | 133 | 437 | 801 | 91 |
| AMK07510.1 | unplaced-537_1 | 37.218 | 798 | 435 | 13 | 3   | 760 | 3628 | 4399 | 1.21e- | 143 | 468 | 789 | 96 |
| AMK07469.1 | unplaced-537_1 | 38.143 | 797 | 429 | 14 | 3   | 760 | 3628 | 4399 | 3.21e- | 145 | 472 | 789 | 96 |
| ACM61424.1 | unplaced-537_1 | 38.471 | 785 | 424 | 12 | 2   | 745 | 3636 | 4402 | 8.90e- | 171 | 546 | 771 | 96 |
| AEJ44817.1 | unplaced-537_1 | 38.662 | 807 | 404 | 15 | 1   | 750 | 3629 | 4401 | 4.49e- | 166 | 532 | 779 | 96 |
| AFY97406.1 | unplaced-537_1 | 39.070 | 796 | 416 | 14 | 1   | 748 | 3627 | 4401 | 3.41e- | 173 | 553 | 775 | 97 |
| AAD35170.1 | unplaced-537_1 | 40.075 | 801 | 404 | 16 | 1   | 751 | 3627 | 4401 | 7.76e- | 175 | 558 | 778 | 97 |
| AFM44649.1 | unplaced-537_1 | 40.455 | 791 | 415 | 11 | 10  | 762 | 3629 | 4401 | 0.0    | 581 | 789 | 95  |    |
| ACK42133.1 | unplaced-537_1 | 43.019 | 795 | 408 | 15 | 4   | 759 | 3635 | 4423 | 0.0    | 587 | 762 | 99  |    |

FIGURA 10. *Output* ara la región candidata correspondiente a la secuencia unplaced\_537\_1 identificada con **BLAST.** El número de hits se ha restringido a 1 hit por cada miembro de la familia funcional con los parámetros-"max\_target\_seqs 1" y "-max\_hsps 1".

En el caso anterior no se ha utilizado ningún filtro por *coverage* o identidad y, no obstante, es posible identificar claras regiones candidatas limitando el número de *hits*.

Como se ha comentado en el apartado de traducción, existe la posibilidad de utilizar la secuencia genómica traducida a proteína utilizando el código genético específico para bacterias, que no presenta diferencias relevantes respecto al estándar. Utilizaremos el ejemplo anterior de *xylosidases* para comparar los resultados de BLAST entre las dos traducciones. A continuación se muestran los comandos para realizar el BLAST con la secuencia traducida utilizando la tabla de código genético 11.

```
$ makeblastdb -in sga-scaffolds_prot11.fa -dbtype "prot" -parse_seqids
```

```
$ blastp -query xylosidase_fam_prot.fa -task "blastp" -db sga-scaffolds_prot11.fa -evalue
0.01 -outfmt "6 std qlen qcovhsp" -max_target_seqs 1 -max_hsps 1 >
xylosidase_fam_prot11_sga_blastp_uniq
```

```
$ wc -l xylosidase_fam_prot11_sga_blastp_uniq
```

```
267 xylosidase_fam_prot11_sga_blastp_uniq
```

En el *output* del BLAST anterior también se obtienen 267 *hits*. Estos alineamientos coinciden exactamente con los obtenidos anteriormente, para la región ejemplificad en el caso anterior, a, unplaced\_537\_1, y, por tanto, el *output* es exactamente mismo que el que muestra la FIGURA 10.

En el último ejemplo se puede observar como diferentes miembros de una misma familia funcional pueden alinearse en la misma región de la secuencia genómica. Cuando esto sucede, se obtienen múltiples *hits* con coordenadas solapantes y con valores para los diferentes parámetros muy similares. Para facilitar la identificación de regiones únicas, que incluyan todas las regiones solapantes, y recuperar las secuencias fasta de dichas regiones para posteriores análisis se creará, en primer lugar, un archivo con formato bed que recopile todas las coordenadas del *output* de BLAST.

```
awk '{print $2,$9,$10,$2":"$9"-"$10}' xylosidase_fam_prot_sga_blastp_uniq | tr ' ' \t' |
sort -k1,1 -k2,2n > xylosidase_fam_prot_sga_blastp_uniq.bed
```

Con el comando merge de bedtools podemos fusionar las coordenadas que sean solapantes de la siguiente manera:

```
bedtools merge -i xylosidase_fam_prot_sga_blastp_uniq.bed >
xylosidase_fam_prot_sga_blastp_uniq_merge.bed
```

De esta manera, como ejemplo, para la región que se había mostrado en la FIGURA 10, obtendríamos una única coordenada unplaced\_537\_1:3627-4423.

Las secuencias fasta para cada una de las regiones candidatas únicas puede recuperarse mediante el comando getfasta de bedtools:

```
Bedtools getfasta -fi sga scaffolds_prot.fa -bed xylosidase_fam_prot_sga_blastp_uniq_merge .bed -fo xylosidase_fam_prot_sga_blastp_uniq.fa
```

# 2.4.3 Automatización con la función blastcazy

Tanto la traducción como el alineamiento por homología con el algoritmo BLAST se han automatizado mediante la función *blastcazy* cuyo script completo se indica en el ANEXO III (apartado 7.3).

```
blastcazy (filename, evalue = 0.01, identity = 0, coverage = 0, hits = c("uniq",
"multiple"), output = c("dense","full"))
```

Los argumentos de la función son los siguientes:

- filename: se debe indicar la ruta y el archivo en formato fasta que contiene la secuencia genómica en la cuál se buscarán regiones candidatas.
- evalue: número indicando el umbral para el evalue (por defecto es 0.01)
- identity: número indicando el valor mínimo de identidad por el que se filtraran los resultados (por defecto es 0).
- coverage: número indicando el valor mínimo de *coverage* por el que se filtraran los resultados (por defecto es 0).

- hits: tipo de filtrado por número de *hits*. Existen dos opciones:
  - "multiple": si limitación en el número de hits obtenidos.
  - "uniq": limitar a un hit por cada proteína de la familia funcional.
- output: tipo de output que retornará la función:
  - "dense": únicamente se retornarán las coordenadas de las regiones candidatas
  - "extense": se retornará una tabla con más información sobre el resultado de BLAST.

En la función se incluyen 3 argumentos (evalue, identity y coverage) que permitirán al usuario personalizar el análisis según su criterio. Aunque es recomendable utilizar un *evalue* de 0.01, o menor, para obtener *hits* de calidad, se ha incluido este argumento en la función para permitir al usuario ajustar este parámetro según su criterio. Los otros dos parámetros, identidad y *coverage*, tienen un valor por defecto de 0 en el que no se aplicaría ningún tipo de filtro.

Configurar el argumento de hits a "uniq" permite utilizar el filtro por *coverage* o identidad por defecto, y obtener unos resultados de suficiente calidad y no excesivamente extensos para identificar claramente las regiones candidatas a pertenecer a la familia funcional.

Aunque formalmente quizás sería más correcto haber incluido la opción de escoger entre la tabla estándar y la específica para bacterias, al no presentar diferencias relevantes se ha decidido no incorporar esta opción para simplificar la función.

Esta primera función es importante porque genera diversos archivos intermedios que se necesitarán en los pasos posteriores, como la traducción de la secuencia genómica de referencia a proteína. Además, la función ejecuta un script en bash que se utiliza para la creación de archivos bed y la recuperación de las secuencias fasta de las regiones candidatas que serán útiles en la fase de búsqueda por patrón funcional.

Además se puede escoger entre dos tipos de formato de *output*, "dense" y "full". Si se escoge la opción "dense" únicamente se mostrará el ID de la secuencia y las coordenadas de las regiones únicas, no solapantes, identificadas. Si escoge la opción "full" se mostrarán todos los hits obtenidos por BLAST y los campos que se indican en la TABLA 2.

# 2.5 Homología por secuencia, alineamiento múltiple

La siguiente fase en el *pipeline* ha sido diseñar el análisis por alineamientos múltiples. Aunque el alineamiento local a pares nos permita obtener homólogos próximos asociados significativamente a las proteínas de referencia, los alineamientos múltiples permiten análisis más precisos, detectar homólogos más distantes y proporcionan mayor información estructural y funcional. Este tipo de análisis es de mayor relevancia cuando disponemos de diversas proteínas de referencia de una misma familia funcional, como es en nuestro caso.

A partir del alineamiento múltiple de las secuencias proteicas pertenecientes a una determinada familia funcional se construirán perfiles HMM (*Hidden Markov Models*) (14), utilizando el algoritmo implementado en HMMER (<u>http://hmmer.org/</u>) (5). Estos perfiles pueden ser escaneados posteriormente en las secuencias sin anotar previamente traducida permitiendo la detección de homólogos con baja similitud de secuencia.

El primer paso ha sido realizar un alineamiento múltiple de las secuencias proteicas pertenecientes a la misma familia funcional, para el que se han testado dos programas: MUSCLE (6) y Clustal Omega (12). Inicialmente se había considerado utilizar ClustalW (15) pero Clustal Omega es una versión más reciente y óptima de Clustal, que mejora respecto ClustalW en la precisión del alineamiento y en la escalabilidad cuando se utilizan gran número de secuencias. A continuación se muestran los comandos utilizados para generar los archivos del alineamiento múltiple que se utilizarán posteriormente para crear un perfil HMM :

\$ clustalo -i glucuronoyl\_fam\_prot.fa -o glucuronoyl\_fam\_prot\_align\_clustalo.fa
\$ muscle in glucuronoyl\_fam\_prot.fa out glucuronoyl\_fam\_prot\_align\_muscle.fa

También creamos los alineamientos en formato msf, de más fácil interpretación que el formato fasta, para comparar los dos métodos. Utilizaremos como ejemplo la familia *glucuronoyl* ya que es la que presenta menos representantes para facilitar la visualización de los alineamientos:

| APH93784.1 PHRPSFUAL LAL                                                                                                    |            |                                                            |               |                                                          |
|----------------------------------------------------------------------------------------------------|------------|------------------------------------------------------------|---------------|----------------------------------------------------------|
| ATV65890.1       HPEPSPKULA LUSYAT                                                                                                    | AFM93784.1 | MAFRWLSFLL LAL                                             | AFM93784.1    | RIIDVLEVTP A.A.HVNTAK IAVTGCSRDG KGALMAGAFE ERIALTIPQE   |
| Ecosesse:1                                                                                                    | AIY68500.1 | MEKPSEVALA LVSYAT AQASAPOWGO CGGIGWTGPT ACPSGWACOO         | AIY68500.1    | RIIDALEMTP T.A.QINTQR IGVTGCSRDG KGALMAGAFE ERIALTIPQE   |
| AP57724.1       MASSFALLL LATP                                                                                                    | AE060464.1 | . MVHI TSAL                                                | AE060464.1    | RLIDGLEQVG AQASGIDTKR LGVTGCSRNG KGAFITGALV DRIALTIPQE   |
| A0721131.1 INSTRUSSEL UVLGGTA VQQSGPUQQ CGGTGWQCPF TCVSBHTCQY<br>A0721131.1 RITDALECTP A.A.GIDPTR VGYTGCSNIK KGAVVAGALE PRIAITIPQE<br>CAP69080.1 RVVDAUSSEL UVLGGAAR AQQQSLWQQ CGSGWSGPF TCVSBHTCQY<br>AFP03784.1 INTVOLUCAGIA CONSTITUTION OF A CONSTITUTION OF A CONSTANT OF A CONSTANT OF A CONSTAN | AAP57749 1 | MASREEALLI LATP TOAOSPVWGO CGGTGWSGPT TCVGGATCVS           | AAP57749.1    | RVIDALELVP G.A.RIDTTK IGVTGCSRNG KGAMVAGAFE KRIVLTLPQE   |
| CAP69908.1RIVDALELTQ AQT.GIPTR LAVTGCSMG KGATVAGALE PRIATLPQEAFP09908.1MISQTVSSL LVVLGAAGV AQRQSLING CGGSGRGGT LLCVGGNKCMCAP69088.1RIVDALELTQ AQT.GIPTR LAVTGCSMG KGATVAGALE PRIATLPQEAF903784.1                                                                                                    | AOT21131 1 |                                                            | AOT21131.1    | RIIDALEKTP A.A.GIDPTR VGVTGCSRNG KGAMVAGALE PRIALTIPQE   |
| AFM93784.1       AFM93784.1       AFM93784.1       SGSGGDTCMR       LSKFEQDSGD       VVQATETVQ       ENWFSTNFD       NFVFNISVLP         AFM93784.1       ILMAYSQLQ       GAAP       AFAA       AFAA       AFGSB00.1       SGSGGDTCMR       LSKFEQDSGD       VVQATETVQ       ENWFSTNFD       NFVFNISVLP         AE006464.1       ILMAYSQLQ       GAAP       SGAGGSACMR       ISQUALAGA       NIQTAQIT       EGM646A.1         AD721131.1       LINUMYQCYE       GGSSPPTS       PPTTSPPTS       PPTSPPTSPPTS       PPTSPPTSPTS         ACP66998.1       LOQUAYHQCYE       GGSSFTANI       P.       FNDKLPD       AD721131.1       SGSGGSGCMR       ISTUCSSMCAQ       GGCCTAAMP       ILMANYQCYE         ACP6998.1       SGAGGSGCMR       ISTUCSSMCAQ       SGGCGTAAMP       ILMANYQCYE       SGGCGTAAMP       ILMANYQCYE         ACP6998.1       SGAGGSGCMR       ISTUCSSMCAQ       GGCCTAAMP       ILMANYQCYE       SGGCGTAAMP       ILMANYQCYE       SGGCGTAAMP       ILMANYQCYE       ILMANYQCYE       SGGCGCMR       INTUCSSCG       INTUCSGCG       INTUCSGCG       INTUCSGCG       INTUCSGCGC       INTUCSGCGC       INTUCSGCGC       INTUCSGCGCCSCSCDSVP       INTUCSGCGCCGCCCCCCCCCCCCCCCCCCCCCCCCCCCCCC                                                                                                    | CAD60008 1 |                                                            | CAP60908.1    | RIVDALELTQ AQT.GIDPTR LGVTGCSRNG KGAIVAGALE PRIALTLPQE   |
| AFM93784.1                                                                                                    | CAP00500.1 | וייאטוייאטיר ביינטאאטיא אַעָעָאַנישטע כטטאשטרו בכיטטאאענאר |               |                                                          |
| APM93784.1       LIAYYSQCLQ GAAP.       APAA         APT68500.1       SSGGGDACIR LSXYEIDNGI QÜQAVELYG EMAYESTHEN NYYQULDTVP         AE060464.1       APAA         AAP57749.1       SGGGSACIR ISDQUAAGA HIQTAAQIIT EMPIFSINPT SYNQVPVLP         AAP57749.1       LUAYYSQCLQ GAAP.         CAP60980.1       QWQUMYQCIP GGPSPPTS PPTTPPTS PPTSPPTS         APT749.1       LUAYSGCLQ GSGPT.         ACT21131.1       LUMYYQCUP GGPSPPTS PPTTPPTS PPTSPPTS         APAGA       AAP57749.1         SGGGSACIR ISDVLKSGA HIQTASIIG EPWISTTH SYNWQVPUL         AFW93784.1       LPGTSSKEAQ SFGCTFAHI P.         AFW93784.1       LPGTSSKEAQ SFGCTFAHI P.         AFW93784.1       PPTTSPPTS PPTSSPPTS PPTSPPTS PPTSPPTS         AFW93784.1       PPTTSPPTS TAPTGSSGAGA ACGALSST         APS7749.1       SGGGSACIR ISDVLKSGA HIQTASIIG EPWISTH MHAWINALP         AFW93784.1       PPTTSPPTS PPTSPPTS PPTSPPTS PPTSPPTS PPTSPPTS                                                                                                    |            |                                                            | AFM93784.1    | SGSGGDTCWR LSKFEODSGD VVOOATEIVO ENVWFSTNFD NFVFNISVLP   |
| ALYBS98.1<br>LUNXYSQLQ GAAP                                                                                                    | AFM93784.1 | PVLA                                                       | ATY68500.1    | SGSGGDACWR I SKYETDNGN OVODAVETVG ENVWESTNEN NYVOKI PTVP |
| ActoBedde4.1<br>App57749.1SGAGGSACURSGAGGSACUR <th< td=""><td>AIY68500.1</td><td>LNAYYSQCLQ GAAPAPAR</td><td>AE060464.1</td><td>SGAGGAACWR ISDOOKAAGA NTOTAAOTTT ENPWESRNED PHVNSTTSVP</td></th<>                                                                                                    | AIY68500.1 | LNAYYSQCLQ GAAPAPAR                                        | AE060464.1    | SGAGGAACWR ISDOOKAAGA NTOTAAOTTT ENPWESRNED PHVNSTTSVP   |
| AAP57749.1YMPYSQC1P STQASSSIAAC721131.1SGSGGSACUR ISNUGQQQQ INVTPAQIIT ENVNLGPVFN INHANIVNALPCAP60908.1QNQWYHQCIP GGSPFPTS PPPTSPPTS PPPTSPPTSCAP60908.1QNQWYHQCIP GSGPTAFM93784.1LPGTSKEAQ SFCCSTPAIL PAFM93784.1PCTSKEAQ SFCCSTPAIL PAC006444.1AAPMHITER QOTCSVSDNY PTVNAC06644.1AAPMHITER QOTCSVSDNY PTVNAAP57749.1STILVTSFTT TIATSAST PPASSTGAGG ATCSALPGSI TLRSINAKLIDDAAP57749.1STILVTSFTT TIATSAST PPASSTGAGG ATCSALPGSI TLRSINAKLIDDAAP60908.1ARPTTLVTS VSSTTSPSG SCSCSTFORG GSG.NGRIC GSG.NQRLPDCAP60908.1ARPTTLVTS VSSTTSPSG SCSCSTFORG GSG.NGRLPDCAP60908.1PFTFANGTAL RTKADNSCRR QUASLIQQY EAGTLPPKPP VYTASFSKGAAP57749.1FPHHSLAGLI APRALVVIEN VOHENLGKIS TYCCHGARK QUEALGALDNAF93784.1PFTFANGTAL RTKADNSCRR AEISALIQNY EAGTLPPKPP VYTASFSKGAAP57749.1FFTHNGKK TTKDKFSCRQ AENSELIQRY ELGTLPPKPP VYTASFSKGAAP57749.1LFTIMHOKV TKKADNSCRR RESULQY ELGFLPPKPP SVTASFSGAAP57749.1LFTIMHKOKV TKKADACRQ RESSLIQQY ELGFLPPKPP SVTASFSGAAP60908.1PFTFHNGKKV TKKADACRQ RESSLIQQY ELGFLPPKPP SVTASFSGAAP57749.1NTGLTATAG EP, GNITTFS SVTFP.NGT VPTEQHUPLIL AYSGLSIPAAP6908.1PFTHNGKV TSKADACRQ RESSLIQQY ELGFLPPKPS SVTASFSGAF093784.1LGRUNTVY SKADACRQ RESSLIQY ELGFLPPKPS SVTASFSGAF060908.1NTGLATAGE SSTS ASIRKP, SQA GFFPAII GIGGASIPAF060908.1NTGLATAGE SSTS SSTS AGG SGKSF, VILLAGSSTAF060908.1STLSISSEGGKSISFT VILLINKPS SGA GFFPAII GYGGGSIF<                                                                                                    | AE060464.1 | AFAA                                                       | AAP57749.1    | SGAGGSACWR TSDYLKSOGA NTOTASETTG EDPWESTTEN SYVNOVPVLP   |
| ACT21131.1LINUWYQCUPCodespeptsPPPTTSPPTSPPTSPPTSCAP66908.1QNQVYYQCUPGSGFT                                                                                                    | AAP57749.1 | YNPYYSQCIP STQAS                                           | A0T21131 1    | SGSGGSACWR ISNUOGOOGO NVOTPAOTIT ENVULGEVEN NHANNVNALP   |
| CAP60908.1QNQWYNQCIP GSGPTCAPCOPURTCAPCOPURTAFN93784.1LPCTSSKEAQ SFGCSTPANI P                                                                                                    | AOT21131.1 | LNDWYHQCVP GGGPSPPPTS PPPTTPPPTS PPPTSPPPTS PPPTSPPPTS     | CAR60008 1    | SGAGGSGCUP TATUOKNIGO NVODSTOTVO ENVAJESDNEN SVVNNVNO P  |
| AFM93784.1LPQTSSKEAQ SFGCSTPANI P                                                                                                    | CAP60908.1 | QNQWYHQCIP GSGPT                                           | CAP00500.1 .  | SONODSOCIAL THIMEKUNDE INTERSITE CHAMISSING SUMMANDER    |
| AFM93784.1LPQTSSKEAQ SFGCSTPANT P                                                                                                    |            |                                                            | AEM02784 1    | VOUNCE AGET ADDONTOVEN TREELINGDES GEGGNTAAND THEAMOURDE |
| AIY68500.1TTAAPPPPAT TAAPPPPTT SAPTGSEVA GACGALGSTV PIVINIAKLPDALT605406.1EDHNLLAAUT VPRGLAVES NUT DVULLSPNS SF00HTAAH TWGUGUADSAE066464.1AAPMHTER QOTCUSONY PTVIN                                                                                                    | AFM93784.1 | LPQTSSKEAQ SFGCSTPANI P                                    | AFP95764.1    | FURNISLAULI APRPHISTEN TUFEWLSPLS GEGENTAANT IWEAHOVPUN  |
| AE060464.1AAPMINIFER<br>QDTCSV5DMY PTVNSARLPD<br>AAP57749.1AE060464.1QUHHLLALL<br>QDHHLLALL<br>VPRGLAVTENALDUGPVS TIGCHARAR<br>TIADMLGPVS TIGCHARAR<br>AAPA57749.1FDHHSLAALL<br>PVRGLAVTENAPAGVARARC<br>PVRGLAVTENSTRUMSFIT<br>TTATKTAST<br>PVRGLAVTENSTRUMSFIT<br>TTATKTAST<br>PPASSTGAGG ATCSALPGST TURSNAKLND<br>                                                                                                    | AIY68500.1 | TTAAPPPPPA TTAAPPPPTT SAPTGSSPVA GACGAIASTV PNYNNAKLPD     | A1968500.1    | EDHHLLAAMV APRAMISEEN IDYLWLSPMS SEGCMIAAHI VWQGLGIADS   |
| AAP57749.1STLUTSFTT TATRTSAST PPASSTGAGG ATCSALPGSI TLRSNALLDDAAP57749.1FDHHSLAALI APRGLYUIN .NIDULGPGS CFGCMTAAHM AWAGLGVSDHAOT21131.1PPTSPPPTS PPPTS PPPTS PPPTS PPPTS GSCPSTPGGL GSG.NQRLPDAAP57749.1FDHHSLAALI APRGLYUIN .NIDULGPGS CFGCMTAAHM AWAGLGVSDHAFM93784.1PFLFNDGTPV RSLTDWSCRR QQLASLIQGY EAGTLPPKPP IVTSFSQ GGCPSTPGN GTCPHTPSGL GTPVANQLNDACPG0908.1FDHHLLAGLI APRALYUNEN VDMEWLGKIS TYGCMGIARK QWEALGALDNAFM93784.1PFTFANGTAL RTKADWSCRR AEISALIQMY EAGTLPPKPP VVTASFSKSGACPG0908.1FDHHLLAGLI APRALYUNEN VDMEWLGKIS TYGCMGIARK QWEALGALDNAAP57749.1LETMFNDKV TTKDVFSCRQ AEINKILQQY ELGEYPGPD SVEASLSGACPG0404.1MGFSLVGGHN HCQFPSSQN. QDLNSYINF LLGGS.SPSG VEHSDAAP57749.1LETMFNDKV TTSAADFQCRQ REVSSLIQY ELGEYPGPD SVTSSYSGACPG0404.1MGFSLVGGHN HCAPPSNQD. SQLTAFVQKF LLGG.SPSG VEHSDAFM93784.1LTGNLTVTAG FP.GNTTFS SPVTFP.NGT VPTEGWPLLI AYSGLSIPAFM93784.1LGNLTVTAG FP.GNTTFS SPVTFP.NGT VPTEGWPLLI AYSGLSIPAFM93784.1LTGNLTVTAG FP.GNTTFS SPVTFP.NGT VPTEGWPLLI AYSGLSIPAFM93784.1TVMPSQUGN WTTPTLSHAP57749.1NTGTLAITAG LSNSQTIKFS PTISYP.SGT PPANGWPLII AYEGGSIPPAFM93784.1TVMPSQUM WTTPTLSHAP57749.1NTGTLAITAG LSNSQTIKFS PTISYP.GG GSKSPAII AYGASSIPAFM93784.1TVMPSQUM WTTPTLSHAP57749.1NTLTINCGEAGKSISFT VTITYPSGG APYPAII GYGGSLPAFM93784.1TVMPSQUM WTTPTLSHAP57749.1NTLTINCGEAGKSISFT VSINNPSGA GPHPAII GYGGSLPAP57749.1SSFNLNNWSP WAVPSLN.AP606464.1NSITVRYG VSINSFSAGA GPHPAII GYGGSLPAP57749.1SSFNLNNWSP WAVPSL                                                                                                    | AE060464.1 | AAPMNHIFER QDTCSVSDNY PTVN                                 | AE060464.1 (  | QDHHLLAALI VPRGLAVFEN .NIDWLGPVS IIGCMAAGRL IYKAYGVPNN   |
| A0721131.1PPPTSPPTS PPPTSPPTS PPPTSPPSS GSCPSTPGGL GSG.NQRLPD<br>CAP60908.1A0721131.1FDHHQLAGLI APRALVVIEN SOMENLGWIA TYGCMAAART QWEALGALDN<br>CAP60908.1AFM93784.1PFLFNDGTPV RSLTDWSCRR QQLASLIQGY EAGTLPPKPP IVTSTFSQNG<br>ATV68500.1AFM93784.1HGFQVQGNHS HCEFPSDLN. PTLFAFFDKF LLGKE.ANTT IFETNEVFNG<br>AFM93784.1AE060464.1PFTFANGTAL RTKADWSCRR AEISALIQNY EAGTLPPKPP VVTAFSKSG<br>AAP57749.1AFM93784.1HGFQVQGNHS HCEFPSDLN. PTLFAFFDKF LLGKE.ANTT IFETNEVFNG<br>AAP57749.1AFM93784.1LFMFNGDKV TTKDKFSCRQ AEMSELIQRY ELGTLPGRPS TLTASFSG<br>AO721131.1APFTHNGNTV TSKADPQCRQ REVSSLIQQY ELGGPPAPPQ SVTSSYSG<br>CAP60908.1AFM93784.1AFM93784.1LTGNLTVAG FP.GNTTTFS SPVTFP.NGT VPTEGWPLLI AYSGLSIP<br>AE060464.1NGTILATAG LSNGSIFFS VST.NG VPTEGWPLLI AYSGLSIP<br>AIY68500.1AFM93784.1AFM93784.1INTGTLATAG LSNGSIFFS VST.SFG APFPAII GIGGASIP<br>AAP57749.1AFM93784.1TVWNPSQUIN WTTPTLSH<br>AIY68500.1AFM93784.1INTGTLATAG LSNGSIFFS VST.NG AGFPAII GIGGASIP<br>AAP57749.1AFM93784.1TVWNPSQUIN WTTPTLSH<br>AIY68500.1AFM93784.1IPDGIAVLTY DNSAIGEQMD QTSRGVGQFF DVYGHNATAS AMSAWWGVS<br>AIY68500.1AFM93784.1TVWNPSQUIN WTTPTLS.<br>AAP57749.1AFM93784.1IPDGIAVLTY DNSAIGEQMD QTSRGVGQFF DVYGHNATAS AMSAWWGVS<br>AIY68500.1AFM93784.1TVWNPSQUIN WTTPTLS.<br>AAP57749.1AFM93784.1IPDGIAVLTY DNSAIGEQMD QTSRGVGQFF DVYGHNATAS AMSAWWGVS<br>AC7669908.1SSFNLNWNSP WAVPSLN.AFM93784.1IPDGIAVLTY DNSAIGEQMD QTSRGVGQFF DVYGHNATAS AMSAWWGVS<br>AAP57749.1AFM93784.1TVWNPSQUIN WTTPTLS.<br>AAP67040.1AFM93784.1IPDGIAVLTY DNSAIGEQMD QTSRGVGQFF D                                                                                                    | AAP57749.1 | STTLVTSFTT TTATRTSAST PPASSTGAGG ATCSALPGSI TLRSNAKLND     | AAP57749.1    | FDHHSLAALI APRGLFVIDN .NIDWLGPQS CFGCMTAAHM AWQALGVSDH   |
| CAP60908.1ARPTTLUTS VVSSTTSPSG PVVTNPPVNP GTCPNTPSGL GTPVANQLNDCAP60908.1FDHHLLAGLI APRALYVMEN VDMEWLGKIS TYGCMGIARK QWEALGALDNAFM93784.1PFLFNDGTPV RSLTDWSCRR QQLASLIQGY EAGTLPPKPP IVTSTFSQNG<br>AIY68500.1AFM93784.1HGFQVGNHS HCEFPSDLN. PTLFAFFDKF LLGKE.ANTT IFETNEVFNG<br>ATV68500.1AFM93784.1PFTFANGTAL RTKADWSCRR AEISALIQNY EAGTLPPKPP VVTASFSKSG<br>AED60464.1AFM93784.1HGFQVGNHS HCEFPSDLN. PTLFAFFDKF LLGKE.ANTT VFTTNNQFGK<br>APS7749.1AAP57749.1LTMFNDKV TTKKOPECKR AEINKILQY ELGEYPOPD SVEASLS. G<br>AAP57749.1AFM93784.1HGFQVGNHS HCEFPSDLN. QULNSTINF LLQGS.SPSG VENSG<br>AAP57749.1AFM93784.1LTGNLTVTAG FP.GNTTFS SPVTFP.NGT VPEGMPLLI AYSGLSIP<br>AIY68500.1NTGTLAITAG LSNSQTIKFS PTISYP.SGT PPANGWPLII AYE.GGSIP<br>PAGSIFF VITYPSSGT APYPAII GIGGASIP<br>AOT21131.1AFM93784.1TVWNPSQWIN WTTPLT.<br>AE060464.1AFM93784.1IPGGAVLTY DNSAIGEQMD QTSRGVGQFF DVYGHNATAS AMSAWWGVS<br>AIY68500.1IPAGVATITY SNSDMAQQNS ASSRQGKFY DLGRDHSAG SLTAMAWGVD<br>APS7749.1AFM93784.1TVWNPSQWIN WTTPLS.<br>AAP57749.1AFM93784.1IPGGAVLTY DNSAIGEQMD QTSRGVGQFF DVYGHNATAS AMSAWWGVS<br>AIY68500.1IPAGVATITY NNDEFGAQMG SGSRGQKFY DLGRDHSAG SLTAMAWGVD<br>AAP57749.1AFM93784.1VQNNAAMINF NNDHAQN<br>SSSRGQGKFY DLGRDHSAG SLTAMAWGVD<br>AAP57749.1AFM93784.1VPAGVATIFF NNDLAQQS GSSRGGKFY DLYGSSHSAG ATTAWAWGVS<br>ACP60908.1SSFNLNNWSP WAVPSLN.                                                                                                    | AOT21131.1 | PPPTSPPPTS PPPTSPPPTS PPPTSPPPSS GSCPSTPGGL GSG.NORLPD     | A0T21131.1    | FDHHQLAGLI APRALYVIEN SDMEWLGWTA TYGCMAAART QWEALGALDN   |
| AFM93784.1<br>AF065800.1<br>ATTASEKV TTKOPECRA AEISALIQAY EAGTLPPKPP IVTSTFSNG<br>AF0650464.1<br>PTFANGEKV TTKOPECRA AEISALIQAY EAGTLPPKPP VVTASFSKSG<br>AED60464.1<br>PTFANGEKV TTKOPECRA AEISALIQAY ELGTLPRKPP VVTASFSKSG<br>AAP57749.1<br>LFTMFNORKV TTKAKPSCRQ AEMSELIQAY ELGTLPRKPS TLTASFSG<br>AOT21131.1<br>PTFFNNGNTV TSAADFQCRQ REVSSLIQQY ELGGPPAPPQ SVTASFSG<br>CAP60908.1AFM93784.1<br>LTGNLTVTAG FP.ORTTTFS SPVTFP.NGT VPTEGWPLLI AYSGLSIP<br>AAP57749.1<br>NTGTLATAG LSNSQTIKFS PTISYP.SGT PPANGMPLII AYSGLSIP<br>AAP57749.1<br>NTGTLATAG LSNSQTIKFS PTISYP.SGT PPANGMPLII AYSGGSIP<br>AAP57749.1<br>NTGTLATAG LSNSQTIKFS PTISYP.SGT PPANGMPLII AYSGSIP<br>CAP60908.1AFM93784.1<br>ISTSVSEGGKSISFT VTITYPSSG APLPAII GIGGASIP<br>AAPS7749.1<br>NTGTLATAG LSNSQTIKFS PTISYP.SGT PPANGMPLII AYSGGSIP<br>CAP60908.1AFM93784.1<br>ISTSVSEGGKSISFT VTITYPSSG APLPAII GIGGASIP<br>AAPS7749.1<br>NTGTLATAG LSNSQTIKFS PTISYP.SGT PPANGMPLII AYSGGSIP<br>CAP60908.1AFM93784.1<br>ISTSVSEGGKSISFT VTITYPSSG APLPAII GIGGASIP<br>AAPS7749.1<br>NTLTINCEGAGKSISFT VSINNRPSGA GPHPAII AYGAPSIP<br>CAP60908.1AFM93784.1<br>IPAGVATITY NNDEFGAQMG SGSRQGKFY DLYGSHSAG ATTANAMKOVS<br>ACPG04064.1AFM93784.1<br>IPAGVATITY NNDEFGAQMG SGSRQGKFY DLYGSHSAG ATTANAMKOVS<br>ACPG04064.1AFM93784.1<br>IPAGVATIFF NNDIDIAQQNG GSSRGGGKFY DLYGSHSAG ATTANAMKOVS<br>ACPG0406.1AFM93784.1<br>VPNGVATIRF NNDIDIAQQS GSSRGGGKFY DLYGSHSAG ATTANAMKOVS<br>ACPG0406.1AFM93784.1<br>VPNGVATIRF NNDIDIAQQS GSSRGGKFY DLYGSHSAG ATTANAMKOVS<br>ACPG0406.1AFM93784.1<br>VPNGVATIRF NNDIDIAQQS GSSRGGKFY DLYGSHSAG ATTANAMKOVS<br>ACPG0406.1AFM93784.1<br>VPNGVATIRF NNDIDIAQQS GSSRGGKFY DLYGSHSAG ATTANAMKOVS<br>ACPG0406.1AFM03784.1<br>VPNGVATIRF NNDIDIAQQCG GSSRGGKFY DLYGSHSAG ATTANAMKOVS<br>ACPG0406.1AFM03784.1<br>VPNGVATIRF NNDIDIAQQCG GSSRGGKFY DLYGSHSAG ATTANAMKOVS<br>ACPG0406.1<                                                                                                    | CAP60908.1 | ARPTTTLVTS VVSSTTSPSG PVVTNPPVNP GTCPNTPSGL GTPVANOLND     | CAP60908.1    | FDHHLLAGLI APRALYVMEN VDMEWLGKIS TYGCMGIARK QWEALGALDN   |
| AFM93784.1PFLFNDGTPV RSLTDWSCRR QUASLIQGY EAGTLPPKPP IVTSTFSQNG<br>ATK08500.1AFM93784.1HGFQVGMHS HCEFPSDLN. PTLFAFFDKF LLGKE.ANTT IFETNEVFNG<br>ATK08500.1AFM93784.1PFTFANGTAL RTKADWSCRR AEISALIQNY EAGTLPPKPP VVTASFSKSG<br>AE060464.1ATK08500.1HGFAQVGGHA HCAMPSSLT. PQLNAFINRF LLQQS.ASTN VFTTINNQFGK<br>AAP57749.1AFM93784.1LFTMFNGDKV TTKDKFSCRQ AEMSELIQRY ELGTLPGRPS TLTASFSG<br>AOT21131.1PFTFHNGNTV TSAADPQCRQ REVSSLIQQY ELGGPAPPQ SVTSSYSG<br>PFTFHNGNTV TSKADPQCRQ REVSSLIQQY ELGTLPPKPS SVTASFSGAAP57749.1AFM93784.1LTGNLTVTAG FP.GNTTTFS SPVTFP.NGT VPTEGWPLLI AYSGLSIP<br>AE060464.1NGTLVGGNN HCSFPSSQQ SELNAFIEKF LLQSGGTTS ILRTERNH<br>PFTFHNGNTV TSKADPQCRQ REVSSLIQQY ELGTLPPKPS SVTASFSGAFM93784.1AFM93784.1LTGNLTVTAG FP.GNTTTFS SPVTFP.NGT VPTEGWPLLI AYSGLSIP<br>AE060464.1NGTLVGGNN HCSFPSSQQG SELNAFIEKF LLKRSGGNTN IFRSTQTH<br>AF065800.1AFM93784.1AFM93784.1INTGTLXTAG LSNSJIFSF SITSFY.SGT APYPAII GIGGASIP<br>AAP57749.1AFM93784.1TVMNPSQMIN WTTPTLS.<br>AG70415H NDILAQNS GSSFG GFF. VLYGSTHSAG APHPAII NFGTFGASLPAFM93784.1IPDGIAVLTY DNSAIGEQND QTSRGVGQFF DVYGHNATAS AMSAWWGVS<br>AIP65800.1AFM93784.1TVMNVAENAP WGAGAPTLA.<br>AAP57749.1AFM93784.1IPDGIAVLTY DNSAIGEQND QTSRGVGQFF DVYGHNATAS AMSAWWGVS<br>AD721131.1VPNGVATIRF NNIDLAQQNS GSSRGQGKFY DLFGRDHSAG SLTANAMGVD<br>AAP57749.1AFM93784.1TVMNVAENAP MGAGAPTLA.<br>AAP67749.1AFM93784.1IPGRAVITIF NNIDEFAQMG SGSRGQGKFY DLFGRDHSAG SLTANAMGVD<br>AAP57749.1AFM93784.1TVMNVAENAP WGAGAPTLA.<br>AAP69784.1SSFNLINNNSP WAVPSLN.AFM93784.1IPGRAVATIFF NNIDLAQQNT GSGGGGKFY DLYGSSHSAG ANTANAMGVS<br>AC766908.1 <td< td=""><td></td><td></td><td></td><td></td></td<>                                                                                                    |            |                                                            |               |                                                          |
| ATYG8500.1 PTTANGTAL RTKADUSCRR AEISALQWY EAGTLPPKPP VVTASFSKSG<br>AEOG0464.1 PPTTASGEKV TTKOQFECRR AEISALQWY EAGTLPPKPP VVTASFSKSG<br>AEOG0464.1 PPTTASGEKV TTKOQFECRR AEISALQWY EAGTLPPKPP VVTASFSKSG<br>AAD57749.1 LFTWFNDKV TTKADUSCRR AEISALQWY ELGEYPAPPD SVEASLSG<br>AAD57749.1 LFTWFNDKV TTKADUSCRR AEISALQWY ELGEYPAPPD SVEASLSG<br>AAD57749.1 PTTHNORV TSKADAPCCRQ REVSSLIQQY ELGEYPAPPQ SVTSSYSG<br>CAP60908.1 PPTTHNORV TSKADAACRQ REISELLQRY ELGTLPPKPS SVTASFSG<br>AAP57749.1 NTGTLATTAG LSNSQTIKFS PTISYP.SGT PPANGWPLII AYSGLSIP<br>AP57749.1 NTGTLATTAG LSNSQTIKFS PTISYP.SGT PPANGWPLII AYSGLSIP<br>AP57749.1 NTLTINGGEAGKSISFT VITYPSGT APYPAII GGGASIP<br>AP57749.1 NTLTINGGAGKSISFT VITYPSGT APYPAII GGGGSLP<br>AP57749.1 NTLTINGGAGKSISFT VITYPSGT APYPAII GGGGSLP<br>AP57749.1 TVGTLATTAG LSNSQTIKFS GG SGSKSPAII AYGASPIP<br>CAP60908.1 IFAGVATLTY SNSDMAQQNS ASSRQGGFY DLYGSTHSAS AMTAWMGVS<br>AIY68300.1 IPAGVATLTY SNSDMAQQNS ASSRQGGFY DLYGSTHSAS AMTAWAMGVS<br>AP57749.1 PAGVATLTY NNDEFGAQMG SGSRQGKFY DLYGSTHSAS AMTAWAMGVS<br>AP57749.1 PAGVATLTY NNDEFGAQMG SGSRQGKFY DLYGSSHSAG AMTAWAMGVS<br>AP57749.1 VPNGVATIRF NNDDIAAQQS GSSRGGKFY DLYGSSHSAG AMTAWAMGVS<br>AP57749.1 VPNGVATIRF NNDDIAAQQS GSSRGGKFY DLYGSSHSAG AMTAWAMGVS                                                                                                    | AEM93784 1 | PELENDGTPV RSLTDWSCRR OOLASI TOGY FAGTL PRKPR TVTSTESONG   | AFM93784.1 H  | HGFVQVGNHS HCEFPSDLN. PTLFAFFDKF LLGKE.ANTT IFETNEVFNG   |
| AF103367.1 PTTASGEKV TTKOPFECRA ALINALQV ELGEVPGYD OVERASLS.G<br>AP659464.1 PTTASGEKV TTKOPFECRA ALINALQV ELGEVPGYD OVERASLS.G<br>AP57749.1 LFTMFNDKV TTKOPFECRA ALINALQV ELGEVPGYD SVEASLS.G<br>AP57749.1 LFTMFNDKV TTKOPFECRA ALINALQV ELGEVPGYD SVEASLS.G<br>AOT21131.1 PFTFHNGNTV TSAADFQCRQ REVSELIQRY ELGTLPGRPS TLTASFS.G<br>AOT21131.1 PFTFHNGNTV TSAADFQCRQ REVSELIQRY ELGTLPGRPS SVTASFS.G<br>AP69088.1 PFTFHNGNTV TSAADFQCRQ REVSELIQRY ELGTLPGRPS SVTASFS.G<br>AFM93784.1 LTGNLTVTAG FP.GNTTTFS SPVTFP.NGT VPTEGWPLLI AYS.GLSIP<br>AF0680464.1 NSITVRVTGSKSISFS ASIRVP.SGA GPFPAII GIG.GASIP<br>AAP57749.1 NTLTINCGFAGKSISFT VITYPSSGT APYPAII GIG.GASIP<br>AAP57749.1 NTLTINCGFAGKSISFT VITYPSSGT APYPAII GIG.GASIP<br>AAP57749.1 NTLTINCGFAGKSISFT VITYPSSGT APYPAII GIG.GASIP<br>AAP57749.1 NTLTINCGFAGKSISFT VSINNRPSGA GPHPAII NFGTFGGSLP<br>CAP60908.1 STLSISVSEGGKSISFT VSINNRPSGA GPHPAII NFGTFGGSLP<br>AFM93784.1 IPDGIAVLTY DNSAIGEQMD QTSRGVGQFF DVYGHNATAS AMSAWVMGVS<br>ATV68500.1 IPAGVATLTY SNSDMAQQNS ASSRGQGKFY DLFGRDHSAG SLTAMAMGVD<br>AAP57749.1 PROVATIFF NNDEFGAQMIF SUCCESSHSAG ANTAMAMGVS<br>ACT21131.1 VPNGVATIFF NNDEFGAQMIF SUCCESSHSAG ANTAMAMGVS<br>ACT21131.1 VPNGVATIFF NNDDIAAQQNS GSSRGGGKFY DLYGSSHSAG ANTAMAMGVS                                                                                                    | ATV68500 1 | DETERMISTAL DIVADUSCOD AETSALTONY EASTLODKOD VALASESKSS    | AIY68500.1 H  | HGFAQVGGHA HCAWPSSLT. PQLNAFINRF LLDQS.ATTN VFTTNNQFGK   |
| ALDGOHGA.1 IFTHASUBEV THKDETCKK ALINKLOQY ELGETOPPD SVEADS.3<br>AAP57749.1 IFTHASUBEV THKDETCK ALINKLOQY ELGETOPPD SVEADS.3<br>AAP57749.1 AFSTA9.1 IFTHNORTY TSAADFOCRO REVSELIQY ELGETOPROP SVTSSYSG<br>AOT21131.1 PFTFHNORTY TSAADFOCRO REVSELIQY ELGOFAPAPO SVTSSYSG<br>CAP60908.1 PFTFHNORTY TSKADPOCRO REVSELIQY ELGOFAPAPO SVTSSYSG<br>CAP60908.1 PFTFHNORTY TSKADPOCRO REVSELIQY ELGOFAPAPO SVTSSYSG<br>AOT21131.1 FGVSQVGGNQ HCSFNSGKQS AELNAFINKF LLQSGGGTTS ILRTERNH<br>ACG04646.1 NISTURVTVGSKSISFS PTISYP.SGT PPANGWPLII AYSGLSIP<br>AAP57749.1 NTGTLAITAG LSNSQTIKFS PTISYP.SGT PPANGWPLII AYSGLSIP<br>AAP57749.1 NTGTLAITAG LSNSQTIKFS PTISYP.SGT PPANGWPLII AYSGLSIP<br>AAP57749.1 NTLINCGFAGKSISFT VITYPSSGT APYPAII GIGGASIP<br>AAP57749.1 NTLINCGFAGKSISFT VITYPSSGT APYPAII GIGGASIP<br>AAP57749.1 NTLINCGFAGKSISFT VITYPSSGT APYPAII GIGGASIP<br>AAP57749.1 STLISISVSEGGKSISFT VITYPSGG GSKSPAII AYGAPSIP<br>CAP60908.1 STLISISVEGGKSISFT VITYPSGG GSKSPAII AYGAPSIP<br>CAP60908.1 IPAGVATLTY DNSAIGEQND QTSRGVQGFF DVYGHNATAS AMSAWVMGVS<br>AIY68500.1 IPAGVATLTY DNSAIGEQND QTSRGVQGFF DVYGHNATAS AMSAWVMGVS<br>ACT21131.1 VPNGVATIRF NNDEFGAQMIS SSRGQGKFY DLYGSHSAG ANTAWAMGVS<br>ACT21131.1 VPNGVATIRF NNDEFGAQMIS GSSRGQGKFY DLYGSHSAG ANTAWAMGVS<br>ACT21131.1 VPNGVATIRF NNDDIAQQVS GSSRGGGKFY DLYGSHSAG ANTAWAMGVS<br>ACT21131.1 VPNGVATIRF NNDDIAQQVS GSSRGGGKFY DLYGSHSAG ANTAWAMGVS<br>ACT21131.1 VPNGVATIRF NNDDIAQQVS GSSRGGGKFY DLYGSHSAG ANTAWAMGVS                                                                                                    | AE060464 1 | DETTAGGERY TTYDOECOD AETNYLLOOV ELGEVDGDDD SVEASLS G       | AE060464.1 /  | MGFSLVGGHN HCQFPSSQN. QDLNSYINYF LLGQG.SPSG VEHSD        |
| AAF37749.1LFTHINNOLV THADKPSCKQ AEMSELIQKY ELGIEDGKY TELGIEDGKY TELGY TELGY T                                | AL000404.1 | LETMENEDRAL TEXPRESERVE ACTIVITY OF A CTUPOPPE SVEASLSG    | AAP57749.1 /  | MGYSQIGAHA HCAFPSNQQ. SQLTAFVQKF LLGQS.TNTA IFQSD        |
| AD12131.1 PFTFHNONIV TSAADFQLKQ REVSSLLQQY ELGEPAPPQ SVTSSYS.G<br>CAP60908.1 PFTFHNGNKV TSKADAQCKQ REVSSLLQRY ELGTLPPKPS SVTASFS.G<br>AFM93784.1 LTGNLTYAG FP.GNTTTFS SPVTFP.NGT VPTEGWPLLI AYS.GLSIP<br>ATV68500.1 NTGTLATTAG LSNGTIKFS PTISYP.SGT PPANGNPLII AYS.GGSIP<br>AE060464.1 NSITVRVTVGSKSISFS ASIRKP.SGA GPFPAII GIG.GASIP<br>AAP57749.1 NTLTINCGFAGKSISFT VIITYPSSGT APYPAII GYG.GGSLP<br>ATV1111000000000000000000000000000000000                                                                                                    | AAP57749.1 | LETIMENUUKV TIKUKESCRU AEMSELIUKY ELUTLPUKES TLTASESU      | A0T21131.1    | FGFSOVGGNO HCSFNSGKOS AELNAFINKF LLOSGGGTTS ILRTERNH     |
| CAP69908.1PFTHMUNKV TSKADMACKQ REISELUKY ELGIEPPES SVIASES.GAFM93784.1UTGNLTVTAG FP.GNTTFS SPVTFP.NGT VPEGMPLLI AYS.GLSIP<br>AIY68500.1AFM93784.1TVWNPSGWIN WTTPTLSH<br>VQMNAANNIT WTPTLT.<br>AE060464.1ALC060464.1NISTIVRTVGSKSISFS ASIRKP.SGA GPFPAII GIGGASIP<br>AAP57749.1AFM93784.1TVWNPSGWIN WTTPTLS.<br>AE060464.1AD121131.1NTLTINGGAGKSISFT VITYPSGG TAPYPAII GYGGGSLP<br>AO121131.1AFSTVESGGKSISFT VITYPSGG AFYPAII GYGAGSLP<br>ACTENDAM0808.1AAP57749.1FSANQSQWID WTTPTLS.<br>AGSTNLFTP WNVPNLR.<br>CAP60908.1AFM93784.1IPDGIAVLTY DNSAIGEQND QTSRGVGQFF DVYGHNATAS AMSAWVMGVS<br>AIY68500.1IPAGVATLTY SNSDMAQQNS ASSRQQGFF VUYGHNATAS AMSAWVMGVS<br>AAP57749.1AFG800.1AFM93784.1IPDGIAVLTY DNSAIGEQND QTSRGVGQFF DVYGHNATAS AMSAWVMGVS<br>ALTY68500.1IPAGVATLTY SNSDMAQQNS ASSRQQGFF VUYGSTHSAS AMTAWMGVS<br>ACT21131.1VPNGVATIRF NNDEFGAQMIS GSSRQQKFY DLFGRDHSAG SLTAMAMGVD<br>AAP57749.1AFG8000.1AF60908.1VPNGVATIRF NNDDIAAQQN GSSRQQKFY DLFGRDHSAG AMTAMAMGVS<br>AC721131.1VPNGVATIRF NNDDIAAQQN GSSRQQKFY DLYGSSHSAG AMTAMAMGVS<br>AC7260908.1VPAGVATINF NNDDIAAQQS GSSRGQKFY DLYGSSHSAG AMTAMAMGVSAF60908.1VPAGVATINF NNDDIAAQQS GSSRGQKFY DLYGSSHSAG AMTAMAMGVSVPAGVATINF NNDDIAAQQS GSSRGGKFY DLYGSSHSAG AMTAMAMGVS                                                                                                    | AU121151.1 | PETERMONIV ISAADFQCRQ REVSSLIQQY ELGQEPAPPQ SVISSISG       | CAP60908.1    | FGYSOVGGNS HCSFPSSOOG SELNAFIEKF LLKRSGGNTN IFRSTOTH     |
| AFM93784.1LTGNLTVTAG FP.GNTTTFS SPVTFP.NGT VPTEGMPLLI AYSGLSIP<br>AIY68500.1AFM93784.1TVWNPSQWIN WTTPTLSH<br>AIY68500.1AIY68500.1NTGTLAITAG LSNSQTIKFS PTISYP.SGT PPANGWPLII AYEGGSIP<br>AE060464.1AIY68500.1VQWNAANNIT WTTPTLT.<br>AE060464.1ANDSTYRVTVGSKSISFS ASIRKP.SGA GPFPAII GIGGASIP<br>AAP57749.1NTLIINGEAGKSISFT VIITYPSGT APAPAII GIGGASIP<br>AAP57749.1AAP57749.1ANTLSITVSDQGRSISFS VSISGGS GSKSPAII AYGAPSIP<br>CAP60908.1STLSISVSEGGKSISFT VSINNRPSGA GPHPAII AYGAPSIP<br>AO721131.1AO721131.1GSFNLAEWTP WNVPNLR.<br>CAP60908.1IPDGIAVLTY DNSAIGEQND QTSRGVGQFF DVYGHNATAS AMSAWWGVS<br>AIFG8500.1IPAGVATITF NNDEFGAQMG SGSRGQGKFY DLYGSSHSAG AMTAWAMGVS<br>AAP57749.1APAGVANINF NNDNIAAQWN SSSRGQGKFY DLYGSSHSAG AMTAWAMGVS<br>AO721131.1APS7749.1PAGVANINF NNDNIAAQWS GSSRGQGKFY DLYGSSHSAG AMTAWAMGVS<br>AC060464.1IVPNGVATIRF NNDDIAAQQS GSSRGQGKFY DLYGSSHSAG AMTAWAMGVS<br>ACPG0908.1AFM93784.1VPNGVATIRF NNDDIAAQQS GSSRGQGKFY DLYGSSHSAG AMTAWAMGVS<br>ACPG0908.1AFM93784.2                                                                                                    | CAP60908.1 | PFIFHNGNKV ISKADWACRQ REISELLQRY ELGILPPRPS SVIASFSG       |               |                                                          |
| AFM93784.1       LTGNLTVTAG FP.GNTTFPS SPVTFP.NGT VPTEGMPLLI AYSGLSIP       AIY68500.1       VQMNAAMWIT WTTPTLT.         AIY68500.1       NTGTLATTAG LSNSQTIKFS PTISP.SGT PPANGMPLLI AYSGLSIP       AIY68500.1       VQMNAAMWIT WTTPTLT.         AE060464.1       NSITVRVTVGSKSISFS ASIRKP.SGA GPFPAII GIGGASIP       AE060464.1       VUNVNAENAP WGAGAPTLA.         AAP57749.1       NTLTINCGFAGKSISFT VITYPSGT APYPAII GYGGGSLP       AOT21131.1       GSFNLAEWTP WNVPNLR.         CAP60908.1       STLSISVSEGGKSISFT VSINNRPSGA GPHPAII NFGTFGASLP       CAP60908.1       SSFNLNNNSP WAVPSLN.         AFM93784.1       IPDGIAVLTY DNSAIGEQND QTSRGVQGFF DVYGHNATAS AMSAWVMGVS       SSFNLNNNSP WAVPSLN.       SSFNLNNNSP WAVPSLN.         AFM93784.1       IPDGIAVLTY DNSAIGEQMD QTSRGVGQFF DVYGHNATAS AMSAWVMGVS       SSFNLNNNSP WAVPSLN.       SSFNLNNNSP WAVPSLN.         AFM93784.1       IPDGIAVLTY DNSAIGEQMG QTSRGVGGFF DUYGHNATAS AMSAWVMGVS       SSFNLNNNSP WAVPSLN.       SSFNLNNNSP WAVPSLN.         AFM93784.1       IPDGIAVLTY DNSAIGEQMG GSGRGQGKFY DLFGRDHSAG SLTAMAMGVD       SSFNLNNNSP WAVPSLN.       SSFNLNNNSP WAVPSLN.         AFM93784.1       IPDGIAVLTY DNSAIGEQMG CYCLYGSSHSAG ANTAMAMGVD       SSFNLNNNSP WAVPSLN.       SSFNLNNNSP WAVPSLN.         AFM93784.1       IPDGIAVLTY DNSAIGEQMG GSGRGQGKYP DLFGRDHSAG SLTAMAMGVD       SSFNLNNNSP WAVPSLN.       SSFNLNNNSP WAVPSLN.         AFM                                                                                                    |            |                                                            | AFM93784.1    | TVWNPSOWIN WTTPTLSH                                      |
| AIY68500.1       NTGTLATTAG LSNSQTIKFS PTISVP.SGT PPANGMPLII AYEGGSIP       ATECG0464.1       VINVVAEWAP WGAGAPTLA.         AE060464.1       NSITVRVTVGSKSISFS ASIRKP.SGA GPFPAIL GIGGASIP       AE060464.1       VINVVAEWAP WGAGAPTLA.         AAP57749.1       NTLTINCGEAGKSISFT VTITYPSSGT APYPAIL GYGGGSLP       AAP57749.1       FSANQSQMID WTTPTLS.         A0721131.1       NTLSITVSDQGRSISFS VSISGGS GSKSPAIL AYGAPSIP       AOT21131.1       GSFNLAEWTP WNVPNLR.         CAP60908.1       STLSISVSEGGKSISFT VSINNRPSGA GPHPAIL NFGTFGASLP       CAP60908.1       SSFNLNNNSP WAVPSLN.         AFM93784.1       IPDGIAVLTY DNSAIGEQND QTSRGVGQFF DVYGHNATAS AMSANVWGVS       SSFNLNNNSP WAVPSLN.       SSFNLNNNSP WAVPSLN.         AFM93784.1       IPDGIAVLTY SINDMAQQNS ASSRGQGKFY DLYGSTHSAS AMTAWMGVS       SSFNLNNNSP WAVPSLN.       SSFNLNNNSP WAVPSLN.         AP6060464.1       IPSNVATITF NNDEFAQMG SGSRGQGKYD DLYGSSHSAG AMTAWAWGVS       AAP57749.1       APAGVANINF NNDIAQQN GSSRGQGKYD DLYGSSHSAG AMTAWAWGVS         AD721131.1       VPNGVATIRF NNDDIAQQS GSSRGQGKYP DLYGSHSAG AMTAWAWGVS       AAP57749.1       APAGVANINF NNDIAQQS GSSRGQGKYD DLYGSSHSAG AMTAWAWGVS         AD721131.1       VPNGVATIRF NNDDIAQQS GSSRGGKFY DLYGSSHSAG AMTAWAWGVS       AAP57749.1       APAGVANINF NNDIAQQN TGSRGGGKYD DLYGSSHSAG AMTAWAWGVS       AAP57749.1         AD721131.1       VPNGVATIRF NNDDIAQQGG GSSRGGGKYP DLYGSSHSAG AMTAWAWGVS       AA                                                                                                    | AFM93784.1 | LTGNLTVTAG FP.GNTTTFS SPVTFP.NGT VPTEGWPLLI AYSGLSIP       | ATY68500.1    | VOWNAANWIT W. TTPTLT.                                    |
| AE060464.1       NSITVRVTVGSKSISFS ASIRKP.SGA GPFPAII GIG.GASIP       AADS7749.1       FSANQSQWID WTTPLS.         AAPS7749.1       NTLTINCGEAGKSISFT VTITYPSSGT APYPAII GIG.GASIP       AAPS7749.1       FSANQSQWID WTTPLS.         AOT21131.1       NTLSTVSQEGKSISFT VSISN.RPSGA GPHPAII GIG.GASIP       AAPS7749.1       FSANQSQWID WTTPLS.         AOT21131.1       NTLSTVSQEGKSISFT VSINNRPSGA GPHPAII AYGAPSIP       AOT21131.1       GSFNLAEWTP WNVPNLR.         CAP60908.1       STLSISVSEGGKSISFT VSINNRPSGA GPHPAII NFGTFGASLP       CAP60908.1       SSFNLNNWSP WAVPSLN.         AFM93784.1       IPDGIAVLTY DNSAIGEQND QTSRGVGQFF DVYGHNATAS AMSAWWGVS       CAP60908.1       SSFNLNNWSP WAVPSLN.         AE060464.1       IPSNVATITF NNDEFGAQMG SGSRGQGKFY DLYGSHASA SMTAWWGVS       AAPS7749.1       PAGVATILY SINSMAQQUS ASSRGQGKFY DLYGSSHASG ANTAWAWGVS         ADT21131.1       VPNGVATIRF NNDIAAQVN TGSRGQGKFY DLYGSSHASG ANTAWAWGVS       AAPS7749.1       PAGVATINF NNDIAAQQS GSSRGQGKFY DLYGSSHASG ANTAWAWGVS         ADT21131.1       VPNGVATIRF NNDIAAQQS GSSRGQGKFY DLYGSSHASG ANTAWAWGVS       AAPS7749.1       PAGVATINF NNDIAAQQS GSSRGQGKFY DLYGSSHASG ANTAWAWGVS         ACP60908.1       VPAGVATINF NNDIAAQQS GSSRGGGKFY DLYGSSHASG ANTAWAWGVS       AAPS7749.1       PAGVATINF NNDIAAQQS GSSRGGGKFY DLYGSSHASG ANTAWAWGVS       AAPS7749.1                                                                                                    | AIY68500.1 | NTGTLAITAG LSNSQTIKFS PTISYP.SGT PPANGWPLII AYEGGSIP       | AE060464 1    | VNVNVAEWAR WGAGARTIA                                     |
| AAP57749.1       NTLTINCGEAGKSISFT VIITYPSSGT APYPAII GYGGGSLP       AAP11131.1       GSFNLAEWTP WNVPNLR.         CAP60908.1       NTLSISVSEGGKSISFT VSINNRPSGA GPHPAII NFGTFGASLP       AAT21131.1       GSFNLAEWTP WNVPNLR.         CAP60908.1       STLSISVSEGGKSISFT VSINNRPSGA GPHPAII NFGTFGASLP       CAP60908.1       SSFNLNNNSP WAVPSLN.         AFM93784.1       IPDGIAVLTY DNSAIGEQND QTSRGVGQFF DVYGHNATAS AMSAWWGVS       AAP5749.1       IPAGVATLTY SNSDMAQQNS ASSRGQGFP QLYGSTHSAS AMTAWWGVS         AIF68500.1       IPAGVATLTY SNSDMAQQNS ASSRGQGKFY DLFGRDHSAG SLTAWAWGVS       AAP57749.1       APAGVATIFF NNDEFGAQWG SGSRGQGKFY DLFGRDHSAG SLTAWAWGVS         AAP57749.1       APAGVATIFF NNDDIAAQQN GSSRGQGKFY DLYGSSHSAG AMTAWAWGVS       AAP57749.1       VPNGVATIFF NNDDIAAQQS GSSRGGGKFY DLYGSSHSAG AMTAWAWGVS         AD721131.1       VPNGVATIFF NNDDIAAQQS GSSRGGGKFY DLYGSSHSAG AMTAWAWGVS       AAP67498.1       VPAGVATIFF NNDDIAAQQS GSSRGGKFY DLYGSSHSAG AMTAWAWGVS         ACP60908.1       VPAGVATIFF NNDDIAAQQS GSSRGGKFY DLYGSSHSAG AMTAWAWGVS       AATAWAWGVS       AAP67499.1                                                                                                    | AE060464.1 | NSITVRVTVGSKSISFS ASIRKP.SGA GPFPAII GIGGASIP              | ΔΔP57749 1    | ESANOSOUTD W TTPTI S                                     |
| AOT21131.1 NTLSITVSQQGRSISFS VSISGGS GSKSPAII AYGAPSIP<br>CAP60908.1 STLSISVSEGGKSISFT VSINNRPSGA GPHPAII NFGTFGASLP<br>AFM93784.1 IPDGIAVLTY DNSAIGEQND QTSRGVGQFF DVYGHNATAS AMSANVWGVS<br>AIY68500.1 IPAGVATLTY SNSDMAQQNS ASSRGQGLFY QLYGSTHSAS AMTAWNWGVS<br>AE060464.1 IPSNVATITF NNDEFGAQMG SGSRGQGKFY DLYGSHSAG AMTAWAWGVS<br>AAP57749.1 APAGVAHINF NNDIAQQN GSSRGQGKFY DLYGSHSAG AMTAWAMGVS<br>AOT21131.1 VPNGVATIRF NNDDIAQQS GSSRGQGKFY DLYGSHSAG AMTAWAMGVS<br>AC660908.1 VPAGVATINF NNDIAQQS GSSRGGGKFY DLYGSSHSAG AMTAWAMGVS                                                                                                    | AAP57749.1 | NTLTINCGEAGKSISFT VTITYPSSGT APYPAII GYGGGSLP              | AGE 37743.1 1 | GENLAEUTO W. NVONLO                                      |
| CAP60908.1 STLSISVSEGGKSISFT VSINNRPSGA GPHPAII NFGTFGASLP CAP60906.1 SSPNLINWSP WAVPSLN.<br>AFM93784.1 IPDGIAVLTY DNSAIGEQND QTSRGVGQFF DVYGHNATAS AMSAWVWGVS<br>AIY685800.1 IPAGVATLTY SNSDMAQQNS ASSRGQGLFY QLYGSTHSAS AMTAWWWGVS<br>AE060464.1 IPSNVATITF INDEFGAQMG SGSRQQGKFY DLFGRDHSAG SLTAWAWGVS<br>AP57749.1 APAGVANINF INDIMAQQN TGSGQGKFY DLYGSSHSAG AMTAWAWGVS<br>AOT21131.1 VPNGVATIRF INDDIAQQQG GSSRGQGKFY NLYGSGHSAG AMTAWAWGVS<br>CAP60908.1 VPAGVATINF INDIDIAQQQG GSSRGRGKFY DLYGSSHSAG ALTAWAWGVS                                                                                                    | AOT21131.1 | NTLSITVSDQGRSISFS VSISGGS GSKSPAII AYGAPSIP                | AU121131.1 (  | CONTRACTOR NO. AVOCIN                                    |
| AFM93784.1 IPDGIAVLTY DNSAIGEQND QTSRGVGQFF DVYGHNATAS AMSANVWGVS<br>ATV68500.1 IPAGVATLTY SNSDMAQQNS ASSRGQGLFY QLYGSTHSAS AMTAWNWGVS<br>AEO60464.1 IPSNVATITF NNDEFGAQMG SGSRGQGKFY DLFGRDHSAG SLTAWAWGVD<br>AP57749.1 APAGVANIFF NNDHAQQN GSGGGKFY DLYGSSHSAG AMTAWAWGVS<br>AOT21131.1 VPNGVATIRF NNDDIAAQQS GSSRGQGKFY NLYGSGHSAG AMTAWAWGVA<br>CAP60908.1 VPAGVATINF NNDDIAQQQG GSSRGRGKFY DLYGSSHSAG ALTAWAWGVS                                                                                                    | CAP60908.1 | STLSISVSEGGKSISFT VSINNRPSGA GPHPAII NFGTFGASLP            | CAP00500.1 .  | SSENENNWSF WAVESEN.                                      |
| AFM93784.1       IPDGIAVLTY DNSAIGEQND QTSRGVGQFF DVYGHNATAS AMSAWVWGVS         AIY68500.1       IPAGVATLTY SNSDMAQQNS ASSRQGLFY QLYGSTHSAS AMTAWWGVS         AE060464.1       IPSNVATITF NNDEFGAQMG SGSRGQGKFY DLYGRDHSAG SLTAWAWGVS         AAP57749.1       APAGVANINF NNDIAQQN TGSRGQGKFY DLYGSHSAG AMTAWAWGVS         A0721131.1       VPNGVATIRF NNDIAQQS GSSRGQGKFY NLYGSGHSAG AMTAWAWGVS         CAP60908.1       VPAGVATINF NNDIAQQG GSSRGRGKFY DLYGSSHSAG AMTAWAWGVS                                                                                                    |            |                                                            |               |                                                          |
| AIY68500.1 IPAGVATLTY SNSDMAQQNS ASSRGQGLFY QLYGSTHSAS AMTAWWWGVS<br>AEO60464.1 IPSNVATITF NNDEFGAQWG SGSRQQGKFY DLFGRDHSAG SLTAWAWGVD<br>AAP57749.1 APAGVANINF NNDHAQQN TGSGQGKFY DLYGSSHSAG AMTAWAWGVS<br>AOT21131.1 VPNGVATIRF NNDDIAAQQS GSSRGQGKFY NLYGSGHSAG AMTAWAWGVA<br>CAP60908.1 VPAGVATINF NNDDIAQQQG GSSRGRGKFY DLYGSSHSAG ALTAWAWGVS                                                                                                    | AFM93784.1 | IPDGIAVLTY DNSAIGEQND QTSRGVGQFF DVYGHNATAS AMSAWVWGVS     |               |                                                          |
| AEO60464.1 IPSNVATITF NNDEFGAQMG SGSRGQGKFY DLFGRDHSAG SLTAWAWGVD<br>AAP57749.1 APAGVAMINF NNDNIAAQVN TGSRGQGKFY DLYGSSHSAG AMTAWAWGVS<br>AOT21131.1 VPNGVATIRF NNDDIAAQQS GSSRGGGKFY NLYGSGHSAG AMTAWAWGVA<br>CAP60908.1 VPAGVATINF NNDDIAQQQG GSSRGRGKFY DLYGSSHSAG ALTAWAWGVS                                                                                                    | AIY68500.1 | IPAGVATLTY SNSDMAQQNS ASSRGQGLFY QLYGSTHSAS AMTAWVWGVS     |               |                                                          |
| AAP57749.1 APAGVAMINF NNDNIAAQVN TGSRGQGKFY DLYGSSHSAG AMTAWAWGVS<br>AOT21131.1 VPNGVATIRF NNDDIAAQQS GSSRGQGKFY NLYGSGHSAG AMTAWAWGVA<br>CAP60908.1 VPAGVATINF NNDDIAQQQG GSSRGRGKFY DLYGSSHSAG ALTAWAWGVS                                                                                                    | AE060464.1 | IPSNVATITE NNDEFGAQMG SGSRGQGKEY DLEGRDHSAG SLTAWAWGVD     |               |                                                          |
| AOT21131.1 VPNGVATIRF NNDDIAAQQS GSSRGQGKFY NLYGSGHSAG AMTAWAWGVA<br>CAP60908.1 VPAGVATINF NNDDIAQQQG GSSRGRGKFY DLYGSSHSAG ALTAWAWGVS                                                                                                    | AAP57749.1 | APAGVAMINE NNDNIAAOVN TGSRGOGKEY DLYGSSHSAG AMTAWAWGVS     |               |                                                          |
| CAP60908.1 VPAGVATINF NNDDIAQQQG GSSRGRGKFY DLYGSSHSAG ALTAWAWGVS                                                                                                    | A0T21131.1 | VPNGVATIRE NNDDIAAOOS GSSRGOGKEY NLYGSGHSAG AMTAWAWGVA     |               |                                                          |
|                                                                                                    | CAP60908.1 | VPAGVATINE NNDDIA000G GSSRGRGKEY DLYGSSHSAG ALTAWAWGVS     |               |                                                          |
|                                                                                                    |            |                                                            |               |                                                          |

FIGURA 11. . Alineamiento de las proteínas de la familia glucuronoyl con Clustal Omega.

| AAP57749_1 /<br>AE060464_1 /<br>AFM93784_1 /<br>AIY68500_1 /<br>AOT21131_1 /<br>CAP60908_1 / | MISTURE AND A CONTRACT AND A CONTRACT AND A CONTRACT AND A CONTRACT AND A CONTRACT A CONTRACT A CON | LQAQSPVWGQ CGGIGWSGPT<br>AQASAPQWGQ CGGIGWTGPT<br>/QAQSGPWQQ CGGIGWGGPF<br>AQQRQSLWGQ CGGGSWSGPT                                                  | TCVGGATCVS<br>~~~~~~~~~~~~~~~~~~~~~~~~~~~~~~~~~~~~                                      | AAP57749_1<br>AE060464_1<br>AFM93784_1<br>AIY68500_1<br>AOT21131_1<br>CAP60908_1 | 301<br>VIDALELVPG<br>LIDGLEQVGA<br>IIDVLEVTPA<br>IIDALEMTPT<br>IIDALEKTP.<br>IVDALELTQA | ARIDTTKI<br>QASGIDTKRL<br>AHVNTAKI<br>AQINTQRI<br>A.AGIDPTRV<br>Q.TGIDPTRL       | GVTGCSRNGK<br>GVTGCSRNGK<br>AVTGCSRDGK<br>GVTGCSRDGK<br>GVTGCSRNGK<br>GVTGCSRNGK | GAMVAGAFEK<br>GAFITGALVD<br>GALMAGAFEE<br>GALMAGAFEE<br>GAMVAGALEP<br>GAIVAGALEP | 350<br>RIVLTLPQES<br>RIALTIPQES<br>RIALTIPQES<br>RIALTIPQES<br>RIALTIPQES<br>RIALTLPQES |
|----------------------------------------------------------------------------------------------|----------------------------------------------------------------------------------------------------|----------------------------------------------------------------------------------------------------|-----------------------------------------------------------------------------------------|----------------------------------------------------------------------------------|-----------------------------------------------------------------------------------------|----------------------------------------------------------------------------------|----------------------------------------------------------------------------------|----------------------------------------------------------------------------------|-----------------------------------------------------------------------------------------|
| AAP57749_1 )<br>AE060464_1 /<br>AFM93784_1  <br>AIY68500_1  <br>AOT21131_1  <br>CAP60908_1 ( | 51<br>YNPYYSQCIP STQASSSIAS T<br>L<br>LINAYYSQCLQ GAAPAPARTT A<br>LNDWYHQCVP GGGPSPPPTS P<br>QNQWYHQCIP GSGPTTAQPQ V                                                                                                    | TLVTSFTTT<br>ALLVAG<br>PAPPPPPATT AA<br>PPTTPPPTS PPPTSPPTS<br>PTTTARPTT TLV                                                                      | 100                                                                                     | AAP57749_1<br>AE060464_1<br>AFM93784_1<br>AIY68500_1<br>AOT21131_1<br>CAP60908_1 | 351<br>GAGGSACWRI<br>GAGGAACWRI<br>GSGGDTCWRL<br>GSGGDACWRL<br>GSGGSACWRI<br>GAGGSGCWRI | SDYLKSQGAN<br>SDQQKAAGAN<br>SKFEQDSGDV<br>SKYEIDNGNQ<br>SNWQGQQGQN<br>ATWQKNNGQN | IQTASEIIGE<br>IQTAAQIITE<br>VQQATEIVQE<br>VQDAVEIVGE<br>VQTPAQIITE<br>VQDSTQIVQE | DPWFSTTFNS<br>NPWFSRNFDP<br>NVWFSTNFDN<br>NVWFSTNFNN<br>NVWLGPVFNN<br>NVWFSPNFNS | 400<br>YVNQVPVLPF<br>HVNSITSVPQ<br>FVFNISVLPY<br>YVQKLPTVPE<br>HANNVNALPF<br>YVNNVNQLPF |
| AAP57749_1<br>AE060464_1<br>AFM93784_1<br>AIY68500_1<br>AOT21131_1 F<br>CAP60908_1           | 101<br>                                                                                                    | PPASSTGAGG ATCSALPGSI<br>APMNHIFERQ DTCSVS.DNY<br>ALPQTSSKEA QSFGCSTPAN<br>SAPTGSSPVA GACGAIASTV<br>PPTSPPPSS GSCPSTPGGL<br>PVVTNPPVNP GTCPNTPSGL | 150<br>TLRSNAKLND<br>PTVNSAKLPD<br>IPFNDDKLPD<br>PNYNNAKLPD<br>GSG.NQRLPD<br>GTPVANQLND | AAP57749_1<br>AE060464_1<br>AFM93784_1<br>AIY68500_1<br>AOT21131_1<br>CAP60908_1 | 401<br>DHHSLAALIA<br>DHHLLAALIV<br>DHHSLAGLIA<br>DHHLLAAMVA<br>DHHQLAGLIA<br>DHHLLAGLIA | PRGLFVIDN.<br>PRGLAVFEN.<br>PRPMISYENT<br>PRAMISFENT<br>PRALYVIENS<br>PRALYVMENV | NIDWLGPQSC<br>NIDWLGPVST<br>DFEWLSPLSG<br>DYLWLSPMSS<br>DMEWLGWTAT<br>DMEWLGKIST | FGCMTAAHMA<br>TGCMAAGRLI<br>FGCMTAAHPI<br>FGCMTAAHTV<br>YGCMAAARTQ<br>YGCMGIARKQ | 450<br>WQALGVSDHM<br>YKAYGVPNNM<br>WEAMGVPDNH<br>WQGLGIADSH<br>WEALGALDNF<br>WEALGALDNF |
| AAP57749_1 L<br>AE060464_1 F<br>AFM93784_1 F<br>AIY68500_1 F<br>AOT21131_1 F<br>CAP60908_1 F | 151<br>LFTMFNGDKV TTKDKFSCRQ A<br>PFTTASGEKV TTKDQFECRR A<br>PFLENDGTPV RSLTDWSCRR Q<br>PFTFANGTAL RTKADWSCRR A<br>PFTFHNGNTV TSAADFQCRQ R<br>PFTFHNGNKV TSKADWACRQ R                                                                                                    | AEMSELIQRY ELGTLPGRPS<br>AEINKILQQY ELGEYPGPPD<br>QLASLIQGY EAGTLPPKPP<br>AEISALIQNY EAGTLPPKPP<br>REVSSLIQQY ELGQFPAPPQ<br>REISELLQRY ELGTLPPKPS | 200<br>TLTASFSGNT<br>SVEASLSGNS<br>IVTSFFSQNG<br>VVTASFSKSG<br>SVTSSYSGNT<br>SVTASFSGST | AAP57749_1<br>AE060464_1<br>AFM93784_1<br>AIY68500_1<br>AOT21131_1<br>CAP60908_1 | 451<br>GYSQIGAHAH<br>GFSLVGGHNH<br>GFVQVGNHSH<br>GFAQVGGHAH<br>GFSQVGGNQH<br>GYSQVGGNSH | CAFPSNQQ.S<br>CQFPSSQN.Q<br>CEFPSDLN.P<br>CAWPSSLT.P<br>CSFNSGKQSA<br>CSFPSSQQGS | QLTAFVQKFL<br>DLNSYINYFL<br>TLFAFFDKFL<br>QLNAFINRFL<br>ELNAFINKFL<br>ELNAFIEKFL | LGQSTN.TAI<br>LGQGSP.SGV<br>LGKEAN.TTI<br>LDQSAT.TNV<br>LQSGGGTTSI<br>LKRSGGNTNI | 500<br>FQSDF<br>EHSDV<br>FETNEVFNGT<br>FTTNNQFGKV<br>LRTERNHG<br>FRSTQTHS               |
| AAP57749_1 I<br>AEO60464_1 J<br>AFM93784_1 I<br>AIY68500_1 I<br>AOT21131_1 I<br>CAP60908_1 I | 201<br>LTINCG EAGKSISFT V<br>ITVRVT VGSKSISFS A<br>LTGNLTVTAG FPGN.TTFS S<br>NTGTLAITAG LSNSQTIKFS F<br>LSITVS DQGRSISFS V<br>LSISVS EGGKSISFT V                                                                                                    | /TITYPSSGTAPYPAIIG<br>ASIRKP.SGAGPFPAIIG<br>SPVTFPNGTV PTEGWPLLIA<br>?TISYPSGTP PANGWPLIIA<br>/SISGGSGSKSPAIIA<br>/SINNRPSGAGPHPAIN               | 250<br>YGGGSLPA<br>IGGASIPI<br>YSG.LSIPI<br>YEG.GSIPI<br>YGAPSIPV<br>FGTFGASLPV         | AAP57749_1<br>AEO60464_1<br>AFM93784_1<br>AIY68500_1<br>AOT21131_1<br>CAP60908_1 | 501<br>SANQSQWIDW<br>NVNVAEWAPW<br>VWNPSQWINW<br>QWNAANWITW<br>SFNLAEWTPW<br>SFNLNNWSPW | 518<br>TTPTLS~~<br>GAGAPTLA<br>TTPTLSH~<br>TTPTLT~~<br>NVPNLR~~<br>AVPSLN~~      |                                                                                  |                                                                                  |                                                                                         |
| AAP57749_1 F<br>AE060464_1 F<br>AFM93784_1 F<br>AIY68500_1 F<br>AOT21131_1 F<br>CAP60908_1 F | 251<br>PAGVAMINEN NDNIAAQVNT C<br>PSNVATITEN NDEFGAQMGS C<br>PDGIAVLTVS NSAIGEQNDQ<br>PAGVATLTVS NSDMAQQNSA S<br>PNGVATIREN NDDIAAQQSG S<br>PAGVATINEN NDDIAQQQGG S                                                                                                    | SSRGQGKFYD LYGSSHSAGA<br>SSRGQGKFYD LFGRDHSAGS<br>SSRGQGFPU VYGHNATASA<br>SSRGQGLFYQ LYGSTHSASA<br>SSRGQGKFYN LYGSGHSAGA<br>SSRGRGKFYD LYGSSHSAGA | 300<br>MTANAWGVSR<br>LTANAWGVDR<br>MSAWVWGVSR<br>MTAN/WGVSR<br>MTAN/WGVSR<br>LTANAWGVSR |                                                                                  |                                                                                         |                                                                                  |                                                                                  |                                                                                  |                                                                                         |

FIGURA 12. Alineamiento de las proteínas de la familia glucuronoyl con MUSCLE.

De los alineamientos anteriores se puede concluir que las proteínas clasificadas en la misma familia funcional, en este caso proteínas denominadas *glucuronoyl* y que tienen el mismo tamaño, 520 aa, presentan una gran homología. La homología es especialmente elevada en determinadas regiones centrales donde las secuencias se alinean perfectamente. Sin embargo, los dos métodos utilizados presentan ligeras diferencias alineando y delimitando estas regiones homólogas por lo que se incluirán ambos en posteriores pasos para poder evaluar su utilidad en la creación de perfiles HMM.

A partir de los alineamientos múltiples construimos un perfil HMM que, posteriormente, buscaremos en la secuencia genómica traducida a proteína con el programa HMMER3 (<u>http://hmmer.org/</u>) (5). Para crear los perfiles utilizamos el comando hmmbuild.

\$ hmmbuild glucuronoyl\_fam\_prot\_align\_muscle.hmm glucuronoyl\_fam\_prot\_align\_muscle.fa

Los perfiles HMM convierten un alineamiento múltiple en un sistema de puntuación específico por posición que es adecuado para buscar en una base de datos secuencias homólogas remotas.

Realizamos la búsqueda en la base de datos que hemos creado anteriormente con el genoma traducido:

<sup>\$</sup> hmmsearch -domtblout sga-scaffolds\_prot\_glucuronoyl\_hmm3\_dom.tbl glucuronoyl\_fam\_prot\_ali
gn\_muscle.hmm sga-scaffolds\_prot.fa

Los resultados se guardarán en archivo en formato tabular, delimitado por espacios, resumiendo el *output* obtenido por dominio, es decir, un registro para cada dominio homólogo que se ha encontrado en nuestra secuencia genómica, traducida a proteína, de referencia.

En el caso de la familia *glucuronoyl* no obtenemos ningún resultado positivo. Posiblemente, al tratarse de una familia con pocos representantes y todos en ellos pertenecientes a hongos, no existe ninguna región candidata en el genoma bacteriano que estamos analizando como ya se deducía de los resultados de BLAST. Sin embargo con *xylosidase* obtenemos diferentes regiones candidatas, por lo que utilizaremos este ejemplo para realizar la comparativa entre MUSCLE y Clustal Omega.

Clustal Omega fue mucho más rápido en el proceso, dos minutos en comparación con los siete minutos que tardó MUSCLE en realizar los alineamientos. Se construyeron los perfiles HMM y se buscaron en nuestra secuencia genómica de referencia obteniendo los siguientes resultados:

| #              |           |                                      |           |      | full     | sequence | e    |   |    | thi      | s domain - |       |      | hmm  | coord | ali   | coord | env   | coord |      |
|----------------|-----------|--------------------------------------|-----------|------|----------|----------|------|---|----|----------|------------|-------|------|------|-------|-------|-------|-------|-------|------|
| # target name  | accession | tlen query name                      | accession | qlen | E-value  | score    | bias | # | of | c-Evalue | i-Evalue   | score | bias | from | to    | from  | to    | from  | to    | acc  |
| #              |           |                                      |           |      |          |          |      |   |    |          |            |       |      |      |       |       |       |       |       |      |
| unplaced-249_4 | -         | 1777 xylosidase_fam_prot_align_musc  | le -      | 680  | 3.4e-166 | 552.6    | 0.0  | 1 | 1  | 1.3e-168 | 4.3e-166   | 552.2 | 0.0  | 48   | 667   | 5     | 663   | 1     | 685   | 0.94 |
| unplaced-537 1 | -         | 14428 xylosidase fam prot align musc | le -      | 680  | 1.5e-164 | 547.2    | 0.0  | 1 | 1  | 7.1e-167 | 2.4e-164   | 546.5 | 0.0  | 14   | 665   | 3606  | 4398  | 3553  | 4435  | 0.92 |
| unplaced-468 1 | -         | 33336 xylosidase fam prot align musc | le -      | 680  | 1.3e-147 | 491.2    | 0.0  | 1 | 1  | 6.1e-150 | 2.1e-147   | 490.5 | 0.0  | 27   | 665   | 6741  | 7450  | 6716  | 7489  | 0.91 |
| unplaced-41 3  | -         | 22500 xylosidase fam prot align musc | le -      | 680  | 3.8e-144 | 479.7    | 6.4  | 1 | 1  | 1.8e-146 | 6.1e-144   | 479.0 | 6.4  | 15   | 676   | 15651 | 16455 | 15601 | 16475 | 0.90 |
| unplaced-81_2  | -         | 11204 xylosidase_fam_prot_align_musc | le -      | 680  | 4.7e-142 | 472.8    | 0.0  | 1 | 1  | 2.6e-144 | 8.6e-142   | 471.9 | 0.0  | 32   | 665   | 4169  | 4867  | 4156  | 4894  | 0.91 |
| unplaced-373 4 | -         | 1911 xylosidase fam prot align musc  | le -      | 680  | 2.3e-78  | 262.3    | 9.8  | 1 | 2  | 2.1e-39  | 7.2e-37    | 125.2 | 5.9  | 335  | 665   | 478   | 864   | 455   | 902   | 0.76 |
| unplaced-373 4 | -         | 1911 xylosidase fam prot align musc  | le -      | 680  | 2.3e-78  | 262.3    | 9.8  | 2 | 2  | 1.6e-43  | 5.4e-41    | 138.8 | 0.1  | 30   | 352   | 977   | 1296  | 921   | 1317  | 0.77 |
| unplaced-253_1 | -         | 30848 xylosidase fam prot align musc | le -      | 680  | 3.3e-65  | 218.8    | 21.4 | 1 | 1  | 1.4e-65  | 4.8e-63    | 211.7 | 21.4 | 79   | 676   | 23068 | 23941 | 23026 | 23945 | 0.84 |
| unplaced-109 4 | -         | 1132 xylosidase fam prot align musc  | le -      | 680  | 1.8e-25  | 87.5     | 0.0  | 1 | 1  | 9.2e-28  | 3.1e-25    | 86.7  | 0.0  | 27   | 487   | 491   | 1029  | 487   | 1067  | 0.68 |
| unplaced-349 4 | -         | 973 xylosidase fam prot align musc   | le -      | 680  | 5e-25    | 86.1     | 1.8  | 1 | 1  | 2.1e-27  | 7e-25      | 85.6  | 1.8  | 41   | 433   | 312   | 592   | 290   | 624   | 0.83 |
| unplaced-72 3  | -         | 3692 xylosidase fam prot align musc  | le -      | 680  | 2.7e-14  | 50.6     | 0.0  | 1 | 2  | 2        | 6.9e+02    | -3.6  | 0.0  | 82   | 157   | 1147  | 1230  | 1089  | 1245  | 0.71 |
| unplaced-72_3  | -         | 3692 xylosidase_fam_prot_align_musc  | le -      | 680  | 2.7e-14  | 50.6     | 0.0  | 2 | 2  | 1.7e-16  | 5.7e-14    | 49.5  | 0.0  | 34   | 321   | 2097  | 2438  | 2034  | 2476  | 0.71 |

**FIGURA 13. Output de HMMR3 para MUSCLE.** Regiones candidatas identificades a partir de la búsqueda de perfiles HMM construidos con el alineamiento múltiple de las proteínas xylosidase utilizando MUSCLE.

| #                        |           |                                          |           |      | full    | sequenc | e    |   |    | thi      | s domain - |       |      | hmm  | coord | ali   | coord | env   | coord |      |
|--------------------------|-----------|------------------------------------------|-----------|------|---------|---------|------|---|----|----------|------------|-------|------|------|-------|-------|-------|-------|-------|------|
| <pre># target name</pre> | accession | tlen query name                          | accession | qlen | E-value | score   | bias | # | of | c-Evalue | i-Evalue   | score | bias | from | to    | from  | to    | from  | to    | acc  |
| #                        |           |                                          |           |      |         |         |      |   |    |          |            |       |      |      |       |       |       |       |       |      |
| unplaced-360_5           | -         | 29379 xylosidase_fam_prot_align_clustalo | -         | 434  | 2.1e-49 | 166.5   | 2.4  | 1 | 1  | 1.5e-51  | 4.1e-49    | 165.5 | 2.4  | 21   | 358   | 8259  | 8782  | 8180  | 8783  | 0.72 |
| unplaced-113_3           | -         | 18251 xylosidase_fam_prot_align_clustalo | -         | 434  | 4.9e-44 | 148.8   | 1.4  | 1 | 1  | 2.9e-46  | 8.1e-44    | 148.0 | 1.4  | 23   | 357   | 17721 | 18233 | 17670 | 18236 | 0.72 |
| unplaced-41_3            | -         | 22500 xylosidase_fam_prot_align_clustalo | -         | 434  | 1.4e-42 | 144.0   | 0.7  | 1 | 1  | 8.3e-45  | 2.3e-42    | 143.3 | 0.7  | 25   | 405   | 15684 | 16450 | 15622 | 16564 | 0.70 |
| unplaced-249_4           | -         | 1777 xylosidase_fam_prot_align_clustalo  | -         | 434  | 3.2e-41 | 139.5   | 0.0  | 1 | 1  | 1.6e-43  | 4.3e-41    | 139.1 | 0.0  | 27   | 405   | 10    | 667   | 3     | 687   | 0.77 |
| unplaced-537_1           | -         | 14428 xylosidase_fam_prot_align_clustalo | -         | 434  | 1.3e-36 | 124.3   | 0.0  | 1 | 1  | 9.5e-39  | 2.6e-36    | 123.3 | 0.0  | 22   | 402   | 3721  | 4396  | 3635  | 4478  | 0.75 |
| unplaced-468_1           | -         | 33336 xylosidase_fam_prot_align_clustalo | -         | 434  | 3.4e-32 | 109.7   | 0.0  | 1 | 1  | 2.2e-34  | 6e-32      | 108.9 | 0.0  | 29   | 376   | 6815  | 7393  | 6737  | 7458  | 0.70 |
| unplaced-96_2            | -         | 22410 xylosidase_fam_prot_align_clustalo | -         | 434  | 1.1e-29 | 101.5   | 2.2  | 1 | 2  | 0.00012  | 0.033      | 10.9  | 0.0  | 370  | 433   | 14694 | 14937 | 14665 | 14938 | 0.70 |
| unplaced-96_2            | -         | 22410 xylosidase_fam_prot_align_clustalo | -         | 434  | 1.1e-29 | 101.5   | 2.2  | 2 | 2  | 3.3e-28  | 9.2e-26    | 88.5  | 1.2  | 19   | 359   | 15206 | 15725 | 15140 | 15726 | 0.70 |
| unplaced-1_4             | -         | 3439 xylosidase_fam_prot_align_clustalo  | -         | 434  | 1.5e-23 | 81.3    | 5.6  | 1 | 1  | 7.9e-26  | 2.2e-23    | 80.7  | 5.6  | 24   | 356   | 2959  | 3432  | 2902  | 3438  | 0.71 |
| unplaced-253_1           | -         | 30848 xylosidase_fam_prot_align_clustalo | -         | 434  | 1.5e-12 | 45.0    | 2.9  | 1 | 2  | 1.7      | 4.9e+02    | -2.8  | 0.2  | 58   | 132   | 11279 | 11367 | 11271 | 11404 | 0.65 |
| unplaced-253_1           | -         | 30848 xylosidase_fam_prot_align_clustalo | -         | 434  | 1.5e-12 | 45.0    | 2.9  | 2 | 2  | 5.3e-15  | 1.5e-12    | 45.0  | 2.9  | 43   | 401   | 23063 | 23923 | 22994 | 24051 | 0.61 |
| unplaced-95_2            | -         | 11648 xylosidase_fam_prot_align_clustalo | -         | 434  | 4e-10   | 37.0    | 0.3  | 1 | 1  | 2.4e-12  | 6.7e-10    | 36.3  | 0.3  | 20   | 224   | 63    | 375   | 23    | 519   | 0.74 |
| unplaced-349 4           | -         | 973 xylosidase fam prot align clustalo   | -         | 434  | 9e-10   | 35.9    | 0.0  | 1 | 2  | 1.4e-11  | 3.9e-09    | 33.8  | 0.0  | 379  | 434   | 310   | 530   | 225   | 530   | 0.69 |
| unplaced-349_4           | -         | 973 xylosidase_fam_prot_align_clustalo   | -         | 434  | 9e-10   | 35.9    | 0.0  | 2 | 2  | 0.085    | 24         | 1.5   | 0.0  | 143  | 201   | 514   | 593   | 383   | 628   | 0.53 |
| unplaced-360_4           | -         | 29378 xylosidase_fam_prot_align_clustalo | -         | 434  | 2.8e-07 | 27.6    | 0.1  | 1 | 1  | 1.7e-09  | 4.8e-07    | 26.9  | 0.1  | 377  | 419   | 5873  | 6003  | 5777  | 6131  | 0.74 |

**FIGURA 14.** *Output* de HMMR3 para Clustal Omega. Regiones candidatas identificades a partir de la búsqueda de perfiles HMM construidos con el alineamiento múltiple de las proteínas xylosidase utilizando Clustal Omega.

Los cuatro dominios más significativos identificados a partir del alineamiento con MUSCLE también se encuentran entre los resultados obtenidos a partir del alineamiento de Clustal Omega, en estos casos ambos métodos delimitan regiones similares. Sin embargo, existen dos dominios obtenidos con Clustal, que son los que presentan un *evalue* más significativo y corresponden a la secuencias unplaced\_360\_5 y unplaced\_113\_3, que no se encuentran con MUSCLE. Estas dos regiones candidatas identificadas con HMMER también se encontraron con BLAST. De hecho los resultados

obtenidos con Clustal Omega concuerdan mejor con los obtenidos con BLAST, identificando las mismas regiones candidatas excepto las dos correspondientes a la secuencia unplaced\_253\_1 que no se encontró con BLAST. Un ejemplo de la correlación en los resultados se puede obtener comparando las dos figuras anteriores, FIGURA 13 Y 14, con la FIGURA 10 del apartado 2.4.2 para la familia *xylosidase* en que se mostraba la región correspondiente a la secuencia unplaced\_537\_1. Por tanto, la opción de Clustal Omega resulta más útil por su mayor rapidez y mejor predicción de dominios cuando se utiliza con HMMR3.

HMMR3 filtra los *hits* que son reportados en el *output*. Los *hits* por secuencia y por domino se ordenan en función de su significación estadística (*evalue*). En el *output* por secuencia (*per-target*) únicamente se reportan aquellos *hits* con un *evalue* <= 10. En el *output* por dominio (*per-domain*), que es el que estamos utilizando, para cada secuencia que haya pasado el umbral anteriormente indicado (*per-target*) se reportarán aquellos dominios con un *evalue* <= 10. Los *evalue* descritos son los que utiliza HMMER3 por defecto y son bastantes laxos, por lo que es poco probable que se pierda información en el *output*. De hecho, para identificar claras regiones candidatas se podría restringir algo más este criterio por lo que en la automatización se incluirá la opción de filtrar los resultados por un *evalue* más restrictivo.

Para procesar el output de HMMER en el terminal se ha utilizado un script de Python, parse\_domtblout.py, descrito anteriormente (<u>https://www.biostars.org/p/134579/</u>). Se ha incluido la siguiente línea en el script y se ha configurado como ejecutable para que sea totalmente funcional en nuestro sistema:

# #!/usr/bin/python

\$ chmod +x parse\_domtblout.py

El script parse\_domtblout.py, localizado en el directorio "/home/uoc/tools" de la máquina virtual, permite simplificar el output de manera que se visualicen únicamente el nombre de la secuencia y las coordenadas de los dominios que cumplan con los parámetros anteriormente descritos. Además permite filtrar fácilmente por evalue y solapamiento (overlapping) el output de HMMR3. No obstante, la función también crea un archivo intermedio en formato txt, genomic\_prot\_hmm\_domtbl, que se grabará en la carpeta correspondiente y servirá, en este caso, para obtener, como en el caso de BLAST, el archivo de formato bed para las regiones candidatas. Este script no será necesario en la automatización porque el output de HMMR3 puede manipularse fácilmente en el entorno de R.

Para crear el bed de regiones únicas (*merge*) y recuperar las secuencias fasta se han utilizado los mismos comandos que para el *output* de BLAST pero adaptándolos a los archivos y formato del *output* de HMMR3.

# 2.5.1 Automatización con la función cazyhmmer

Como en las fases anteriores, también se ha automatizado el análisis de homología por secuencia basado en alineamiento múltiple. Se ha creado la función *cazyhmmer* en R, cuyo script completo se muestra en el ANEXO III (apartado 7.3) con los siguientes argumentos:

hmmercazy(align = c("clustalo", "muscle"), evalue = 10, output = c("dense", "full"))

- align: programa a utilizar en el alineamiento múltiple:
  - "clustalo": es la opción por defecto, se utilizará Clustal Omega.
  - "muscle": como alternativa se puede utilizar MUSCLE.
- evalue: número indicando el umbral para el *evalue*, por defecto es 10.
- output: tipo de output que retornará la función:
  - "dense": únicamente se retornarán las coordenadas de las regiones candidatas
  - "full": se retornará una tabla con más información sobre el resultado de BLAST.

De la misma manera que con BLAST se ha incorporado la posibilidad de mostrar un *output* simplificado, con las coordenadas de los dominios identificados, o un *output* más extenso con algunos de los campos que reporta HMMER y que se describen en la TABLA 3. Además, la función también ejecuta un script en bash para crear los archivos bed y fasta necesarios para utilizarse en caso de que se requiera en el último tipo de análisis de búsqueda por patrón funcional.

# TABLA 3. Campos incluidos en el *ouput* de HMMR3.

| -   |             |                                                               |
|-----|-------------|---------------------------------------------------------------|
| 1.  | target_name | name of the target sequence                                   |
| 2.  | tlen        | length of the target sequence                                 |
| 3.  | query_name  | name of the query profile (hmm)                               |
| 4.  | qlen        | length of the qury profile (hmm)                              |
| 5.  | E-value     | E-value of the overall sequence/profile comparison            |
| 6.  | score_seq   | bit score of the overall sequence/profile comparison          |
| 7.  | #           | the domain's number (X of ndom)                               |
| 8.  | of          | The total number of domains reported in the sequence (ndom)   |
| 9.  | c-Evalue    | conditional E-value                                           |
| 10. | i-Evalue    | independent E-value                                           |
| 11. | evalue      | expect value                                                  |
| 12. | score_dom   | bit score for this domain                                     |
| 13. | hmm_from    | start of the alignment of this domain with respect to profile |
| 14. | hmm_to      | end of the alignment of this domain with respect to profile   |
| 15. | ali_from    | start of the alignment of this domain with respect to profile |
| 16. | ali_to      | end of the alignment of this domain with respect to sequence  |
| 17  | асс         | measure how realiable the overall alignment is (from 0 to 1)  |

El *evalue* configurado por defecto es el mismo que utiliza HMMER pero se ha incorporado la posibilidad que el usuario cambie este parámetro.

Aunque es recomendable utilizar Clustal Omega para los alineamientos múltiples, también se da la posibilidad de utilizar el programa MUSCLE si se escoge esta opción en el argumento align de la función hmmercazy.

# 2.6 Búsqueda por patrón funcional

# 2.6.1 Búsqueda por perfiles Pfam

Como primera aproximación para la búsqueda por patrón funcional y aprovechando las herramientas hasta ahora utilizadas, se decidió realizar una búsqueda en la *database* pfam (<u>http://pfam.xfam.org/</u>) (7) de perfiles ya conocidos que pudiera escanearse posteriormente en nuestra base de datos de proteínas traducidas a partir del genoma. De hecho, esta es una aproximación muy similar a la anterior por lo que se ha estudiado incluir alguna otra alternativa como la búsqueda de patrones regulares en las secuencias pertenecientes a una determinada familia funcional que se discutirá más adelante.

En primer lugar se descargó la última versión disponible de la base de datos Pfam del siguiente link: <u>ftp://ftp.ebi.ac.uk/pub/databases/Pfam/releases/Pfam30.0/Pfam-A.hmm.gz</u>

A continuación, se preparó la base de datos Pfam para utilizar con el programa HMMER:

\$ hmmpress Pfam-A.hmm

A partir de aquí se pueden buscar los dominios conocidos en las proteínas de la familia funcional CAZy con el comando hmmscan de HMMR3:

\$ hmmscan -E 0.01 --domE 0.01 --domtblout xylosidase \_fam\_prot\_pfam\_0.01.tbl Pfam-A.hmm
xylosidase\_fam\_prot.fa

Los dominios Pfam se grabarán en una tabla, como la que se muestra en la FIGURA 15, con el mismo formato que el que se obtiene con hmmsearch *per domain*, donde se muestran el número de acceso del dominio y múltiples parámetros asociados, como el *evalue*.

| Glyco_hydro_43  | PF04616.12 | 288 AAB97967.1 | - | 538 | 1e-104   | 349.8 | 5.0 | 1 | 1 | 1.9e-108 | 1.6e-104 | 349.2 | 5.0 | 1  | 288 | 3   | 304 | 3   | 304 0.97 Glycosyl hydrolases family 43                 |
|-----------------|------------|----------------|---|-----|----------|-------|-----|---|---|----------|----------|-------|-----|----|-----|-----|-----|-----|--------------------------------------------------------|
| DUF1349         | PF07081.9  | 178 AAB97967.1 | - | 538 | 1.3e-07  | 31.4  | 0.0 | 1 | 1 | 2.7e-11  | 2.2e-07  | 30.6  | 0.0 | 37 | 142 | 379 | 489 | 368 | 536 0.74 Protein of unknown function (DUF1349)         |
| Glyco_hydro_43  | PF04616.12 | 288 AAC27699.1 | - | 533 | 1.5e-109 | 365.6 | 0.5 | 1 | 1 | 2.6e-113 | 2.1e-109 | 365.2 | 0.5 | 3  | 288 | 5   | 301 | 3   | 301 0.97 Glycosyl hydrolases family 43                 |
| DUF1349         | PF07081.9  | 178 AAC27699.1 | - | 533 | 3.9e-05  | 23.3  | 0.4 | 1 | 1 | 7.9e-09  | 6.4e-05  | 22.6  | 0.4 | 41 | 176 | 379 | 531 | 366 | 533 0.75 Protein of unknown function (DUF1349)         |
| Glyco_hydro_31  | PF01055.24 | 435 AAC62251.1 | - | 762 | 5.1e-106 | 355.4 | 3.6 | 1 | 1 | 1.5e-109 | 8e-106   | 354.7 | 3.6 | 1  | 435 | 238 | 674 | 238 | 674 0.89 Glycosyl hydrolases family 31                 |
| Gal_mutarotas_2 | PF13802.4  | 66 AAC62251.1  | - | 762 | 5.8e-18  | 64.8  | 0.5 | 1 | 1 | 3.5e-21  | 1.9e-17  | 63.2  | 0.2 | 1  | 65  | 157 | 216 | 157 | 217 0.94 Galactose mutarotase-like                     |
| Melibiase       | PF02065.16 | 347 AAC62251.1 | - | 762 | 0.0027   | 16.6  | 0.9 | 1 | 1 | 4.9e-07  | 0.0027   | 16.6  | 0.9 | 50 | 235 | 272 | 463 | 267 | 466 0.72 Melibiase                                     |
| Glyco_hydro_43  | PF04616.12 | 288 AAC67554.1 | - | 328 | 1e-22    | 80.7  | 7.8 | 1 | 1 | 9.2e-26  | 1.5e-21  | 76.8  | 7.8 | 12 | 287 | 18  | 315 | 6   | 316 0.76 Glycosyl hydrolases family 43                 |
| Glyco_hydro_43  | PF04616.12 | 288 AAC73374.1 | - | 536 | 1.4e-109 | 365.8 | 0.4 | 1 | 1 | 2.3e-113 | 1.8e-109 | 365.4 | 0.4 | 1  | 288 | 3   | 303 | 3   | 303 0.98 Glycosyl hydrolases family 43                 |
| DUF1349         | PF07081.9  | 178 AAC73374.1 | - | 536 | 1e-09    | 38.2  | 0.1 | 1 | 1 | 2.4e-13  | 2e-09    | 37.3  | 0.1 | 49 | 177 | 390 | 535 | 367 | 536 0.78 Protein of unknown function (DUF1349)         |
| Glyco_hydro_31  | PF01055.24 | 435 AAC76680.1 | - | 772 | 5e-120   | 401.5 | 3.8 | 1 | 1 | 8.7e-124 | 7.1e-120 | 401.0 | 3.8 | 1  | 433 | 240 | 667 | 240 | 669 0.92 Glycosyl hydrolases family 31                 |
| Gal_mutarotas_2 | PF13802.4  | 66 AAC76680.1  | - | 772 | 3.4e-16  | 59.2  | 0.1 | 1 | 1 | 1.5e-19  | 1.3e-15  | 57.4  | 0.1 | 1  | 65  | 159 | 218 | 159 | 219 0.93 Galactose mutarotase-like                     |
| Glyco_hydro_43  | PF04616.12 | 288 AAC97375.1 | - | 535 | 2.8e-106 | 354.9 | 0.7 | 1 | 1 | 5e-110   | 4.1e-106 | 354.4 | 0.7 | 3  | 288 | 5   | 301 | 3   | 301 0.98 Glycosyl hydrolases family 43                 |
| DUF1349         | PF07081.9  | 178 AAC97375.1 | - | 535 | 4.4e-07  | 29.7  | 0.2 | 1 | 1 | 9.1e-11  | 7.4e-07  | 28.9  | 0.2 | 40 | 177 | 378 | 532 | 367 | 533 0.77 Protein of unknown function (DUF1349)         |
| Glyco_hydro_3   | PF00933.19 | 319 AAC99628.1 | - | 861 | 8e-61    | 206.0 | 0.0 | 1 | 1 | 2.7e-64  | 1.4e-60  | 205.2 | 0.0 | 1  | 315 | 35  | 359 | 35  | 360 0.86 Glycosyl hydrolase family 3 N terminal domain |
| Glyco_hydro_3_C | PF01915.20 | 198 AAC99628.1 | - | 861 | 5.1e-43  | 147.2 | 0.0 | 1 | 1 | 1.4e-46  | 7.6e-43  | 146.6 | 0.0 | 1  | 198 | 414 | 648 | 414 | 648 0.88 Glycosyl hydrolase family 3 C-terminal domain |
| Fn3-like        | PF14310.4  | 71 AAC99628.1  | - | 861 | 1.8e-17  | 63.1  | 0.0 | 1 | 1 | 7.7e-21  | 4.2e-17  | 61.9  | 0.0 | 1  | 71  | 685 | 754 | 685 | 754 0.95 Fibronectin type III-like domain              |
| Glyco_hydro_3_C | PF01915.20 | 198 AAD13106.1 | - | 804 | 4.3e-42  | 144.2 | 0.0 | 1 | 1 | 1.2e-45  | 6.4e-42  | 143.6 | 0.0 | 1  | 198 | 423 | 656 | 423 | 656 0.85 Glycosyl hydrolase family 3 C-terminal domain |
| Glyco_hydro_3   | PF00933.19 | 319 AAD13106.1 | - | 804 | 8e-33    | 114.0 | 0.0 | 1 | 1 | 2.3e-36  | 1.2e-32  | 113.4 | 0.0 | 85 | 317 | 134 | 378 | 95  | 380 0.90 Glycosyl hydrolase family 3 N terminal domain |
| Fn3-like        | PF14310.4  | 71 AAD13106.1  | - | 804 | 9.8e-07  | 28.7  | 0.0 | 1 | 1 | 4.3e-10  | 2.4e-06  | 27.4  | 0.0 | 9  | 66  | 719 | 777 | 712 | 780 0.87 Fibronectin type III-like domain              |
| Glyco_hydro_43  | PF04616.12 | 288 AAD20247.1 | - | 269 | 1e-89    | 300.6 | 1.5 | 1 | 1 | 6.9e-94  | 1.1e-89  | 300.4 | 1.5 | 1  | 260 | 4   | 268 | 4   | 269 0.97 Glycosyl hydrolases family 43                 |
| Glyco_hydro_3   | PF00933.19 | 319 AAD35170.1 |   | 778 | 5e-104   | 348.0 | 0.0 | 1 | 1 | 1.2e-107 | 6.8e-104 | 347.5 | 0.0 | 1  | 319 | 23  | 347 | 23  | 347 0.98 Glycosyl hydrolase family 3 N terminal domain |

FIGURA 15. Extracto de los dominios Pfam identificados en las proteínas xylosidase.

A partir del *ouptut* anterior de la cual podemos extraer los números de acceso:

\$ sed -e '1,3d' xylosidase\_fam\_prot\_pfam\_0.01.tbl | head -n -10 | awk '{print \$2}' | sort |
uniq > xylosidase\_pfam\_acc.txt

Obtenemos los perfiles HMM de la base de datos Pfam correspondientes al listado de números de acceso de los dominios que hemos identificado en proteínas *xylosidase*:

\$ hmmfetch -f -o xylosidase\_pfam\_acc.hmm Pfam-A.hmm xylosidase\_pfam\_acc.txt

Con esta subselección de perfiles HMM de Pfam escaneamos, con el comando hmmscan, las secuencias proteicas traducidas a partir del genoma.

\$ hmmscan -E 0.01 --domE 0.01 -domtblout sga-scaffolds\_prot\_xylosidase\_pfam.tbl xylosidase\_ pfam\_acc.hmm sga-scaffolds\_prot.fa

En el caso de *glucuronoyl* hemos obtenido 3 dominios Pfam mientras que en el caso de las *xylosidases* 50. Cuando se buscan estos dominios en el genoma, se encuentran múltiples hits que cumplen los criterios de bondad (20 y 546, respectivamente). Hay que tener en cuenta que, con esta estrategia, los dominios Pfam que se han obtenido pueden ser dominios específicos que definen la familia funcional o dominios particulares de alguna de las proteínas que componen la familia por lo que, para que sea una estrategia válida, debería revisarse manualmente la descripción del dominio Pfam por el usuario antes de realizar el escaneo en el genoma de referencia. Por tanto, esta estatregia además de similar a la anterior requiere una interacción mucho mayor por parte del usuario por lo que, definitivamente, no se ha considerado útil para su automatización.

#### 2.6.2 Búsqueda por patrones funcionales PROSITE

En las secuencias de proteínas que pertenecen a la misma familia, existen regiones que se han conservado mejor a lo largo de la evolución. Estas regiones generalmente tienen una función importante para la proteína y/o para su estructura tridimensional. Analizando las propiedades constantes y variables de estos grupos de secuencias, es posible crear una "firma" o patrón de esa familia proteica o domino que distingue a sus miembros de otras proteínas no relacionados. PROSITE actualmente contiene patrones y perfiles para más de mil familias proteicas o dominios. Cada uno de estos patrones está documentados y proporcionan información relacionada con la estructura y función de estas proteínas. Por esa razón se ha decidio utilizar como referencia la base de datos PROSITE como segunda aproximación para la búsqueda por patrón funcional.

Para realizar la búsqueda se ha utilizado una instalación local de la herramienta ScanProsite (ps\_scan) y la base de datos PROSITE (prosite.dat).

El primer paso es buscar patrones funcionales en nuestro grupo de proteínas que pertenecen a la misma familia funcional. Utilizaremos como ejemplo la familia *xylosidase*. El programa utilizado no incorpora prácticamente opciones de filtrado por parámetros que evalúan la significación estadística,

en casos anteriores, el *evalue*. Sin embargo se puede incluir la opción (*flag*) "-s" que omite los *hits* que ocurren frecuentemente de manera inespecífica con determinados patrones y perfiles.

perl /home/uoc/ps\_scan/ps\_scan.pl xylosidase\_fam\_prot.fa -d \$PROSITE -o pff -s >
xylosidase\_fam\_prot\_prosite

En total se encuentran 74 patrones, aunque algunos están repetidos, ya que el mismo patrón puede encontrarse en distintas proteínas de la misma familia. Se crea una lista con los IDs de PROSITE de los patrones tal y como se describe a continuación para poderla utilizar posteriormente para buscar los mismos motivos en nuestra secuencia genómica de referencia.

```
$ awk '{print $4}' xylosidase_fam_prot_prosite | sort | uniq | sed -e 's/^/-p /'
> xylosidase_fam_prot_prosite_uniq
```

Se encontraron 27 patrones únicos en la familia CAZy de *xylosidases*. Cabe destacar que el proceso de búsqueda de patrones realizado por ps\_scan es muy lento, tardando en este caso alrededor de 25 minutos. Generalmente, la búsqueda en secuencias de patrones o motivos de pequeño tamaño es un proceso lento y computacionalmente costoso, punto que se debe tener en cuenta antes de iniciar este tipo de análisis.

Por las razones comentadas anteriormente, se ha creído más conveniente buscar estos patrones en el *subset* de regiones definidas por los análisis de BLAST o HMMR3. Realizar la búsqueda en toda la secuencia genómica de referencia conllevaría dos inconvenientes:

- Múltiples *hits* inespecíficos debido al pequeño tamaño de los motivos y el gran tamaño de nuestras secuencia de referencia.
- Tiempo de ejecución excesivo y gran requerimiento computacional.

La estrategia de búsqueda en las regiones definidas por los análisis anteriores no nos servirá para identificar nuevas regiones candidatas pero si para aportar nueva información sobre esas regiones, como la presencia de patrones funcionales. Todos estos elementos permitirán tomar una mejor decisión sobre la idoneidad o no de la región candidata.

Para realizar la búsqueda de los patrones identificados en la familia funcional utilizaremos los archivos fasta recuperados para las regiones candidatas únicas tal y como se describe en los apartados 2.4.2 y 2.5.

```
perl /home/uoc/ps_scan/ps_scan.pl xylosidase_fam_prot_sga_blastp_uniq_merge.fa $(paste -s -
d " " xylosidase_fam_prot_prosite_uniq) -o pff -s -d $PROSITE
```

Un resumen de los resultados indica que se han identificado 8 patrones en 13 regiones candidatas previamente identificadas por BLAST.

En la FIGURA 16 se muestra los patrones identificados en nuestras regiones candidatas. En la primera columna se muestra el nombre de la secuencia y el inicio y final de la región candidata identificada

por BLAST. En la tercera y cuarte columna se muestra la posición del patrón en la región candidata y la quinta columna representa el ID de PROSITE.

| unplaced-1_5:2309-2778     | 340 | 469 | PS51175 |
|----------------------------|-----|-----|---------|
| unplaced-249_4:2-680       | 188 | 205 | PS00775 |
| unplaced-3_6:1668-1842     | 120 | 162 | PS00041 |
| unplaced-3_6:1668-1842     | 70  | 168 | PS01124 |
| unplaced-405_1:7045-7221   | 89  | 176 | PS50231 |
| unplaced-4_1:7963-8734     | 1   | 36  | PS00430 |
| unplaced-41_3:15645-16453  | 228 | 245 | PS00775 |
| unplaced-468_1:6776-7449   | 214 | 231 | PS00775 |
| unplaced-483_2:18044-18327 | 181 | 279 | PS01124 |
| unplaced-537_1:3627-4423   | 279 | 296 | PS00775 |
| unplaced-68_2:3877-4343    | 356 | 364 | PS00572 |
| unplaced-68_2:3877-4343    | 5   | 19  | PS00653 |
| unplaced-96_2:14728-15194  | 328 | 466 | PS51175 |
|                            |     |     |         |

FIGURA 16. Patrones PROSITE encontrados en las regiones candidatas a pertenecer a *xylosidases* identificadas por BLAST.

Si realizamos una búsqueda de estos patrones en la página web de PROSITE podemos obtener una descripción del motivo y relacionarlo con la función de la familia CAZy. Este punto se discutirá más extenso en el apartado de comprobación de la automatización donde se ha utilizado el mismo *dataset* que para crear el *pipeline*.

# 2.6.3 Automatización con la función patterncazy

Finalmente se ha creado una función en R que realiza la búsqueda de patrones funcionales en PROSITE. El script completo de la función se muestra en el ANEXO III (apartado 7.3).

```
patterncazy (type= c("blast","hmmer"))
```

Esta es la función más sencilla ya que previamente se han creado los archivos necesarios para la búsqueda y, además, el programa utilizado es poco flexible en cuanto a la configuración de las opciones. Se ha preparado el sistema para que pueda ejecutarse sin problemas, incorporando, por ejemplo, la *database* de PROSITE en el directorio del programa ps\_scan. La función *patterncazy* únicamente tiene un argumento:

- type: análisis a escoger sobre el *output* del cual se realizará la búsqueda de patrones:
  - blast: se utilizaran las secuencias fasta de las regiones candidatas identificadas por BLAST.
  - hmmer: se utilizaran las secuencias fasta de las regiones candidatas identificadas por HMMER.

# 3 Comprobación del workflow

#### 3.1 Paquete cazypredict

#### 3.1.1 Creación del paquete

Para facilitar la ejecución de las distintas funciones se ha creado el paquete "cazypredict" que se adjunta con memoria. El paquete se ha creado con Rstudio y se incluyen las cuatro funciones descritas en esta memoria, el script completo se puede consultar en el ANEXO III (apartado 7.3). Es un paquete de uso local, a utilizar con la máquina virtual que se creó para este proyecto, por lo que la documentación es la estrictamente necesaria para poder ejecutarse sin problemas en este contexto. Las funciones incluidas en el paquete invocan distintos comandos de sistema para ejecutar programas como BLAST, HMMER, bedtools o samtools instalados localmente. Además, utiliza scripts en otros lenguajes, como en bash .sh, creados específicamente para realizar el *workflow* y genera archivos intermedios por lo que es recomendable fijar previamente un directorio de trabajo. El paquete ya se ha instalado en la máquina virtual por lo que puede utilizarse ejecutando el comando library(cazypredict) una vez iniciada la sesión en R.

En el paquete se incluye la base de datos CAZy, cuya preparación se describe a continuación:

```
dbCAZy <- read.table("~/Desktop/R_pipeline/CAZy_DB_02-11-2016_parsed.txt", sep = "\t",
header = FALSE, fill = TRUE, quote = NULL)
colnames(dbCAZy) <- c("protein_name","family","tag","ec","genbank","uniprot","subfamily",
"organism","pdb")
dbCAZy <- data.frame(lapply(dbCAZy, as.character), stringsAsFactors=FALSE)</pre>
```

save(dbCAZy, file="data/dbCAZy.RData")

La base de datos se grabó en la carpeta data del paquete y se configuró el archivo DESCRIPTION para que la base de datos se cargue automáticamente con el paquete añadiendo la siguiente línea:

#### LazyData: TRUE

A continuación se describe la configuración del entorno de R para utilizar el paquete cazypredict. El primer comando es para configurar la variable entorno PATH ya que no se ha podido fijar esta variable permanentemente en la sesión de RStudio, aunque si es correcta en la consola de R que se utiliza desde el terminal. El segundo comando sirve para configurar el directorio de trabajo.

```
Sys.setenv(PATH="/usr/local/sbin:/usr/local/bin:/usr/sbin:/usr/bin:/usr/games:/u
sr/local/games:/snap/bin:/home/uoc/ncbi-blast-2.5.0+/bin:/home/uoc/hmmer-
3.1b2/binaries:/home/uoc/edirect:/home/uoc/ps_scan:/home/uoc/ps_scan")
setwd("~/Desktop/Cazy_pipeline")
```

Finalmente cargamos el paquete "cazypredict" que ha sido instalado previamente:

library(cazypredict)

En la máquina virtual, además de los programas instalados, se incluyen los archivos necesarios e imprescindibles para utilizar el paquete y otros complementarios:

- Scripts para creación de archivos bed, merge.bed y recuperación de secuencias fasta a partir de los outputs de BLAST y HMMR3:
  - /home/uoc/Desktop/Scripts/getfasta\_blast.sh
  - /home/uoc/Desktop/Scripts/getfasta\_hmmer.sh
- Base de datos PROSITE en/home/uoc/Desktop/ps\_scan
- Copia del archivo fasta de la secuencia de referencia que se ha utilizado para crear el pipeline y como ejemplo del workflow en /home/uoc/Desktop/Data/scaffolds/sga-scaffolds.fa. Hay que tener en cuenta que para realizar todo el *workflow* el usuario deberá grabar su secuencia en la máquina virtual y proporcionar la ruta y el nombre del archivo en la función correspondiente.
- Copia de la base de datos CAZy en /home/uoc/Desktop/Data/cazy\_db/CAZy\_DB\_02-11-2016\_parsed.txt
- Copia del paquete cazypredict en /home/uoc/cazypredict
- Aunque no se haya utilizado en el paquete se guarda la base de datos Pfam en /home/uoc/hmmer-3.1b2/database/Pfam-A.hmm

# 3.1.2 Predicción de regiones candidatas con cazypredict

A continuación se muestra como ejemplo de utilización del paquete cazypredict en la predicción de regiones candidatas para la familia funcional *xylosidase*, documentado previamente para el diseño del pipeline.

Primero utilizamos la función de búsqueda y recuperación de secuencias fasta. Buscaremos las proteínas que pertenezcan a la familia *xylosidase*. Especificamos que queremos realizar la búsqueda por nombre de la proteína y no por ID de familia. Para realizar la búsqueda por ID de familia CAZy, del tipo GH1 o GT5 como se especifica en la TABLA 1 del apartado 2.2, se debería utilizar la opción de la función type="FAM". En este caso no concretaremos el organismo al que queremos que pertenezcan las proteínas.

```
searchcazy(pattern = "xylosidase" ,type = "PROT")
```

## [1] "285 sequences retreived"

Con la función anterior se han recuperado 285 secuencias fasta correspondientes a los números de acceso que se han identificado en la base de datos CAZy con los parámetros indicados en la función.

A continuación realizamos el BLAST. Como primer argumento, debemos indicar la ruta del archivo de la secuencia genómica que queremos utilizar y que se habrá guardado previamente en la máquina virtual. Los otros argumentos serían opcionales, ya que hemos introducido los valores por defecto: evalue = 0.01 identity = 0
coverage = 0
hits = "uniq"
output ="dense"

Como prevemos que se obtendrá un gran número de *hits*, ya que tenemos 285 secuencias de referencia, filtramos por una identidad mayor al 30%, un *coverage* mayor al 80% y escogemos la opción de "uniq" en la que obtendremos un único *hit* para cada una de las proteínas de la familia CAZy. En este caso para simplificar el output del ejemplo, utilizaremos la opción "dense".

blastcazy("/home/uoc/Desktop/Data/scaffolds/sga-scaffolds.fa", identity=30, coverage = 80, hits = "uniq")

| ## |    | sequence       | <pre>start_candidate_region</pre> | end_candidate_region |
|----|----|----------------|-----------------------------------|----------------------|
| ## | 1  | unplaced-112_2 | 4812                              | 5538                 |
| ## | 2  | unplaced-113_3 | 17709                             | 18235                |
| ## | 3  | unplaced-1_4   | 2959                              | 3439                 |
| ## | 4  | unplaced-1_5   | 2309                              | 2778                 |
| ## | 5  | unplaced-229_3 | 1933                              | 2600                 |
| ## | 6  | unplaced-238_2 | 38153                             | 38455                |
| ## | 7  | unplaced-238_2 | 38458                             | 38750                |
| ## | 8  | unplaced-238_3 | 31791                             | 32186                |
| ## | 9  | unplaced-249_4 | 2                                 | 680                  |
| ## | 10 | unplaced-349_4 | 299                               | 627                  |
| ## | 11 | unplaced-359_3 | 1900                              | 2275                 |
| ## | 12 | unplaced-360_4 | 5871                              | 6343                 |
| ## | 13 | unplaced-360_5 | 8260                              | 8783                 |
| ## | 14 | unplaced-4_1   | 7963                              | 8734                 |
| ## | 15 | unplaced-41_3  | 15653                             | 16453                |
| ## | 16 | unplaced-468_1 | 6819                              | 7449                 |
| ## | 17 | unplaced-48_6  | 18341                             | 18759                |
| ## | 18 | unplaced-537_1 | 3627                              | 4423                 |
| ## | 19 | unplaced-68_2  | 3877                              | 4343                 |
| ## | 20 | unplaced-95_2  | 69                                | 378                  |

En el *output* simplificado todas las regiones solapantes identificadas se condensan en una sola región. En el *output* completo obtendríamos un total de 267 hits y podríamos observar información detallada de cada uno de ellos.

Probaremos utilizando el análisis de búsqueda de perfiles HMM. En este caso, escogemos el alineamiento de Clustal Omega (para escoger MUSCLE debemos introducir la opción align="muscle") y filtramos por un *evalue* de dominio (*c-evalue*) de 1e-5. De nuevo escogemos la opción "dense" para simplificar el output.

hmmercazy(align = "clustalo", evalue = 1e-5, output = "dense")

| ## |    | sequence       | <pre>start_candidate_region</pre> | end_candidate_region |
|----|----|----------------|-----------------------------------|----------------------|
| ## | 1  | unplaced-249_4 | 23                                | 663                  |
| ## | 2  | unplaced-349_4 | 304                               | 463                  |
| ## | 3  | unplaced-360_4 | 5863                              | 6032                 |
| ## | 4  | unplaced-360_5 | 8257                              | 8702                 |
| ## | 5  | unplaced-373_4 | 596                               | 866                  |
| ## | 6  | unplaced-373_4 | 1024                              | 1192                 |
| ## | 7  | unplaced-41_3  | 15676                             | 16430                |
| ## | 8  | unplaced-537_1 | 3739                              | 4394                 |
| ## | 9  | unplaced-96_2  | 14727                             | 14904                |
| ## | 10 | unplaced-96_2  | 15217                             | 15410                |

Si nos fijamos en los *outputs* de los dos análisis anteriores observamos que ambas estrategias predicen, en algunos casos, regiones candidatas similares. Como en el caso anterior, en el *output* simplificado se condensan, si las hubiera, las regiones solapantes. Para obtener más información utilizamos la opción "full".

```
hmmercazy(align = "clustalo", evalue = 1e-5, output = "full")
```

| ## |    | target_name    | tlen d      | query_name           | qlen  | E-value_seq | score_se   | q #  | of  |
|----|----|----------------|-------------|----------------------|-------|-------------|------------|------|-----|
| ## | 1  | unplaced-249_4 | 1777 list_  | _acc_align           | 420   | 1.2e-56     | 190.       | 51   | 1   |
| ## | 2  | unplaced-537_1 | 14428 list  | _acc_align           | 420   | 2.7e-54     | 182.       | 8 1  | 1   |
| ## | 3  | unplaced-41_3  | 22500 list  | _acc_align           | 420   | 3.8e-54     | 182.       | 31   | 1   |
| ## | 4  | unplaced-360_5 | 29379 list  | _acc_align           | 420   | 9.0e-33     | 111.9      | 91   | 1   |
| ## | 5  | unplaced-96_2  | 22410 list  | _acc_align           | 420   | 1.9e-24     | 84.        | 51   | 2   |
| ## | 6  | unplaced-96_2  | 22410 list  | _acc_align           | 420   | 1.9e-24     | 84.        | 52   | 2   |
| ## | 7  | unplaced-373_4 | 1911 list_  | _acc_align           | 420   | 1.6e-23     | 81.4       | 41   | 2   |
| ## | 8  | unplaced-373_4 | 1911 list_  | _acc_align           | 420   | 1.6e-23     | 81.4       | 42   | 2   |
| ## | 9  | unplaced-349_4 | 973 list_   | _acc_align           | 420   | 4.2e-21     | . 73.      | 51   | 1   |
| ## | 10 | unplaced-360_4 | 29378 list  | _acc_align           | 420   | 4.0e-16     | 5 57.0     | 01   | 1   |
| ## |    | c-Evalue_dom i | -Evalue_dom | <pre>score_dom</pre> | hmm_f | rom hmm_to  | ali_from a | ali_ | to  |
| ## | 1  | 4.3e-59        | 1.8e-56     | 190.0                |       | 15 411      | 23         | e    | 563 |
| ## | 2  | 1.9e-56        | 7.9e-54     | 181.2                |       | 15 409      | 3739       | 43   | 394 |
| ## | 3  | 1.5e-56        | 6.3e-54     | 181.6                |       | 7 403       | 15676      | 164  | 130 |
| ## | 4  | 3.8e-35        | 1.6e-32     | 111.1                |       | 23 235      | 8257       | 87   | 702 |
| ## | 5  | 6.6e-18        | 2.8e-15     | 54.3                 |       | 303 412     | 14727      | 149  | 904 |
| ## | 6  | 5.2e-11        | 2.2e-08     | 31.5                 |       | 27 139      | 15217      | 154  | 10  |
| ## | 7  | 1.1e-13        | 4.6e-11     | 40.4                 |       | 237 413     | 596        | 5    | 366 |
| ## | 8  | 3.2e-13        | 1.4e-10     | 38.8                 |       | 24 180      | 1024       | 11   | 192 |
| ## | 9  | 3.0e-23        | 1.3e-20     | 71.9                 |       | 309 413     | 304        | 2    | 463 |
| ## | 10 | 1.8e-18        | 7.5e-16     | 56.1                 |       | 304 411     | 5863       | 66   | 932 |
| ## |    | acc            |             |                      |       |             |            |      |     |
| ## | 1  | 0.79           |             |                      |       |             |            |      |     |
| ## | 2  | 0.78           |             |                      |       |             |            |      |     |
| ## | 3  | 0.73           |             |                      |       |             |            |      |     |
| ## | 4  | 0.76           |             |                      |       |             |            |      |     |
| ## | 5  | 0.82           |             |                      |       |             |            |      |     |
| ## | 6  | 0.76           |             |                      |       |             |            |      |     |
| ## | 7  | 0.67           |             |                      |       |             |            |      |     |
| ## | 8  | 0.73           |             |                      |       |             |            |      |     |
| ## | 9  | 0.88           |             |                      |       |             |            |      |     |
| ## | 10 | 0.84           |             |                      |       |             |            |      |     |

La información detallada de cada uno de los campos de la tabla se detalla en el apartado 2.5.1.

Finalmente utilizamos la función para buscar patrones funcionales de la base de datos PROSITE en las regiones candidatas identificadas por HMMER. La búsqueda también puede realizarse en las regiones identificadas por BLAST con la opción type="blast", el *output* que se obtendría para este ejemplo se muestra en la FIGURA 16 del apartado 2.6.2. Este último paso es lento y exigente a nivel computacional:

```
patterncazy(type = "hmmer")
```

| ## |   | target_domain             | start_pattern | end_pattern | name_pattern |
|----|---|---------------------------|---------------|-------------|--------------|
| ## | 1 | unplaced-249_4:23-663     | 167           | 184         | PS00775      |
| ## | 2 | unplaced-373_4:1024-1192  | 150           | 167         | PS00775      |
| ## | 3 | unplaced-41_3:15676-16430 | 197           | 214         | PS00775      |
| ## | 4 | unplaced-537 1:3739-4394  | 167           | 184         | PS00775      |

Observamos que hay un único patrón que se identifica en múltiples regiones, la mayor parte de las cuales se han identificado de manera similar con HMMER y BLAST. Si realizamos una búsqueda en la web de PROSITE confirmamos que el patrón con ID PS00775 (<u>http://prosite.expasy.org/PS00775</u>) corresponde al sitio activo de la familia 3 de las *glycosyl hydrolases*. Esta familia contiene dos actividades enzimáticas conocidas:  $\beta$ -*xylosidase* y  $\alpha$ -L-*iduronidase*. El patrón de búsqueda por patrón funcional podría repetirse con las regiones candidatas identificadas por BLAST y comparar los resultados.

Todos los archivos generados en la comprobación se han guardado en la carpeta /home/uoc/ Desktop/Cazy\_pipeline.

# 3.2 Aplicación Shiny cazypredict\_app

# 3.2.1 Creación de la aplicación

Además del paquete cazypredict se ha creado una aplicación Shiny para poder realizar la predicción de una manera más interactiva con el usuario. El paquete cazypredict, que ya contiene la base de datos CAZy, se ha cargado en el servidor de la aplicación. Además en el servidor se incluye la configuración del entorno de R, como la variable PATH, tal y como se especifica en el apartado 3.1.1. De la misma manera que el paquete, la aplicación está destinada a ejecutarse en la máquina virtual creada específicamente para el proyecto ya que utiliza múltiples comandos de sistema y scripts que ejecutan programas instalados localmente.

En el ANEXO IV se adjuntan los scripts de la aplicación server.R y iu.R de la aplicación cuyo directorio es /home/uoc/Desktop/R\_shiny/cazypredict\_app en la máquina virtual. La carpeta que contiene estos dos archivos también se adjunta con la memoria. Un pequeño inconveniente de la aplicación es que, a diferencia del paquete, los archivos intermedios se grabarán siempre en el directorio de ejecución de la aplicación o en el directorio de trabajo que esté configurado en el servidor, en este caso /home/uoc/Desktop/R\_shiny/shiny\_demo. Si se quiere recuperar los archivos intermedios deberán copiarse en otro directorio antes de ejecutar un nuevo análisis o cambiar el directorio de trabajo en el servidor server.R con la función setwd() tal y como se muestra en el script del apartado 7.4.1.

Para ejecutar la aplicación se debe cargar la librería shiny en RStudio y utilizar la función de R runApp especificando el directorio de la aplicación:

```
> library(shiny)
```

> runApp("/home/uoc/Desktop/R\_shiny/cazypredict\_app")

La interfaz se divide en dos regiones: la interfaz de usuario a la izquierda, donde se ubican los diferentes apartados para introducir los parámetros del análisis y los botones correspondientes para ejecutarlos, y la interfaz del output a la derecha donde se mostrarán los resultados.

La aplicación es muy sencilla y, aunque es funcional, no se ha previsto posibles errores que puedan surgir durante su utilización por lo que debería pasar una fase más amplia de evaluación y mejora. La aplicación tampoco incorpora una salida resumen de todos los outputs de las diferentes fases de análisis.

# 3.2.2 Predicción de regiones candidatas con cazypredict\_app

A continuación se describirá un ejemplo de utilización de la aplicación en Shiny con el mismo *dataset* y parámetros que en el caso del paquete cazypredict y con el que se obtiene los mismos resultados.

En primer lugar, se debe introducir el nombre de la familia funcional CAZy para la cual queremos realizar los análisis y escoger si éste se refiere al ID de la familia CAZy o a la descripción de la proteína. Si clicamos en "organism" aparecerá un espacio donde podemos introducir el género o especie al que queramos que pertenezca nuestra familia de interés. Una vez configurado el input clicamos en el botón 1 para recuperar las secuencias fasta.

| Pattern input                                              |
|------------------------------------------------------------|
| Enter protein name (e.g. xylosidase) or family (e.g. GH13) |
| Choose Method of searching                                 |
| Ocazy_family                                               |
| ○ Protein_description                                      |
| <b>⊘</b> Organism                                          |
| Organism name                                              |
| e.g. Paenibacillus                                         |
| 1. Click me to retrieve fasta sequences                    |

FIGURA 17. Configuración para la recuperación de las secuencias fasta con la aplicación con cazypredict\_app.

En el ejemplo con la familia *xylosidase* no utilizaremos la opción de "organism". Una vez hayamos clicado en el botón 1 aparecerá un texto indicando el número de secuencias recuperadas:

| Pattorn input                           | Get fasta sequences           |
|-----------------------------------------|-------------------------------|
|                                         | [1] "285 sequences retreived" |
| xylosidase                              | BLAST results                 |
| Choose Method of searching              | HMMER results                 |
| Protein_description                     | PROSITE results               |
| Organism                                |                               |
| 1. Click me to retrieve fasta sequences |                               |

FIGURA 18. Recuperación de las secuencias fasta para la familia de las *xylosidase* con cazypredict\_app.

En el siguiente apartado introduciremos los parámetros para el análisis con BLAST en el apartado correspondiente de la interfaz de usuario, tal y como muestra la FIGURA 19. Como campo obligatorio debemos indicar la ruta y archivo que contiene la secuencia genómica en formato fasta. Las opciones de identidad, *coverage* y *evalue* están configuradas por defecto pero el usuario puede modificarlas según su criterio. Para configurar el *evalue* debemos escoger uno de una lista limitada de valores. Además, se puede escoger entre las dos opciones para el número de *hits* y los dos tipos de outputs que ya se describieron en el apartado 2.4.2. Una vez configuradas las distintas opciones se debe clicar el botón 2. A continuación se muestro un ejemplo con los parámetros utilizados para la familia *xylosidase*. Para facilitar la visualización de los resultados en la memoria se ha escogido el *output* "dense".

|                                                   |        | Get fasta sequ    | ences                  |                      |
|---------------------------------------------------|--------|-------------------|------------------------|----------------------|
| Pattern input                                     |        | [1] *285 sequence | es retreived*          |                      |
| xylosidase                                        |        | PLACT results     |                        |                      |
| Choose Method of searching                        |        | BLAST results     | and an all data and a  |                      |
| O Cazy_family                                     |        | sequence          | start_candidate_region | end_candidate_region |
| Protein_description                               |        | unplaced-112_2    | 4812                   | 5538                 |
| Ornanism                                          |        | unplaced-113_3    | 17709                  | 18235                |
| Colganian                                         |        | unplaced-1_4      | 2959                   | 3439                 |
| 1. Click me to retrieve fasta sequences           |        | unplaced-1_5      | 2309                   | 2778                 |
| Genomic reference file                            |        | unplaced-229_3    | 1933                   | 2600                 |
| and the restance of the                           |        | unplaced-238_2    | 38153                  | 38455                |
| /home/uoc/Desktop/Data/scaffolds/sga-scaffolds.fa |        | unplaced-238_2    | 38458                  | 38750                |
|                                                   |        | unplaced-238_3    | 31791                  | 32186                |
| Select evalue for BLAST:                          |        | unplaced-249_4    | 2                      | 680                  |
| 1e-2                                              | -      | unplaced-349_4    | 299                    | 627                  |
|                                                   |        | unplaced-359_3    | 1900                   | 2275                 |
| identity:                                         |        | unplaced-360_4    | 5871                   | 6343                 |
| × 10                                              | 100    | unplaced-360_5    | 8260                   | 8783                 |
| a 10 20 30 40 30 60 70 40 90                      | 1100   | unplaced-4_1      | 7963                   | 8734                 |
|                                                   |        | unplaced-41_3     | 15653                  | 16453                |
| coverage:                                         | 100    | unplaced-468_1    | 6819                   | 7449                 |
|                                                   | (1999) | unplaced-48_6     | 18341                  | 18759                |
| 0 10 20 30 40 50 60 70 80 00                      | 100    | unplaced-537_1    | 3627                   | 4423                 |
| Choose number of hits for each CAZy protein:      |        | unplaced-68_2     | 3877                   | 4343                 |
| @unia                                             |        | unplaced-95_2     | 69                     | 378                  |
| Omultiple                                         |        |                   |                        |                      |
| 0                                                 |        | HMMER results     |                        |                      |
| Choose type of output for BLAST:                  |        | PROSITE result    | s                      |                      |
| e dense                                           |        |                   |                        |                      |
| Ofull                                             |        |                   |                        |                      |
| 2. Click me to perform BLAST analysis             |        |                   |                        |                      |

**FIGURA 19. Análisis con BLAST con cazypredict\_app.** En el ejemplo se muestra el análisis para las proteínas *xylosidase* y la secuencia genómica de P*aenibacillus barcinonensis* En rojo se ha marcado el área de la interfaz donde se debe configurar los parámetros.

En el apartado de HMMER debemos escoger el programa para el alineamiento múltiple, el *evalue* de filtrado y el tipo de *output* que queremos visualizar tal y como se muestra en la FIGURA 20. Para nuestro *dataset* utilizaremos como programa de alineamiento Clustal Omega, un *evalue* relativamente restrictivo de 1e-5 y, de nuevo, optaremos por el *output* "dense". Como en el caso de BLAST el *ouput* compacto retornará la secuencia y coordenadas de las regiones únicas, no solapantes, candidatas a pertenecer a la familia de interés y que se han identificado con el análisis y parámetros establecidos.

| coverage:                                    | unplaced-41_3   | 15053                  | 16453                |
|----------------------------------------------|-----------------|------------------------|----------------------|
| 0 100                                        | unplaced-468_1  | 6819                   | 7449                 |
|                                              | unplaced-48_6   | 18341                  | 18759                |
| 0 10 20 30 40 50 60 70 80 90 100             | unplaced-537_1  | 3627                   | 4423                 |
| Choose number of hits for each CAZy protein: | unplaced-68_2   | 3877                   | 4343                 |
| le uniq                                      | unplaced-95_2   | 69                     | 378                  |
| O multiple                                   | HMMER results   |                        |                      |
| Choose type of output for BLAST:             | sequence        | start_candidate_region | end_candidate_region |
| (e) dense                                    | unplaced-249 4  | 23                     | 663                  |
| ) full                                       | unplaced-349_4  | 304                    | 463                  |
| 2. Click me to perform BLAST analysis        | unplaced-360_4  | 5863                   | 6032                 |
| Choose program of alignment:                 | unplaced-360_5  | 8257                   | 8702                 |
| Olustal_Omega                                | unplaced-373_4  | 596                    | 866                  |
| OMUSCLE                                      | unplaced-373_4  | 1024                   | 1192                 |
| Select avalue for HMMEP                      | unplaced-41_3   | 15676                  | 16430                |
|                                              | unplaced-537_1  | 3739                   | 4394                 |
| 1e-5 🔹                                       | unplaced-96_2   | 14727                  | 14904                |
| Choose type of output for HMMER:             | unplaced-96_2   | 15217                  | 15410                |
| dense                                        | PROCITE rocult  | -                      |                      |
| ) full                                       | i nosite tesute | 3                      |                      |
| 3. Click me to perform HMMER analysis        |                 |                        |                      |

**FIGURA 20. Análisis con HMMER con cazypredict\_app.** En el ejemplos se muestra el análisis para las proteínas *xylosidase* y la secuencia genómica de *Paenibacillus barcinonensis*. En rojo se ha marcado el área de la interfaz donde se debe configurar los parámetros.

Se puede volver a realizar el análisis reconfigurando alguna de las opciones, en este caso cambiaremos del output "dense" a "full" y clicando de nuevo el botón 2. La interfaz del *output* se actualizará con los nuevos resultados como se muestra en la FIGURA 21. La descripción de los diferentes campos del output se especifica en la TABLA 2 del apartado 2.5.1.

|                    |       |                |      |           |           | _ |    |            |            |           |          |        |          |        |      |
|--------------------|-------|----------------|------|-----------|-----------|---|----|------------|------------|-----------|----------|--------|----------|--------|------|
| HMMER result       | (S    |                |      |           |           |   |    |            |            |           |          |        |          |        |      |
|                    |       |                |      | E-        |           |   |    | c-         | i-         |           |          |        |          |        |      |
| target_name        | tlen  | query_name     | qlen | value_seq | score_seq | # | of | Evalue_dom | Evalue_dom | score_dom | hmm_from | hmm_to | ali_from | ali_to | acc  |
| unplaced-<br>249_4 | 1777  | list_acc_align | 420  | 0.00      | 190.50    | 1 | 1  | 0.00       | 0.00       | 190.00    | 15       | 411    | 23       | 663    | 0.79 |
| unplaced-<br>537_1 | 14428 | list_acc_align | 420  | 0.00      | 182.80    | 1 | 1  | 0.00       | 0.00       | 181.20    | 15       | 409    | 3739     | 4394   | 0.78 |
| unplaced-<br>41_3  | 22500 | list_acc_align | 420  | 0.00      | 182.30    | 1 | 1  | 0.00       | 0.00       | 181.60    | 7        | 403    | 15676    | 16430  | 0.73 |
| unplaced-<br>360_5 | 29379 | list_acc_align | 420  | 0.00      | 111.90    | 1 | 1  | 0.00       | 0.00       | 111.10    | 23       | 235    | 8257     | 8702   | 0.76 |
| unplaced-<br>96_2  | 22410 | list_acc_align | 420  | 0.00      | 84.50     | 1 | 2  | 0.00       | 0.00       | 54.30     | 303      | 412    | 14727    | 14904  | 0.82 |
| unplaced-<br>96_2  | 22410 | list_acc_align | 420  | 0.00      | 84.50     | 2 | 2  | 0.00       | 0.00       | 31.50     | 27       | 139    | 15217    | 15410  | 0.76 |
| unplaced-<br>373_4 | 1911  | list_acc_align | 420  | 0.00      | 81.40     | 1 | 2  | 0.00       | 0.00       | 40.40     | 237      | 413    | 596      | 866    | 0.67 |
| unplaced-<br>373_4 | 1911  | list_acc_align | 420  | 0.00      | 81.40     | 2 | 2  | 0.00       | 0.00       | 38.80     | 24       | 180    | 1024     | 1192   | 0.73 |
| unplaced-<br>349_4 | 973   | list_acc_align | 420  | 0.00      | 73.50     | 1 | 1  | 0.00       | 0.00       | 71.90     | 309      | 413    | 304      | 463    | 0.88 |
| unplaced-<br>360_4 | 29378 | list_acc_align | 420  | 0.00      | 57.00     | 1 | 1  | 0.00       | 0.00       | 56.10     | 304      | 411    | 5863     | 6032   | 0.84 |

**FIGURA 21.** *Output* "full" de HMMER en cazypredict\_app. En el ejemplos se muestra el análisis para las proteínas *xylosidase* y la secuencia genómica de *Paenibacillus barcinonensis*.

Como se observa en la figura anterior, los diferentes valores numéricos se redondean con dos decimales y no se puede apreciar correctamente los *evalue* y *cvalues* específicos de dominio. Si el *output* se hubiera procesado de otra manera, por ejemplo, se hubiera generado una salida de texto con renderPrint o se configurase el formato de la tabla de una manera más específica estos valores posiblemente se hubieran visualizado de manera correcta. La aplicación Shiny creada tiene, por tanto, mucha margen de mejora. Este punto se discutirá en el apartado 4 de conclusiones.

El último apartado de la interfaz de usuario está dedicado a la búsqueda por patrón funcional. Como se comentó previamente, este análisis requiere de tiempo, alrededor de 30 minutos pero variable en función de las características de las secuencias, y es exigente a nivel computacional. Al no haber introducido puntos de control en la aplicación es difícil comprobar si el proceso se está llevando a cabo correctamente hasta que no finaliza. En este apartado únicamente disponemos de dos opciones, realizar la búsqueda en las regiones candidatas identificadas por BLAST o por HMMER tal y como muestra la FIGURA 22. En el siguiente ejemplo se muestra la configuración y el output para la búsqueda por patrón funcional en las regiones candidatas de la secuencia genómica identificadas con HMMER a pertenecer a la familia de las *xylosidase*.

| HMMER results<br>sequence s<br>unplaced-249_4<br>unplaced-349_4<br>unplaced-360_5<br>unplaced-373_4<br>unplaced-373_4  | ttart_candidate_region<br>23<br>304<br>5863<br>8257<br>596<br>1024                                                                                     | end_candidate_                                                                                                    | region<br>663<br>463<br>6032<br>8702<br>866<br>1192                                                                                                    |
|----------------------------------------------------------------------------------------------------|----------------------------------------------------------------------------------------------------|----------------------------------------------------------------------------------------------------|----------------------------------------------------------------------------------------------------|
| sequence s<br>unplaced-249_4<br>unplaced-349_4<br>unplaced-360_4<br>unplaced-360_5<br>unplaced-373_4<br>unplaced-373_4 | tart_candidate_region<br>23<br>304<br>5863<br>8257<br>596<br>1024                                                                                      | end_candidate_                                                                                                    | region<br>663<br>463<br>6032<br>8702<br>8666<br>1192                                                                                                    |
| unplaced-249_4<br>unplaced-349_4<br>unplaced-360_4<br>unplaced-360_5<br>unplaced-373_4<br>unplaced-373_4               | 23<br>304<br>5863<br>8257<br>596<br>1024                                                                                                    |                                                                                                    | 663<br>463<br>6032<br>8702<br>866<br>1192                                                                                                    |
| unplaced-349_4<br>unplaced-360_4<br>unplaced-360_5<br>unplaced-373_4<br>unplaced-373_4<br>unplaced-11_3                | 304<br>5863<br>8257<br>596<br>1024                                                                                                    |                                                                                                    | 463<br>6032<br>8702<br>866<br>1192                                                                                                    |
| unplaced-360_4<br>unplaced-360_5<br>unplaced-373_4<br>unplaced-373_4<br>unplaced-41_3                                  | 5863<br>8257<br>596<br>1024                                                                                                    |                                                                                                    | 6032<br>8702<br>866<br>1192                                                                                                    |
| unplaced-360_5<br>unplaced-373_4<br>unplaced-373_4<br>unplaced-41_3                                                    | 8257<br>596<br>1024                                                                                                    |                                                                                                    | 8702<br>866<br>1192                                                                                                    |
| unplaced-373_4<br>unplaced-373_4<br>unplaced-41_3                                                                      | 596<br>1024                                                                                                    |                                                                                                    | 866<br>1192                                                                                                    |
| unplaced-373_4                                                                                                    | 1024                                                                                                    |                                                                                                    | 1192                                                                                                    |
| unplaced-41_3                                                                                                    |                                                                                                    |                                                                                                    |                                                                                                    |
| diplaced in_p                                                                                                    | 15676                                                                                                    |                                                                                                    | 16430                                                                                                    |
| unplaced-537_1                                                                                                    | 3739                                                                                                    |                                                                                                    | 4394                                                                                                    |
| unplaced-96_2                                                                                                    | 14727                                                                                                    |                                                                                                    | 14904                                                                                                    |
| unplaced-96_2                                                                                                    | 15217                                                                                                    |                                                                                                    | 15410                                                                                                    |
| PROSITE results                                                                                                    |                                                                                                    |                                                                                                    |                                                                                                    |
| target_domain                                                                                                    | start_pattern                                                                                                    | end_pattern                                                                                                    | name_patte                                                                                                    |
| unplaced-249_4:23-6                                                                                                    | 663 167                                                                                                    | 184                                                                                                    | PS00775                                                                                                    |
| unplaced-373_4:102                                                                                                    | 4-1192 150                                                                                                    | 167                                                                                                    | PS00775                                                                                                    |
| unplaced-41_3:1567                                                                                                    | 6-16430 197                                                                                                    | 214                                                                                                    | PS00775                                                                                                    |
| unplaced-537_1:373                                                                                                    | 9-4394 167                                                                                                    | 184                                                                                                    | PS00775                                                                                                    |
|                                                                                                    | unplaced-537_1<br>unplaced-96_2<br>unplaced-96_2<br>PROSITE results<br>target_domain<br>unplaced-249_4:23-<br>unplaced-373_4:100<br>unplaced-373_1:373 | unplaced-537_1         3739           unplaced-96_2         14727           unplaced-96_2         15217           PROSITE results         averaged omain           target_domain         satupaterne           unplaced-249_4:23-663         167           unplaced-37_4:1024-1192         150           unplaced-37_4:3:15676-16430         197           unplaced-537_1:3739-4394         167 | unplaced-537_1         3739           unplaced-96_2         14727           unplaced-96_2         15217           PROSITE results         arget_domain         ang_actern           unplaced-249_4:22-663         167         184           unplaced-37_3.4:1024-1192         150         167           unplaced-41_3:15676-16430         197         214           unplaced-537_1:3739-4394         167         184 |

**FIGURA 22. Búsqueda por patrón funcional con la cazipredict\_app.** La búsqueda se ha realizado en las regiones candidatas de la secuencia genómica identificadas con HMMER a pertenecer a la familia de las xylosidase

Como se había comentado en los resultados con el paquete cazypredict, se identifica un patrón en cuatro de las regiones candidatas, PS00775, que se relaciona estrechamente con la actividad enzimática de las *xylosidases*. Estos segmentos de secuencia son claros candidatos a pertenecer a la familia funcional. Para localizarlos en la secuencia genómica de DNA únicamente debe multiplicarse por tres las coordenadas indicadas ya que la posición de inicio y final de la región en la secuencia se refiere a la proteína. Tres de las regiones candidatas identificadas con HMMR3, en las que se ha identificado el patrón, también se identificaron de manera similar con BLAST, hecho que reforzaría su potencial a pertenecer a la familia de interés. La búsqueda por patrón funcional también podría realizarse con las regiones identificadas con BLAST para incrementar la información que nos permita o bien refinar la predicción o bien aumentar la lista de posibles candidatos.

Al finalizar el análisis, visualizaremos en el interfaz de *output* las salidas de todos los análisis facilitando la comparación de todos los resultados. De esta manera, se podrán reajustar los

parámetros de configuración a criterio del usuario para intentar refinar la selección de regiones candidatas.

Un punto importante a tener en cuenta en la utilización de la aplicación Shiny es que los análisis deben realizarse secuencialmente: botón 1 > botón 2 > botón 3 > botón 4. Aunque cualquiera de los análisis puede realizarse múltiples veces con diferentes configuraciones sin tener que empezar desde el inicio, se debe haber ejecutado como mínimo una vez el paso que le precede. Por ejemplo, para realizar el análisis con BLAST (botón 2) se deben haber recuperado previamente las secuencias fasta (botón 1). Una vez se hayan recuperado las secuencias fasta, el análisis de BLAST se puede repetir múltiples veces con distintos parámetros sin tener que volver a realizar el primer paso. La aplicación no ejecutará ningún análisis hasta que se clique alguno de los botones.

# 4 Conclusiones

En este proyecto se ha diseñado un *pipeline* para la predicción de familias funcionales CAZy en una secuencia de DNA genómica y se ha automatizado mediante la creación de funciones en R, agrupadas en el paquete cazypredict, destinadas a ejecutarse en una máquina virtual configurada específicamente para este objetivo. Además se ha creado una aplicación en Shiny para realizar la predicción de manera más interactiva.

El proyecto ha supuesto un gran reto para mí en cuanto el diseño y automatización aunque, debido a esto, he podido adquirir competencias en:

- Crear un pipeline desde su inicio y diseñar y llevar a cabo diversas diferentes fases de análisis obteniendo resultados satisfactorios en relación al objetivo planteado. Los puntos más exigentes pero que, a la vez, me han reportado un mayor conocimiento en esta área son los siguientes:
  - Manipulación de los datos, especialmente recuperación de la base de datos CAZy.
  - Decidir las diferentes fases del análisis y buscar herramientas específicas y coherentes con el tipo de análisis escogido. Estas fases debían ser complementarias y proporcionar información útil y adicional en el *worflow*.
  - Establecer los criterios de bondad de ajuste que debían introducirse en el *pipeline* para cada fase.
  - Testar cada una de las herramientas, algunas desconocidas para mí, y modificar el pipeline en función de su utilidad, del formato del *output*, de las opciones de configuración o en previsión de su automatización.
- Automatizar un *pipeline* que pudiera ejecutarse de manera seriada, relativamente fácil y sencilla. Los puntos que más han aportado en mis conocimientos en Bionformática son los siguientes:
  - Automatización del pipeline mediante funciones en R. Aunque previamente tenía experiencia con el entorno de R, ésta era a nivel de usuario, utilizando los paquetes ya disponibles. La creación de funciones en R, por tanto, ha sido por tanto una nueva área de trabajo para mí. En el mismo sentido, la creación final del paquete cazypredict me ha dado la oportunidad de conocer y aprender este tipo de herramientas. Además para diseñar las funciones se tuvo que tener en consideración:
    - el grado de configuración que se debía permitir al usuario sin complicar excesivamente su uso.
    - el tipo de *output* que debía retornar la función y que debía ser útil en el objetivo final, en este caso predicción de regiones candidatas.

 Creación de una aplicación en Shiny. Como en el caso anterior, no tenía ninguna experiencia en la utilización de este tipo de herramienta. El aprender a utilizarla quizás fue, en un determinado punto de desarrollo del trabajo, lo que me llevó mucho más tiempo del previsto.

En cuanto a la consecución de los objetivos se ha logrado, en líneas generales, los previstos inicialmente en el plan de trabajo que en resumen son: diseño del *pipeline*, automatización y mejora de la visualización de los resultados, enfocado siempre en obtener una predicción razonable de regiones candidatas a pertenecer a una familia funcional CAZy. Sin embargo, y como se comentará al final de las conclusiones, cada uno de los objetivos alcanzados requiere de mejoras que debido a la envergadura del proyecto y los retrasos en las diferentes etapas de planificación no se han podido llevar a cabo. Existen diversos puntos a destacar en cuanto al desarrollo y éxito del proyecto:

• Análisis incluidos en el workflow

Finalmente, se han incluido tres tipos de análisis en el *pipeline*, descritos en los apartados 2.4, 2.5 y 2.6. Inicialmente se había planteado la posibilidad de introducir también una fase de análisis de similitud 3-D. Sin embargo, desde el primer momento esta opción se mantuvo condicionada a los tiempos de ejecución de las otras fases del proyecto ya que éste era muy ambicioso, se disponía de poca experiencia en algunos de los puntos a desarrollar y, además, el tipo de análisis planteado presentaba una difícil incorporación en la automatización. Es por esta razón que, tal y como se describió en la PEC2, se decidió descartar este tipo de análisis en una fase ya intermedia de desarrollo del trabajo.

# • Desvíos y modificaciones en la planificación inicial

Se ha producido un retraso en la entrega de los diferentes documentos de seguimiento aunque las diferentes tareas se han ido ejecutando en el orden previsto con algunas modificaciones que se comentarán a continuación. Además del orden, algunos de los tiempos no se planificó correctamente por lo que las entregas se realizaron en fechas no previstas aunque incorporaban en todos los casos las modificaciones y actividades realizadas que se desviaban de la planificación inicial.

Por ejemplo, para la automatización del *input*, es decir la búsqueda en la base de datos CAZy que finalmente se realizó mediante la función *searchcazy*, se habían planificado únicamente dos días. Sin embargo, no se había previsto que para dicha automatización, y para recuperar secuencias fasta que nos sirvieran de *dataset* ejemplo en el diseño del *pipeline*, se debía realizar previamente, en una fase inicial del desarrollo del trabajo, las siguientes tareas:

- Recuperar la base de datos CAZy de la web
- Manipular la base de datos recuperada para que fuera accesible de manera sencilla
- Diseñar el método de búsqueda de las familias funcionales
- Diseñar el método de recuperación de las secuencias fasta

Todas estas tareas no estaban contempladas en la planificación ya que únicamente se incluyó en la planificación del *pipeline* las diferentes fases de análisis y no esta preparación previa de los datos que tardo múltiples días en diseñarse y ejecutarse y cuya dificultad ya se ha comentado en el apartado correspondiente 2.2 y 2.3. Como se puede comprobar estas tareas en conjunto constituyen una parte nada despreciable del diseño del *pipeline* y no se realizó ninguna planificación temporal para éstas.

Otro punto que ha contribuido a la desviación de la planificación temporal han sido las modificaciones que se han ido introduciendo en el diseño del *pipeline* inicialmente propuesto. Una vez decidido el diseño del pipeline y testado las diferentes herramientas se inició la automatización con funciones en R. Sin embargo, estos dos procesos no son excluyentes y, por tanto, uno u otro se fueron modificando con el objetivo de mejorar el resultado final. Por ejemplo, se cambió el análisis inicialmente previsto de búsqueda por perfiles Pfam por el de búsqueda por patrones funcionales PROSITE. Este cambió obligó a modificar el pipeline y automatización de BLAST y de HMMR3, introduciendo además nuevas herramientas en el workflow, provocando una nueva desviación temporal en la planificación. De la misma manera se ha tenido que ir modificando las funciones, obligando a revisar tanto el paquete como, en última instancia, la aplicación en múltiples ocasiones. Aunque no se incluyó finalmente el análisis de similitud 3-D, globalmente el tiempo invertido en realizar el proyecto ha sido más largo del que estaba previsto inicialmente en la planificación temporal. A pesar de esto desvíos, en general se ha seguido la metodología y enfoque inicialmente previsto, y para el cual me tuve que documentarme ampliamente en la redacción de la propuesta del trabajo. Este hecho ha facilitado una mejor comprensión de las fases que se iban a incluir y una correcta elección y aplicación de las herramientas escogidas para cada análisis.

No obstante, y como se comenta al inicio del trabajo, tanto el paquete como la aplicación requieren de múltiples mejoras que, aun habiendo finalizado el periodo de ejecución del trabajo, me gustaría realizar con posterioridad. Las funciones creadas posiblemente deberían incorporar más puntos de chequeo y eliminación de fallos (depuración de errores o *debugging*) para poder guiar al usuario en caso que se introduzcan los argumentos erróneos. Debido a mi poca experiencia en programación en R, este proceso no ha sido llevado a cabo aunque si se ha comprobado que todas las funciones creadas fueran completamente funcionales. Además se ha detectado algún error en contextos muy concretos, como en el comentado en el apartado 2.3.1 de la automatización con la función *searchcazy*, cuya solución no he se ha podido incorporar en el producto final por falta de tiempo. El paquete de cazypredict no está prácticamente documentado y debería introducirse en los apartados correspondientes la descripción de los argumentos de las funciones y ejemplos de uso, entre otros. De la misma manera la aplicación en Shiny es muy simple y permite múltiples mejoras como, por ejemplo, en la mejor visualización de los *outputs*, especialmente cuando se escoge la opción extensa de BLAST ya que generalmente se generan tablas con multitud de *hits*. En este sentido, sería interesante incorporar en la aplicación un *output* resumen de todos los análisis realizados. Aunque se

han testado algunos *datasets*, un uso exhaustivo del *workflow* podría poner en relieve fallos o posibles ideas de mejora del *pipeline* y/o su automatización. Por tanto, se debería realizar un análisis más profundo de su funcionamiento e incorporar las modificaciones apropiadas en los productos finales. Finalmente, creo que sería interesante realizar una guía completa del uso del paquete y la aplicación, incorporando otros ejemplos diferentes a los presentados en la memoria, y agregar en la máquina virtual un directorio que incluya toda la documentación relacionada con el proyecto.

# 5 Glosario

**Máquina Virtual**: programa que emula a un ordenador real y que, por lo tanto, dispone de disco duro y memoria ram, entre otros. Se puede instalar el sistema operativo a elección e instalar y ejecutar programas como en cualquier computadora.

**Workflow (o flujo de trabajo):** sistema informático que permite la automatización de procesos y agilizar los análisis a realizar.

**Pipeline**: procedimiento que transforma un flujo de datos en un proceso comprendido por varias fases secuenciales, siendo la entrada de cada una la salida de la anterior

Input: información (archivos, texto, datos....) de entrada que se incorpora en proceso determinado.

Output: información (archivos, texto, datos...) de salida que genera un proceso determinado.

**Fasta**: formato de fichero informático basado en texto, utilizado para representar secuencias biológicas como ácidos nucleicos o proteínas en la que cada nucleótido o aminoácido está representado por una letra. Cada secuencia está representado por un ID precedido por el símbolo ">".

**Bed**: formato de fichero informático basado en texto utilizado en anotación genómica. Debe contener 3 campos obligatorios: nombre de cromosoma o *scaffold*, posición de inicio del elemento y posición final del elemento.

**Scaffold**: Serie de *contigs* unidos en la que puede haber discontinuidades o secuencias ambiguas. Los *contigs* son reconstrucciones de secuencia que representan una región continua del genoma.

**Dominio**: los dominios funcionales son regiones de una proteína asociadas a una función específica, con independencia de su organización estructural, como por ejemplo el dominio de unión a un sustrato o dominio catalítico.

**Patrón**: expresión que caracteriza un conjunto de secuencias, indicando que posiciones son más importantes, cuáles pueden variar y qué modificaciones pueden sufrir. Determinar patrones presentes en una proteína puede ayudar a postular su función y/o estructura.

**Perfil**: descripción del consensus de un alineamiento múltiple de secuencias. Los perfiles pueden ser, por ejemplo, tablas indicando las probabilidades de los aminoácidos o una matrices de sustitución específica para cada posición de la secuencia (*position specific scoring matrix*, PSSM).

**Hidden Markov Models (HMMs)**: los perfiles HMM describen los dominios probabilísticamente. Contienen estados para coincidencia, inserción o eliminación que son usados para modelar una familia de secuencias.

**Pfam**: una amplia colección de alineamientos múltiples de secuencias y perfiles HMM que cubre buena parte de dominios proteicos y familias comunes.

**PROSITE**: base de datos que contiene registros describiendo dominios, familias y sitios funcionales así como sus patrones y perfiles. Las entradas están verificadas manualmente.

**Homología**: la homología entre secuencias se refiere a la situación en que dos o más proteínas o ácidos nucleicos presentan un grado elevado de similitud por lo que deduce una relación ancestral común.

**Alineamiento a pares**: alineamiento de dos secuencias de aminoácidos o nucleótidos. Este tipo de alineamiento es la base es la base de diversas herramientas de análisis de secuencias.

**Alineamiento múltiple:** colección de tres o más secuencias de aminoácidos o nucleótidos parcial o completamente alineadas.

**Identidad**: en el contexto de alineamiento de secuencias es el porcentaje indicando el grado de coincidencia entre dos secuencias.

**Coverage**: en el contexto de alineamiento de secuencias indica el porcentaje de solapamiento entre dos secuencias.

**Hit**: elemento para el cuál se ha encontrado la mejor correspondencia en un alineamiento o búsqueda en base de datos.

**CAZy (***Carbohydrate-Active enZYmes Databas***)**: base de datos que describe familias de módulos (o dominios funcionales) catalíticos o de unión a carbohidratos estructuralmente relacionados de enzimas que degradan, modifican o crean enlaces glucosídicos.

**Command-line (o comando de sistema)**: es un método para manipular con instrucciones escritas el programa que subyace. Este método de comunicación entre el usuario y el sistema está basado únicamente en un input y output textual.

**Bash:** programa informático, cuya función consiste en interpretar órdenes, y lenguaje de programación de consola. Está basado en la shell de Unix y es compatible con POSIX.

**Python:** lenguaje de programación desarrollado como proyecto de código abierto. Es un lenguaje interpretado, lo que significa que no se necesita compilar el código fuente para poder ejecutarlo, soporta la programación orientada a objetos y tiene una sintaxis clara y visual.

**Perl:** lenguaje de programación que toma características del lenguaje C, del lenguaje interpretado bourne shell, AWK, sed, Lisp y, en un grado inferior, de muchos otros lenguajes de programación.

**R**: sistema para computación estadística y creación de gráficos. Proporciona, entre otros, un lenguaje de programación, gráficos de alto nivel, interfaces para otros lenguajes y facilidades para la depuración de errores.

# 6 **B**ibliografía

- 1. Altschul SF, Gish W, Miller W, Myers EW, Lipman DJ. 1990. Basic local alignment search tool. *J Mol Biol* 215:403-10
- 2. Bhagwat M, Aravind L. 2007. PSI-BLAST tutorial. Methods Mol Biol 395:177-86
- 3. Camacho C, Coulouris G, Avagyan V, Ma N, Papadopoulos J, et al. 2009. BLAST+: architecture and applications. *BMC Bioinformatics* 10:421
- 4. Cantarel BL, Coutinho PM, Rancurel C, Bernard T, Lombard V, Henrissat B. 2009. The Carbohydrate-Active EnZymes database (CAZy): an expert resource for Glycogenomics. *Nucleic Acids Res* 37:D233-8
- 5. Eddy SR. 2011. Accelerated Profile HMM Searches. *PLoS Comput Biol* 7:e1002195
- 6. Edgar RC. 2004. MUSCLE: multiple sequence alignment with high accuracy and high throughput. *Nucleic Acids Res* 32:1792-7
- 7. Finn RD, Coggill P, Eberhardt RY, Eddy SR, Mistry J, et al. 2016. The Pfam protein families database: towards a more sustainable future. *Nucleic Acids Res* 44:D279-85
- 8. Honorato RV. 2016. CAZy-parser a way to extract information from the Carbohydrate-Active enZYmes Database. *The Journal of Open Source Software* 1
- 9. Lombard V, Golaconda Ramulu H, Drula E, Coutinho PM, Henrissat B. 2014. The carbohydrate-active enzymes database (CAZy) in 2013. *Nucleic Acids Res* 42:D490-5
- 10. Olson SA. 2002. EMBOSS opens up sequence analysis. European Molecular Biology Open Software Suite. *Brief Bioinform* 3:87-91
- 11. Park BH, Karpinets TV, Syed MH, Leuze MR, Uberbacher EC. 2010. CAZymes Analysis Toolkit (CAT): web service for searching and analyzing carbohydrate-active enzymes in a newly sequenced organism using CAZy database. *Glycobiology* 20:1574-84
- 12. Sievers F, Wilm A, Dineen D, Gibson TJ, Karplus K, et al. 2011. Fast, scalable generation of high-quality protein multiple sequence alignments using Clustal Omega. *Mol Syst Biol* 7:539
- 13. Sigrist CJ, Cerutti L, Hulo N, Gattiker A, Falquet L, et al. 2002. PROSITE: a documented database using patterns and profiles as motif descriptors. *Brief Bioinform* 3:265-74
- 14. Soding J. 2005. Protein homology detection by HMM-HMM comparison. *Bioinformatics* 21:951-60
- 15. Thompson JD, Higgins DG, Gibson TJ. 1994. CLUSTAL W: improving the sensitivity of progressive multiple sequence alignment through sequence weighting, position-specific gap penalties and weight matrix choice. *Nucleic Acids Res* 22:4673-80
- 16. Yin Y, Mao X, Yang J, Chen X, Mao F, Xu Y. 2012. dbCAN: a web resource for automated carbohydrate-active enzyme annotation. *Nucleic Acids Res* 40:W445-51

# 7 Anexos

# 7.1 ANEXO I: Documentación de instalación

# 7.1.1 CAZy-parser

Cazy-parser es una herramienta que extrae información de CAZy en un formato más accesible. Primero un script procesa la estructura HTML y crea una copia de la base de datos en un fichero delimitado por tabulaciones. En segundo lugar, la información se extrae de la base de datos a partir de los parámetros que el usuario introduce y devuelve los códigos de acceso de las proteínas. Esta segunda función no se ha utilizado al ser poco flexible.

La instalación se ha realizado con el pip de Python.

```
$ sudo pip install cazy-parser
```

# 7.1.2 E-Utilities

Entrez Direct (EDirect) es un método avanzado para acceder a la plataforma NCBI y a sus bases de datos interconectadas desde una terminal de UNIX.

Para instalar el programa Edirect se han utilizados los siguientes commandos desde el terminal:

```
cd ~
perl -MNet::FTP -e \
  '$ftp = new Net::FTP("ftp.ncbi.nlm.nih.gov", Passive => 1);
  $ftp->login; $ftp->binary;
  $ftp->get("/entrez/entrezdirect/edirect.zip");'
unzip -u -q edirect.zip
rm edirect.zip
export PATH=$PATH:$HOME/edirect
./edirect/setup.sh
```

Con el código anterior se descargan diversos scripts en la carpeta "edirect" del directorio *home* del usuario y se modifica la variable PATH que permite la ejecución de los programas en ese directorio.

El script setup.sh se utiliza para descargar los módulos de Perl que sean necesarios y edita el archivo de configuración del usuario .bash\_profile para incluir la nueva variable PATH.

# 7.1.3 EMBOSS

La instalación de EMBOSS se ha realizado utilizando el comando apt de Linux:

```
$ sudo apt-get install emboss
```

Esta plataforma se ha utilizado principalmente para la traducción de la secuencia a proteína.

# 7.1.4 BLAST

NCBI dispone de un paquete que incorpora todos los programas BLAST+ para poder ejecutarlos independientemente desde el command-line. Este paquete está disponible para diversas plataformas en el siguiente link: <u>ftp://ftp.ncbi.nlm.nih.gov/blast/executables/LATEST/</u>.

Bajamos la versión más reciente compatible con nuestro sistema operativo "ncbi-blast-2.5.0+-x64linux.tar.gz"

Para instalar el programa simplemente extraemos el paquete descargado en el directorio deseado:

\$ tar zxvpf ncbi-blast-2.5.0+-x64-linux.tar.gz

El nuevo directorio contiene el subdirectorio bin que contienen todos los programas de BLAST.

Para poder utilizar desde cualquier ubicación el programa debemos configurar la variable PATH. Incluimos la siguiente línea en el archivo .bashrc:

\$ export PATH=\$PATH:\$HOME/ncbi-blast-2.2.29+/bin

# 7.1.5 Bedtools

La instalación de Bedtools se ha realizado utilizando el comando apt de Linux:

```
$ sudo apt-get install bedtools
```

Esta herramienta se ha utilizado principalmente para recuperar las secuencias fasta a partir de un archivo tipo bed.

#### 7.1.6 Samtools

La instalación de Samtools se ha realizado utilizando el comando apt de Linux:

\$ sudo apt-get install bedtools

Esta herramienta se ha utilizado principalmente para crear índices de los archivos fasta.

#### 7.1.7 Clustal Omega

Se ha descargado el archivo correspondiente a la versión más reciente, clustalo-1.2.4-Ubuntux86 64, desde la web de Clustal Omega (http://www.clustal.org/omega).

Renombramos el archivo como clustalo y lo movemos al directorio deseado:

\$ sudo mv /home/uoc/Downloads/clustalo /usr/bin

Se debe convertir el archive a ejecutable de la siguiente manera:

\$ sudo chmod u+x /usr/bin/clustalo

# 7.1.8 MUSCLE

Se ha descargado el archivo correspondiente a la versión más reciente, muscle3.8.31\_i86linux64. tar.gz, desde la web de MUSCLE:

http://www.drive5.com/muscle/downloads.htm.

Descomprimimos el archivo:

\$ tar -xvzf /home/uoc/Downloads/muscle3.8.31\_i86linux64.tar.gz

Renombramos el archivo como muscle, lo movemos al directorio deseado y lo convertimos en ejecutable

\$ sudo mv /home/uoc/Downloads/muscle /usr/bin

\$ sudo chmod u+x /usr/bin/muscle

# 7.1.9 HMMER3

Descargamos el paquete con la versión más reciente, hmmer-3.1b2-linux-intel-x86\_64.tar.gz, del siguiente link: http://hmmer.org/download.html

Procedemos a la instalación extrayendo el paquete en el directorio deseado e instalándolo con el comando "make":

- \$ tar zxf hmmer-3.1b2-linux-intel-x86\_64.tar.gz
- \$ cd hmmer-3.1b2
- \$ ./configure
- \$ make
- \$ make check

# 7.1.10 ps-scan

# **Instalamos PFTOOLS**

Para poder instalar ps-scan debemos instalar previamente la herramienta PFTOOLS que descargaremos previamente del siguiente link:

ftp://ftp.lausanne.isb-sib.ch/pub/software/unix/pftools/pftoolsV3/pftoolsV3 fixed.tar.gz

Procedemos a la instalación extrayendo el paquete e instalándolo con el comando "make"

\$ tar zxf pftoolsV3\_fixed.tar.gz

\$ cd pftools

\$ sudo make

#### Instalamos ps-scan

Descargamos el paquete adecuado específico para nuestra plataforma, en este caso Linux de 64 bits:

# ftp://ftp.expasy.org/databases/prosite/ps\_scan/ps\_scan\_linux\_x86\_elf.tar.gz.tar.gz

Una vez se ha extraído el paquete en el directorio deseado, el ejecutable ps\_scan.pl está listo para su uso y se localiza en el directorio "/home/uoc/ps\_scan".

\$ tar zxf ps\_scan\_linux\_x86\_elf.tar.gz

# Descarga de PROSITE

También se necesitará una copia de la base de datos PROSITE que se descargó del link que se muestra a continuación y se guardó en el directorio de ps\_scan "/home/uoc/ps\_scan".

ftp://ftp.expasy.org/databases/prosite/prosite.dat

# 7.1.11 RSTUDIO

#### **Instalamos R-base**

En primer lugar, añadimos el repositorio de R. Para ello añadimos una línea al archivo /etc/apt/sources.list. Hay que tener en cuenta que "xenial" se refiere a la versión de Ubuntu que estamos utilizando (Ubuntu 16.04). Si se instalara en otro sistema debería cambiarse dicha referencia.

```
$ sudo echo "deb http://cran.rstudio.com/bin/linux/ubuntu xenial/" | sudo tee -a
/etc/apt/sources.list
```

Añadimos las clavers de R a Ubuntu:

\$ gpg --keyserver keyserver.ubuntu.com --recv-key E084DAB9

\$ gpg -a --export E084DAB9 | sudo apt-key add -

Instalamos R-base:

\$ sudo apt-get update
\$ sudo apt-get install r-base r-base-dev ok

# **Instalamos R-Studio**

A partir de aquí se puede instalar R-studio a través del command-line de la siguiente manera:

\$ sudo apt-get install gdebi-core

\$ wget https://download1.rstudio.org/rstudio-0.99.903-amd64.deb

\$ sudo gdebi -n rstudio-0.99.903-amd64.deb

\$ rm rstudio-0.99.903-amd64.deb

#### Instalación de paquetes de R

La instalación de paquetes de R también se realizará desde el command-line de la siguiente manera:

\$ sudo su - -c "R -e \"install.packages('shiny', repos='http://cran.rstudio.com/')\""

# 7.2 ANEXO II: Script para la creación de la copia local de la base de datos CAZy

1. Eliminamos la primera fila:

\$ sed '1d' CAZy\_DB\_02-11-2016.csv > CAZy\_DB\_02-11-2016.txt

- 2. Hay caracteres especiales que deberán ser eliminados (*non-breaking space*, M-BM-). Lo hacemos de la siguiente manera:
- \$ sed 's/\xc2\xa0//g' CAZy\_DB\_02-11-2016.txt > CAZy\_DB\_02-11-2016\_parsed.txt
- 3. Sustituimos los espacios por el cáracter "\_" y organizamos cada uno de los registros en una sola línea.

\$ sed 's/ /\_/g' CAZy\_DB\_02-11-2016\_parsed.txt | awk -F "\t" 'ORS=NR%3?" ":"\n"' > tmpfile
&& mv tmpfile CAZy\_DB\_02-11-2016\_parsed.txt

4. Rellenamos los valores ausentes por NAs que están representados por espacios.

\$ awk 'BEGIN { FS = OFS = "\t" } { for(i=1; i<=10; i++) if(\$i ~ /^ \*\$/) \$i = "NA" }; 1'
CAZy\_DB\_02-11-2016\_parsed.txt > tmpfile && mv tmpfile CAZy\_DB\_02-11-2016\_parsed.txt

5. Existen 3 registros que presenten en el nombre de la proteína caracteres adicionales de separación y no se han procesado bien. Modificamos estos registros para que cumplan con el formato de la tabla:

- \$ sed -i '18619,18620s/\t//2' CAZy\_DB\_02-11-2016\_parsed.txt
- \$ sed -i '18619,18620s/\t//2' CAZy\_DB\_02-11-2016\_parsed.txt
- \$ sed -i '56560s/\t//2' CAZy\_DB\_02-11-2016\_parsed.txt | sed '18619,18620s/\t//2'

6. Eliminamos las columnas 1 y 5 correspondientes a "domain" y "organism\_code" ya que todos los valores son NA. Además sustituimos los valores ausentes de la última columna correspondiente a PDB, y que están codificados por "\_", por NAs.

\$ cut -f2-4,6-11 CAZy\_DB\_02-11-2016\_parsed.txt | awk -F'\t' -vOFS='\t' '{gsub(/^\_\$/, "NA",
\$9); print }' > tmpfile && mv tmpfile CAZy\_DB\_02-11-2016\_parsed.txt

# 7.3 ANEXO III: Script de las funciones del paquete cazypredict

# 7.3.1 searchcazy

```
searchcazy <- function(pattern, organism, type = c("PROT", "FAM")) {</pre>
  ## evaluate choices
  type <- match.arg(type)</pre>
  if(type=="PROT")
    df <- dbCAZy[grep1(pattern, dbCAZy$protein_name)&!(grep1("XP_",dbCAZy$genbank)),]</pre>
  else if(type=="FAM")
    df <- dbCAZy[grep1(paste0("\\<",pattern,"\\>"),
dbCAZy$family)&!(grep1("XP_",dbCAZy$genbank)),]
  if(missing(organism)) {
    acc <- unique(df$genbank)</pre>
  } else {
   df org <- df[grep1(organism, df$organism),]</pre>
    acc <- unique(df org$genbank)</pre>
  }
  write.table(acc, file = "list_acc.txt", quote = FALSE, sep = "\n", row.names = FALSE,
col.names = FALSE)
  system ("efetch -db protein -id $(paste -s -d ',' list acc.txt) -format fasta >
list acc.fa")
  paste(system("grep -c '^>' list_acc.fa", intern=TRUE),"sequences retreived")
}
```

#### 7.3.2 blastcazy

```
blastcazy <- function(filename, evalue = 0.01, identity = 0, coverage = 0, hits = c("uniq",</pre>
"multiple"), output = c("dense","full")) {
  type <- match.arg(hits)</pre>
  output <- match.arg(output)</pre>
  system(paste ("transeq -frame 6 -sequence", filename, "-outseq genomic_prot.fa"))
  system("makeblastdb -in genomic_prot.fa -dbtype 'prot' -parse_seqids",intern=FALSE)
  if(hits=="multiple") {
    blast_out <- read.table(text = system(paste("blastp -query list_acc.fa -task 'blastp' -</pre>
db genomic_prot.fa -evalue", as.character(evalue), "-outfmt '6 std qlen qcovhsp'"), intern
= TRUE))
  }
  else if(hits=="uniq") {
    blast_out <- read.table(text = system(paste("blastp -query list_acc.fa -task 'blastp' -</pre>
db genomic_prot.fa -evalue", as.character(evalue), "-outfmt '6 std qlen qcovhsp' -
max_target_seqs 1 -max_hsps 1"), intern = TRUE))
  }
  blast_filter <- blast_out[ which( blast_out$V3 > identity & blast_out$V14 > coverage) , ]
  write.table(blast_filter, file = "list_acc_blastp.txt", quote = FALSE, sep = " ",
row.names = FALSE, col.names = FALSE)
```

```
system("bash /home/uoc/Desktop/Scripts/getfasta_blast.sh")
if(output=="full"){
    blast_sorted <- blast_filter[order(blast_filter[,2]),]
    colnames(blast_sorted) <-
c("query_id","subject_id","pct_identity","aln_length","n_of_mismatches","gap_openings","q_s
tart","q_end","s_start","s_end","e_value","bit_score","qlen","coverage")
    }
    else if(output=="dense"){
        blast_merged <- read.table("list_acc_blastp.merge")
        blast_sorted <- blast_merged[order(blast_merged[,1]),]
        colnames(blast_sorted) <- c("sequence","start_candidate_region","end_candidate_region")
    }
    return(blast_sorted)
}</pre>
```

#### 7.3.3 hmmercazy

```
hmmercazy <- function(align = c("clustalo", "muscle"), evalue = 10, output =</pre>
c("dense","full")){
  align <- match.arg(align)</pre>
  output <- match.arg(output)</pre>
  if (align=="clustalo") {
    system("clustalo -i list_acc.fa -o list_acc_align.fa --force")
  }
  else if(align=="muscle") {
    system("muscle -in list acc.fa -out list acc align.fa")
  }
  system2("hmmbuild", args = c("list_acc_align.hmm", "list_acc_align.fa", stdout = FALSE))
  system2("hmmsearch", args = c("--domtblout genomic prot hmm domtblb", paste("--
domE",evalue), "list acc align.hmm", "genomic prot.fa"), stdout = TRUE)
  system ("bash /home/uoc/Desktop/Scripts/getfasta_hmmer.sh")
  if(output=="dense") {
    hmmerdom <- read.table("genomic prot hmm.merge")</pre>
    colnames(hmmerdom) <- c("sequence","start_candidate_region","end_candidate_region")</pre>
  }
  else if (output=="full") {
    hmmerdom <- read.table("genomic_prot_hmm_domtbl")</pre>
    hmmerdom <- hmmerdom[,c(1,3:4,6:8,10:14,16:19,22)]
    colnames(hmmerdom) <- c("target name","tlen","query name","qlen", "E-</pre>
value_seq","score_seq","#",
                             "of", "c-Evalue dom", "i-
Evalue_dom","score_dom","hmm_from","hmm_to","ali_from","ali_to","acc")
  }
  return(hmmerdom)
}
```

# 7.3.4 patterncazy

```
patterncazy <- function(type= c("blast","hmmer")) {</pre>
  type <- match.arg(type)</pre>
  system("perl /home/uoc/ps scan.ps scan.pl list acc.fa -o pff -s > list acc prosite")
  system("awk '{print $4}' list_acc_prosite | sort | uniq | sed -e 's/^/-p /' >
list acc prosite ID")
  if (type=="blast") {
    prosite <- read.table(text=(system("perl /home/uoc/ps_scan/ps_scan.pl</pre>
list_acc_blastp.fa $(paste -s -d ' ' list_acc_prosite_ID) -o pff -s", intern = TRUE)),
fill = TRUE)
  }
  else if(type=="hmmer") {
    prosite <- read.table(text=(system("perl /home/uoc/ps_scan.pl</pre>
genomic_prot_hmm.fa $(paste -s -d ' ' list_acc_prosite_ID) -o pff -s", intern = TRUE)),
fill = TRUE)
  }
  prosite <- prosite[,1:4]</pre>
  colnames(prosite) <- c("target_domain","start_pattern","end_pattern","name_pattern")</pre>
  return(prosite)
}
```

# 7.4 ANEXO IV: Scripts para la aplicación Shiny cazypredict\_app

# 7.4.1 Script para la interfaz de usuario iu.R.

```
library(shiny)
# Define UI for application
shinyUI(fluidPage(
  # Application title
  titlePanel("CAZy family analysis"),
  # Slider Layout
  sidebarLayout(
    # Sidebar
    sidebarPanel(
      textInput("pattern", label = h5("Pattern input"), value = "Enter protein name (e.g.
xylosidase) or family (e.g. GH13)..."),
      Protein_description="PROT")
      ),
      checkboxInput("org", "Organism"),
      conditionalPanel(
        condition = "input.org == true",
        textInput("organismo", label = h4("Organism name"), value = "e.g. Paenibacillus")
      ),
      actionButton("button1", "1. Click me to retrieve fasta sequences", style =
"background-color:#48D1CC"),
    textInput("filename",label=h5("Genomic reference file"), value = "Paste absolute path
to the file (e.g. /home/uoc/my_seq.fa)..."),
selectInput("evalue1", label = h5("Select evalue for BLAST:"), choices = list("1e-
30","1e-30","1e-20","1e-10","1e-5","1e-4","1e-3","1e-2","1e-1","1","10","100"),selected
="1e-2"),
      multiple="multiple")
      ),
      radioButtons("outype1", 'Choose type of output for BLAST:',
                    c(dense="dense",
                      full="full")
      ),
      actionButton("button2", "2. Click me to perform BLAST analysis", style =
"background-color:#48D1CC"),
    radioButtons("align", 'Choose program of alignment:',
                    c(Clustal_Omega="clustalo",
                      MUSCLE="muscle")
      ),
selectInput("evalue2", label = h5("Select evalue for HMMER:"), choices = list("1e-
30","1e-30","1e-20","1e-10","1e-5","1e-4","1e-3","1e-2","1e-1","1","10","100"),selected
="1e-5"),
      radioButtons("outype2", 'Choose type of output for HMMER:',
                    c(dense="dense",
                      full="full")
      ),
      actionButton("button3", "3. Click me to perform HMMER analysis", style =
"background-color:#48D1CC"),
      radioButtons("results", 'Choose output for searching functional patterns:',
                    c(BLAST results="blast",
                      HMMER results="hmmer")
```

```
),
actionButton("button4", "4. Click me to search functional PROSITE patterns", style =
"background-color:#48D1CC")
),
mainPanel(
    h4("Get fasta sequences"),
    verbatimTextOutput("fasta"),
    h4("BLAST results"),
    tableOutput("blast"),
    h4("HMMER results"),
    tableOutput("hmmer"),
    h4("PROSITE results"),
    tableOutput("prosite")
    )
)
```

```
))
```

#### 7.4.2 Script para el servidor de cazypredict:app

```
# Configurar environment
Sys.setenv(PATH="/usr/local/sbin:/usr/local/bin:/usr/sbin:/usr/bin:/usr/games:/u
sr/local/games:/snap/bin:/home/uoc/ncbi-blast-2.5.0+/bin:/home/uoc/hmmer-
3.1b2/binaries:/home/uoc/edirect:/home/uoc/ps_scan:/home/uoc/ps_scan")
setwd("~/Desktop/R shiny/shiny demo")
# Cargar librerías
library(shiny)
library(cazypredict)
# Definir el servidor
shinyServer(function(input, output) {
  getfasta <- eventReactive(input$button1, {</pre>
      if(input$org==FALSE){
        type arg <- input$type</pre>
        pattern arg <- input$pattern</pre>
        cazypredict::searchcazy(pattern = pattern arg, type = type arg)
      }
      else if(input$org==TRUE){
        type arg <- input$type</pre>
        pattern_arg <- input$pattern</pre>
        organism_arg <- input$organismo</pre>
        cazypredict::searchcazy(pattern = pattern_arg, type = type_arg, organism =
organism arg)
      }
  })
    output$fasta <- renderPrint({</pre>
      getfasta()
    })
  evalue1 <- reactive({as.numeric(input$evalue1)})</pre>
  getblast <- eventReactive(input$button2, {</pre>
    filename_arg <- input$filename</pre>
    evalue1 arg <- evalue1()</pre>
    id_arg <- input$identity</pre>
    cov_arg <- input$coverage</pre>
    hit_arg <- input$hits</pre>
    out arg <- input$outype1</pre>
    cazypredict::blastcazy(filename = filename_arg, evalue = evalue1_arg, identity =
id_arg, coverage = cov_arg, hits = hit_arg, output = out_arg)
```

```
})
  output$blast <- renderTable({</pre>
    getblast()
  },include.rownames=FALSE, spacing = "xs")
  evalue2 <- reactive({as.numeric(input$evalue2)})</pre>
  gethmmer <- eventReactive(input$button3, {</pre>
    align_arg <- input$align</pre>
    evalue2_arg <- evalue2()
out2_arg <- input$outype2</pre>
    cazypredict::hmmercazy(align = align_arg, evalue = evalue2_arg, output = out2_arg)
  })
  output$hmmer <- renderTable({</pre>
    gethmmer()
  },include.rownames=FALSE, spacing = "xs")
  getprosite <- eventReactive(input$button4, {</pre>
    results_arg <- input$results</pre>
    cazypredict::patterncazy(type = results_arg)
  })
  output$prosite <- renderTable({</pre>
    getprosite()
  },include.rownames=FALSE, spacing = "xs")
})
```